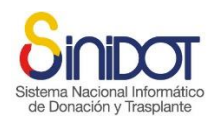

MANUAL DE USUARIO

SISTEMA NACIONAL INFORMÁTICO DE DONACIÓN Y TRASPLANTE

(SINIDOT)

OFERTA Y ASIGNACIÓN RENAL A ESTABLECIMIENTOS DE SALUD ACREDITADOS Versión 2.0.0

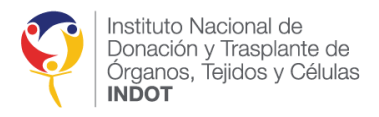

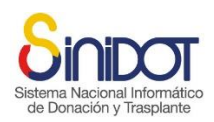

# Contenido

| PROCESAR OFERTA Y ASIGNACIÓN RENAL4                                                                                           |
|----------------------------------------------------------------------------------------------------|
| EXAMEN HLA DEL DONANTE CADAVÉRICO4                                                                                            |
| SOLICITUD DE EXAMEN HLA DEL DONANTE CADAVÉRICO4                                                                               |
| REGISTRAR RESULTADO EXAMEN HLA DEL DONANTE CADAVÉRICO7                                                                        |
| PRESELECCIÓN DE POTENCIALES RECEPTORES DE UN ÓRGANO RENAL                                                                     |
| OFERTA RENAL12                                                                                                    |
| FINALIZAR EL PROCESO DE OFERTA RENAL                                                                                          |
| RECHAZO DE UNA OFERTA RENAL POR NO TENER RESPUESTA POR PARTE DE LOS<br>ESTABLECIM <mark>IENTOS</mark> EN EL TIEMPO ESTIPULADO |
| SOLICITU <mark>D CR</mark> OSSM <mark>ATC</mark> H ADICIONALES CON JUSTIFICACIÓN DEBIDAMENTE MOTIVADA20                       |
| APROBACIÓN CROSSMATCH ADICIONALES CON JUSTIFICACIÓN DEBIDAMENTE MOTIVADA                                                      |
| CONTRAINDICACIONES PARA TRASPLANTE RENAL                                                                                      |
| FINALIZACIÓN DEL OPERATIVO PARA EL PROCESO DE DONACIÓN DE ÓRGANOS                                                             |
| RESPUESTA A LA OFERTA POR PARTE DE LOS ESTABLECIMIENTOS DE SALUD ACREDITADOS                                                  |
| ACEPTAR LA OFERTA RENAL                                                                                                    |
| RECHAZAR LA OFERTA RENAL                                                                                                    |
| FINALIZAR LA SELECCIÓN DE PRIORIDADES POR ESTABLECIMIENTO DE SALUD ACREDITADO<br>                                             |
| OFERTA RENAL A PACIENTES QUE REQUIEREN UN TRASPLANTE URGENTE O PRIORIDAD<br>MÉDICA                                            |
| ASIGNACIÓN RENAL                                                                                                    |
| CROSSMATCH Y ASIGNACIÓN37                                                                                                    |
| SOLICITUD DE CROSSMATCH AL LABORATORIO DE HISTOCOMPATIBILIDAD                                                                 |
| REGISTRO DE RESULTADOS CROSSMATCH42                                                                                           |
| ACEPTACIÓN DE VIABILIDAD DEL TRASPLANTE44                                                                                     |
| REALIZAR ASIGNACIÓN45                                                                                                    |
| RECHAZO DE UNA ASIGNACIÓN RENAL POR NO TENER RESPUESTA POR PARTE DE LOS<br>ESTABLECIMIENTOS EN EL TIEMPO ESTIPULADO48         |
| CONTRAINDICACIONES PARA TRASPLANTE RENAL                                                                                      |
| FINALIZACIÓN DEL OPERATIVO PARA EL PROCESO DE DONACIÓN DE ÓRGANOS50                                                           |
| RESPUESTA A LA ASIGNACIÓN POR PARTE DE LOS ESTABLECIMIENTOS DE SALUD<br>ACREDITADOS                                           |

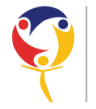

Instituto Nacional de Donación y Trasplante de Órganos, Tejidos y Células INDOT

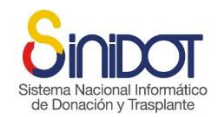

| SOLICITUD DE CROSSMATCH AL LABORATORIO DE HISTOCOMPATIBILIDAD PARA PACIE                                   | INTES |
|----------------------------------------------------------------------------------------------------|-------|
| QUE REQUIEREN UN TRASPLANTE URGENTE O PRIORIDAD MÉDICA                                                     | 54    |
| REGISTRO DE RESULTADOS CROSSMATCH PARA PACIENTES QUE REQUIEREN UN<br>TRASPLANTE URGENTE O PRIORIDAD MÉDICA | 56    |
| ASIGNACIÓN RENAL A PACIENTES QUE REQUIEREN UN TRASPLANTE URGENTE O PRIOF<br>MÉDICA                         | RIDAD |

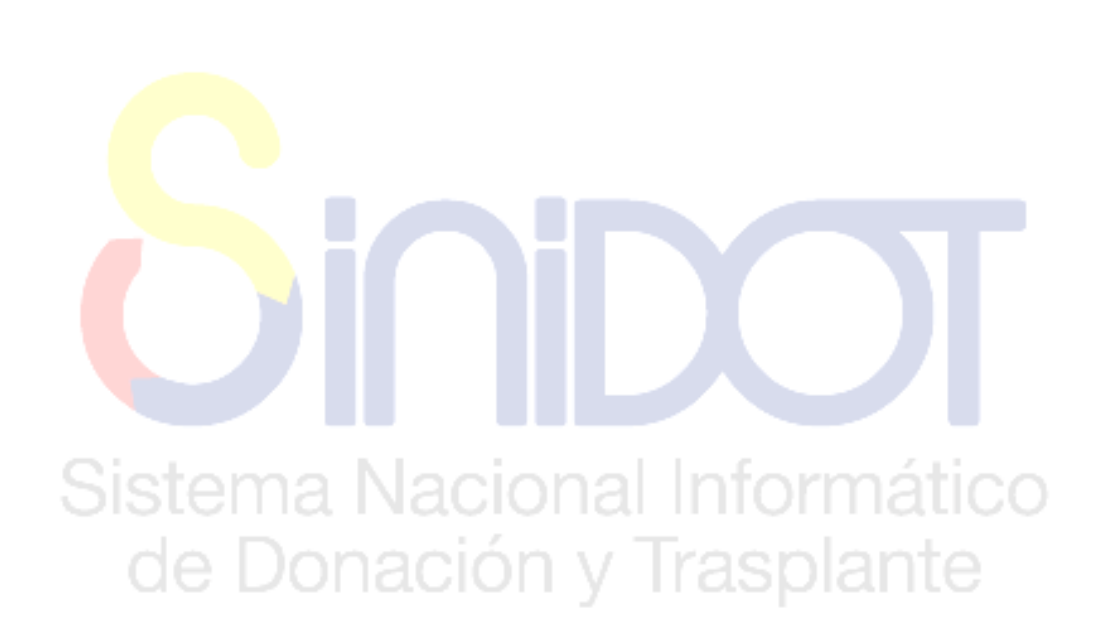

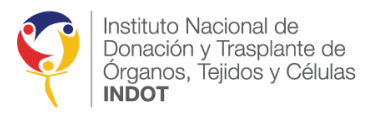

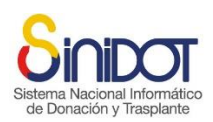

#### PROCESAR OFERTA Y ASIGNACIÓN RENAL

A través de esta función, el usuario podrá gestionar toda la información relacionada con la oferta y asignación de uno o más órganos renales a posibles receptores registrados en la Lista de Espera Única Nacional. Esto incluye el registro de solicitudes y respuestas de exámenes HLA del donante cadavérico, la preselección de potenciales receptores de un riñón, la oferta renal, así como la solicitud y respuesta de exámenes de Crossmatch a laboratorios acreditados en histocompatibilidad e inmunogenética, y finalmente la asignación renal.

Para acceder a esta acción, el usuario debe hacer clic en el ícono 🥯 ubicado en la sección "Lista de operativos de donación", resaltado en rojo en la siguiente captura de pantalla.

| N    | Lista de operativos de donación<br>Operativos de donación, TOTAL: 58 |                    |                   |                    |                        |           |             |                        |                 |                             |                  |               |               |
|------|----------------------------------------------------------------------|--------------------|-------------------|--------------------|------------------------|-----------|-------------|------------------------|-----------------|-----------------------------|------------------|---------------|---------------|
| • Bu | scar por: -seleccion                                                 | ne- 🔻 🛛            | porativos potific |                    |                        |           |             |                        |                 |                             |                  |               |               |
| Ope  | -seleccio                                                            | ne- • buscal o     | perauvos nounc    | .auos.             |                        |           |             |                        |                 |                             |                  |               |               |
| No   | Establecimiento                                                      | Código Donante     | Cédula            | Nombres            | Apellidos              | Sexo/Edad | Tipo sangre | Fecha<br>Ingreso/Hosp. | Fecha<br>Muerte | Tipo<br>Muerte              | Notif.<br>Fiscal | Proc<br>Notif | Proc<br>Oferi |
| 1    | <u>HOSPITAL</u><br>CARLOS<br>ANDRADE<br>MARÍN                        | Z9HCAM19022020F006 | 1114405           | LAURA<br>RETRUCK   | PESARTEZ<br>ORTEZ      | Mujer/43  | O-Negativo  | 19-02-2020/0d          | 19-02-<br>2020  | <u>Muerte</u><br>encefálica | 0                | ۲             | ٢             |
| 2    | HOSPITAL<br>CARLOS<br>ANDRADE<br>MARÍN                               | Z9HCAM18022020F005 | 00403494          | RUBCA<br>ALEVINERA | HETEMOLOGI<br>CE-MALOS | Mujer/27  | O-Negativo  | 18-02-2020/0d          | 18-02-<br>2020  | <u>Muerte</u><br>encefálica | 0                | ۲             | ٢             |
|      |                                                                      |                    |                   |                    |                        |           |             |                        |                 |                             |                  |               |               |

# EXAMEN HLA DEL DONANTE CADAVÉRICO

Si es la p<mark>rim</mark>era vez que se procesa la oferta y asignación el sistema mostrará la siguiente pantalla:

| Proceso de oferta y asignación                                                            |                                                                                                    |
|-------------------------------------------------------------------------------------------|----------------------------------------------------------------------------------------------------|
| HLA 1 Preselección 2 Oferta 3                                                             |                                                                                                    |
| Registrar<br>Formulario para registro de solicitud y resultado del examen                 | HLA del donante. Complete la información solicitada y presione enviar datos. Para mayor información consulte la ayuda en línea o contacte al soporte técnico. |
| Información general                                                                       |                                                                                                    |
| Establecimiento:<br>Provincia:<br>Código del donante:<br>Tipo muerte:                     | HOSPITAL CARLOS ANDRADE MARÍN<br>PICHINCHA, Cantón: QUITO<br>Z9HCAM19022020F006<br>Muerte encefálica                                                          |
| Información de la persona fallecida                                                       |                                                                                                    |
| Edad del donante:<br>Tipo de sangre:<br>Causa de fallecimiento:<br>Datos antropométricos: | 43 (05/01/1977)<br>O Negativo<br>S06-Traumatismo intracraneal<br>Peso: 59.0; Talla: 159.0; IMC: 23.34                                                         |
| Solicitud de HLA<br>Especifique la información del laboratorio                            |                                                                                                    |
| * Laboratorio<br>* Correo Electrónico<br>Correo Opcional<br>Observación                   | -seleccione-                                                                                                    |
|                                                                                           | Los campos marcados con * son obligatorios                                                                                                    |
|                                                                                           | Serviar datos Cancelar                                                                                                    |

## SOLICITUD DE EXAMEN HLA DEL DONANTE CADAVÉRICO

Para realizar la solicitud de examen HLA del donante cadavérico el *usuario interno* debe seguir los siguientes pasos:

1. Seleccionar de la lista de laboratorios acreditados o re acreditados el nombre del laboratorio al que se solicitará la realización del examen HLA del donante cadavérico.

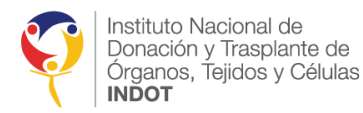

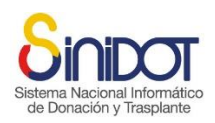

#### Solicitud de HLA

| Especifique la información del laboratorio |                                  |       |                 |
|--------------------------------------------|----------------------------------|-------|-----------------|
| * Laboratorio                              | -seleccione-                     | 🥖 Val | lor requerido 🗙 |
| * Correo Electrónico                       | -seleccione-                     | _     |                 |
| Correo Electronico                         | LABORATORIO VACUMLAB             |       |                 |
| Correo Opcional                            | Hospital Teodoro Maldonado Carbo |       |                 |
|                                            | HOSPITAL QUITO                   |       | 1               |
|                                            | LABORATORIO BAGO                 |       |                 |
| Observación                                | LABORATORIO DIAGEN               |       |                 |
|                                            |                                  |       |                 |
|                                            |                                  |       |                 |

 El sistema cargará automáticamente el correo electrónico del laboratorio seleccionado. Solicitud de HLA Especifique la información del laboratorio

| Especinque la información del laboracono |                                          |   |
|------------------------------------------|------------------------------------------|---|
| * Laboratorio                            | LABORATORIO DIAGEN 🔻                     |   |
| * Correo Electrónico                     | luis.guaman@indot.gob.ec 🖌 🗸             |   |
| Correo Opcional                          | miguel.guevara@indot.gob.ec 🗸            |   |
| Observación                              | Por favor entregar antes de las<br>16h00 | ~ |

 Opcionalmente puede especificar un correo electrónico alternativo y una observación que se incluirá en el cuerpo de la solicitud enviada al laboratorio tal como se puede observar en la siguiente captura de pantalla.

| Solicitud de Examen HLA                                                                    |                                                                                                    |                                                                                                    | 1 mensaje                |
|--------------------------------------------------------------------------------------------|----------------------------------------------------------------------------------------------------|----------------------------------------------------------------------------------------------------|--------------------------|
| De: SINIDOT (entorno de ca<br>Para: (miguel guevara) (kuis g<br>CC: (qazonal1@indot.gob.ec | pacitación y pruebas))<br>uaman)<br>) (qaprovision@indot.gob.ec) (johanna m                                                                                                    | urillo                                                                                                    | 19 de Febrero 2020 14:18 |
|                                                                                            | Sistema Nacional Informático<br>de Donación y Trasplante<br>POR FAVOR NO RESPONDA ESTE MAIL<br>Este correo electrónico ha sido enviado por S<br>Estimados:<br>LABORATORIO DIAGEN                                    | Capacitación<br>y pruebas<br>INIDOT.                                                                                                    |                          |
|                                                                                            | Por medio del presente solicito la rea<br>Z9HCAM19022020F006.<br>Por favor entregar antes de las 16h00<br>Saludos Cordiales.<br>JACQUELINE ELIZABETH ALDA                                                           | lización de la tipificación HLA del donante con código<br>S YAR - Coordinación Zonal 1                                                                                                    |                          |
|                                                                                            | Instituto Nacional de<br>Donación y Trasplante de<br>Corpación, Trasplante de<br>NBOT<br>El contenido del presente mesuaje es privado, estrictar<br>divulgado en forma alguna. En consecuencia de haber<br>Gracias. | SINIDOT<br>Entorno de capacitación y pruebas - https://qa.sinidot.gob.ec/sinidot/<br>Soporte técnico y asistencia qasoporte.sinidot@indot.gob.ec<br>mente confidencial y exclusivo para sus destinativos, pudiendo contener información<br>Bajo ainguar circuistancia su contenido puede set transmitido o revelado a terceros ni<br>lo rechédo por error, solicitamos contactar al reminente y eliminarlo de su sistema. Machas |                          |

4. Una vez que se haya ingresado toda la información obligatoria, el usuario debe hacer

clic en el botón **Serviar datos**. Si durante el proceso de notificación del donante cadavérico a los establecimientos de salud acreditados se ha realizado una oferta a pacientes con trasplante urgente o prioridad médica, el sistema requerirá, de manera obligatoria, la selección del establecimiento de salud encargado de realizar el proceso de ablación renal. Esta selección se llevará a cabo en la pestaña de oferta, como se muestra en la siguiente captura de pantalla:

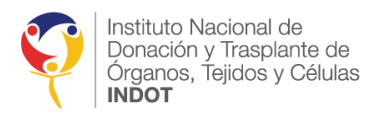

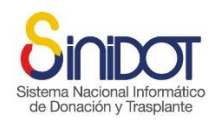

Proceso de oferta y asignación

| Envis de datos incorrecto<br>Los rates agécados con econotis o el tomalaco or recuerdo inconstr | res Verla                                    |                                                          |                      | in in short and |        |                        |                                      |                 |          |   |
|-------------------------------------------------------------------------------------------------|----------------------------------------------|----------------------------------------------------------|----------------------|-----------------|--------|------------------------|--------------------------------------|-----------------|----------|---|
| formación general                                                                               |                                              |                                                          |                      |                 |        |                        |                                      |                 |          |   |
| Estableconnortes<br>Provenses<br>Calings del deservire<br>Tipo escentes                         | HOSPET<br>FID-ENC<br>25HCAH<br>Huerts 4      | el CARLOS /<br>248, Cantón<br>214020203044<br>encellitos | QUETO<br>QUETO<br>OB | DE HAARDA       |        |                        |                                      |                 |          |   |
| formación de la persona fallecida                                                               |                                              |                                                          |                      |                 |        |                        |                                      |                 |          |   |
| Educt del donantes<br>Ten de cangres<br>Cacas de fallecimientes<br>Datos antemporeitanos        | 40 (05)0<br>0 Negati<br>505 Trai<br>Pene: 50 | uratoria en<br>anatoria en<br>las Tañas 12               | inc an               | er<br>11.34     |        |                        |                                      |                 |          |   |
| sta de providades                                                                               |                                              |                                                          |                      |                 |        |                        |                                      |                 |          |   |
| * Establishments ablactionator                                                                  | . sale of                                    | illie -                                                  |                      |                 | • *    |                        |                                      |                 | 0        |   |
|                                                                                                 | -                                            | Establish                                                | -                    | Códige          | Permit | LUNE .                 | Munitive y<br>Apertois               | NUTO CONTRACTOR | Cherts 1 |   |
|                                                                                                 | l-<br>Sanger<br>Sang                         | MOSPETE<br>FARIERS<br>AMENIARY<br>MISSION                |                      | NURSERIA        | 213    | 1640-<br>2619<br>10510 | TELHO LIGUETO<br>HINDODODO<br>HINTON | 4               | 0        | * |
| India: a sociar providen                                                                        | 00                                           | 5                                                        |                      |                 |        |                        |                                      |                 |          |   |
| * Finalizer ohnta<br>* Salectar angelar ohnta<br>* Contrandicacienar para tragilante reval      |                                              | NO<br>NO<br>NO                                           |                      |                 |        |                        |                                      |                 |          |   |
| nulture operativo<br>espa en cuenta que en esta aporte se finalgera el esecutivo para de        |                                              |                                                          |                      |                 |        |                        |                                      |                 |          |   |
|                                                                                                 |                                              |                                                          |                      |                 |        |                        |                                      |                 |          |   |

- 5. Una vez seleccionado el establecimiento ablacionador el usuario debe hacer clic en el botón Enviar datos
- 6. El sistema mostrará la siguiente ventana de confirmación, hacer clic en el botón

| SIS | tema Nacional                                       | Informatio         |  |
|-----|-----------------------------------------------------|--------------------|--|
| C   | Confirmación                                        | ×                  |  |
|     | Confirmación<br>Se modificarán los siguientes datos |                    |  |
|     | Código del donante: Z9HCAM19022020F006              |                    |  |
|     | ¿Confirma la operación?                             |                    |  |
|     |                                                     | Confirmar Cancelar |  |

7. Una vez que se ha confirmado el envío de datos el sistema mostrará la siguiente ventana emergente, hacer clic en el botón cerrar.

| Confirmación                        | ×      |
|-------------------------------------|--------|
| Operación realizada correctamente   |        |
| Información registrada exitosamente |        |
|                                     | Cerrar |

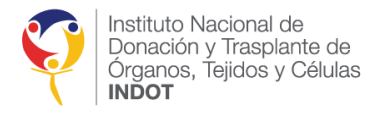

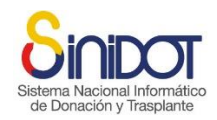

### REGISTRAR RESULTADO EXAMEN HLA DEL DONANTE CADAVÉRICO

Después de haber solicitado el examen HLA del donante cadavérico y recibido los resultados, ya sea en formato físico o digital, el *usuario interno* debe seguir los pasos a continuación para registrar dichos resultados en el sistema:

1. Hacer clic en el icono "Procesar oferta y asignación" dentro de la "Lista de operativos de donación". Al hacerlo, el sistema mostrará la siguiente pantalla:

| HLA 1 Preselección 2 Oferta 3                                                                      |                                                                                                    |
|----------------------------------------------------------------------------------------------------|----------------------------------------------------------------------------------------------------|
| Registrar<br>Formulario para registro de solicitud y resultado del examen I<br>Información general | HLA del donante. Complete la información solicitada y presione envíar datos. Para mayor información consulte la ayuda en línea o contacte al soporte técnico. |
| Establecimiento:<br>Provincia:<br>Código del donante:<br>Tipo muerte:                              | HOSPITAL CARLOS ANDRADE MARÍN<br>PICHINGHA, Cantón: QUITO<br>Z9HCAN19022020F066<br>Muete encefálica                                                           |
| Información de la persona fallecida                                                                |                                                                                                    |
| Edad del donante:<br>Tipo de sangre:<br>Causa de fallecimiento:<br>Datos antropométricos:          | 43 (05/01/1977)<br>O Negativo<br>S06-Traumatismo intracraneal<br>Peso: 59.0; Talla: 159.0; IMC: 23.34                                                         |
| Ingrese la información del resultado HLA del Donante                                               |                                                                                                    |
| * Solicitar examen HLA nuevamente<br>HLA<br>* HLA<br>* A<br>* A                                    | ©SI ®NO  cidad del alelo, por favor colorar el valor 0 (cero)  *B *CW *DRB1 *DQB1 *DRB3 *DBQ  *B *CW *DRB1 *DQB1 *DRB4                                        |
|                                                                                                    | Los campos marcados con * son obligatorios                                                                                                    |
|                                                                                                    | Serviar datos 🔀 Cancelar                                                                                                    |

2. Digitar la información del examen de HLA en los campos correspondientes. En caso de no contar con la información de los alelos, digite cero.

| HLA Donante<br>Ingrese la información del resultado HLA del D | onante                                                                                                    |  |  |  |  |  |  |
|---------------------------------------------------------------|----------------------------------------------------------------------------------------------------|--|--|--|--|--|--|
| Solicitar examen HLA nuevamente ○SI ●NO                       |                                                                                                    |  |  |  |  |  |  |
| - HLA                                                         | HLA<br>Sf no existe especificidad del alelo, por favor colocar el valor 0 (cero)<br>*A 2 * B 0 * CW 4 * DRB1 6 * DQB1 0 * DRB3 0 * DQB2 0 *<br>*A' 12 * B' 0 * CW 21 * DRB1 24 * DQB1 0 * DRB4 0 * |  |  |  |  |  |  |

- 8. Una vez ingresada la información de los alelos HLA el usuario debe hacer clic en el botón
- 9. El sistema mostrará la siguiente ventana de confirmación, hacer clic en el botón

| Confirmación                                        | × |
|-----------------------------------------------------|---|
| Confirmación<br>Se modificarán los siguientes datos |   |
| Código del donante: Z9HCAM19022020F006              |   |
| ¿Confirma la operación?                             |   |
|                                                     |   |

10. Una vez que se ha confirmado el envío de datos el sistema mostrará la siguiente ventana emergente, hacer clic en el botón cerrar.

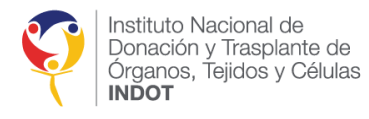

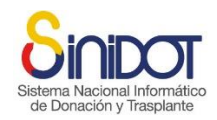

### PRESELECCIÓN DE POTENCIALES RECEPTORES DE UN ÓRGANO RENAL

Para realizar la preselección de potenciales receptores de un órgano renal, el **usuario interno** debe haber registrado previamente la solicitud y el resultado del examen HLA. Luego, debe seguir los siguientes pasos:

1. Hacer clic en el icono "Procesar oferta y asignación" dentro de la "Lista de operativos de donación". El sistema mostrará una pantalla donde el usuario deberá seleccionar la pestaña "Preselección" para continuar con el proceso.

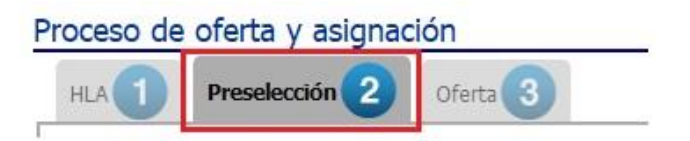

2. Si no se ha registrado el resultado del examen HLA del donante cadavérico, el sistema mostrará una ventana emergente de advertencia indicando que es necesario ingresar primero la solicitud de HLA para poder continuar. En caso contrario, el sistema procederá a mostrar la siguiente pantalla:

| Proceso de oferta y asignación                                                                                                    |                                                                                                    |
|----------------------------------------------------------------------------------------------------|----------------------------------------------------------------------------------------------------|
| HLA 1 Preselección 2 Oferta 3                                                                                                    |                                                                                                    |
| Registrar<br>Formulario para registro de preselección de receptores. Com                                                                                                    | plete la información solicitada y presione enviar datos. Para mayor información consulte la ayuda en línea o contacte al soporte técnico. |
| Información general                                                                                                    |                                                                                                    |
| Establecimiento:<br>Provincia:<br>Código del donante:<br>Tipo muerte:                                                                                                    | UNIDAD MÉDICA Z2<br>METROPOLITANO DE GUAYAQUIL, Cantón: GUAYAQUIL<br>ZBUNZ206112024M003<br>Muerte encefálica                              |
| Información de la persona fallecida                                                                                                    |                                                                                                    |
| Edad del donante:<br>Tipo de sangre:<br>Causa de faliecimiento:<br>Datos antropométricos:                                                                                                    | 26 (21/08/1998)<br>O Positivo<br>A0.9-Cólera, no específicado<br>Peso: 78.0; Talis: 174.0; IMC: 25.76                                     |
| Base General<br>Lista de pacientes activos en LEUN                                                                                                    |                                                                                                    |
| Pacientes en LEUN<br>Total de pacientes<br>• Donante con criterios expandidos<br>• Establecmiento ablacionador<br>Total pacientes establecimiento ablacionador<br>• Aplicar Criterios Secundarios para el establecimiento<br>ablacionador<br>• Donante con criterios expandidos<br>• Lista de criterios secundarios | I I SI ONO -seleccione O SI ONO No existen datos para mostrar                                                                             |
|                                                                                                    | Los campos marcados con * son obligatorio                                                                                                 |

3. En la sección "Base General" el usuario interno deberá completar la información que el sistema solicita, luego de esto el sistema se encargará de aplicar automáticamente los primeros criterios en base a la Lista de pacientes activos en LEUN. Durante este proceso, se aplicarán los primeros criterios de preselección detallados en el instructivo de asignación renal: *Compatibilidad de Grupo ABO, Diferencia de edad entre donante y receptor*, y la disponibilidad de *sueros actualizados* en los laboratorios acreditados de histocompatibilidad e inmunogenética al inicio del operativo. Además, se podrá visualizar el número total de pacientes en preselección.

| Base General<br>Lista de pacientes activos en LEUN |                    |   |
|----------------------------------------------------|--------------------|---|
|                                                    | Pacientes en LEUN  |   |
|                                                    | Total de pacientes | 1 |

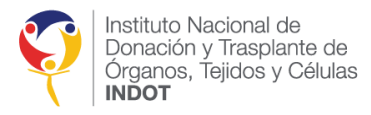

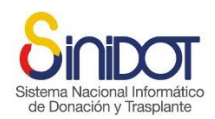

4. Para descargar la **Base General de Pacientes activos en LEUN** el usuario debe hacer clic

en el icono <sup>1</sup> Si la descarga del archivo no inicia automáticamente usted debe verificar si su navegador tiene bloqueo para ventanas emergentes, como se muestra en la siguiente captura de pantalla:

| Firefox *                                                                                                    |                           | - 0 ×                                                  |
|----------------------------------------------------------------------------------------------------|---------------------------|--------------------------------------------------------|
| A https://qa.sinidot.gob.ec/sinidot/#processOfertaAsignacion:317                                                                  | G Y ▼ C Google            |                                                        |
| Tretox prevented uns site mon opening a pop-up window.     Sinchoot     Sistema Nacional Informático     de Donacion V Trasslante | Capacitación<br>y pruebas | JACQUELINE ALDAS<br>Coordinador Zonal<br>Cerrar sesión |

Hacer clic en el botón "Opciones" y seleccionar la opción "Permitir ventanas emergentes para <u>www.sinidot.gob.ec</u>"

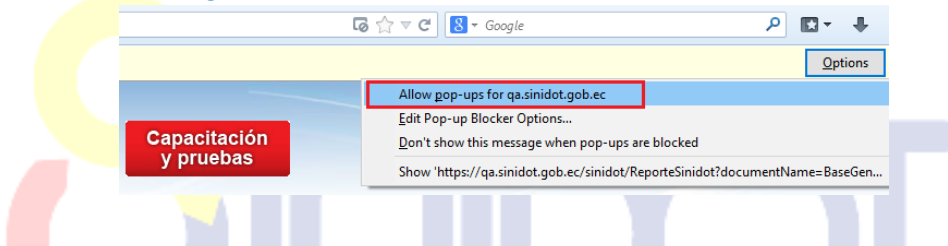

La siguiente captura muestra un ejemplo del archivo que contiene la *Base General de Pacientes activos en LEUN*.

| · · ·                          |                                                     | - I. I.                                                  |                                                                                   | 1 1 2                                                                                | - Z 1 1           |                                |
|--------------------------------|-----------------------------------------------------|----------------------------------------------------------|-----------------------------------------------------------------------------------|--------------------------------------------------------------------------------------|-------------------|--------------------------------|
| 🔒 5-0-=                        |                                                     |                                                          | BaseGenera                                                                        | PacientesActivosTrasplanteRenal(5).xls [Modo de compa                                | ibilidad] - Excel |                                |
| Archivo Inicio Insertar        | Diseño de página                                    | Fórmulas Datos Revi                                      | sar Vista Ayuda 🔎                                                                 | Buscar                                                                               |                   |                                |
| Pegar                          | Arial • 10<br>N K S • 🖽 • 🖉                         |                                                          | <ul> <li>→ 2<sup>b</sup> Ajustar texto</li> <li>→ E Combinar v centrar</li> </ul> | General ▼ Formato Dar formato                                                        | Normal Buen       | ral                            |
| Opiar formato     Portapapeles | Fuente                                              |                                                          | Alineación                                                                        | rs Número rs condicional × como tabla ×                                              | Estilos           | · ·                            |
| A1 • : ×                       | √ fx                                                |                                                          |                                                                                   |                                                                                      |                   |                                |
| A B                            | с                                                   | D                                                        | E                                                                                 | F                                                                                    | G                 | н                              |
| 1<br>2<br>3<br>4<br>5<br>6     | lacional de<br>y Trasplante de<br>Tejidos y Células | Sistema Nacional Informático<br>de Donación y Trasplante | Base General d<br>Fecha emisión:<br>Usuario:                                      | le Pacientes activos en LEU<br>17-02-2020/15-43-53<br>MARIO FERNANDO HERRERA VENEGAS | N                 | Ministerio<br>de Selud Pública |
| 7 Nº CODIGO                    | APELLIDOS                                           | NOMBRES                                                  | CEDULA DE IDENTIDAD                                                               | ESTABLECIMIENTO DE SALUD ACREDITADO                                                  | FECHA NACIMIENTO  | FECHA INGRESO ED/              |
| 8 1 AP07436FRIÑ                | NROOTE CHOICE                                       | CHANNA LISSETH                                           | NOT BRIDE NA                                                                      | HOSPITAL LUIS VERNAZA                                                                | 9/5/1989          | 2/12/2019 30                   |
| 9 2 OP99749FRIÑ                | ALA ARTEAGA                                         | Park/Frank, V. SCOPark                                   | 10401-44200                                                                       | HOSPITAL LUIS VERNAZA                                                                | 3/11/1998         | 28/11/2019 21                  |
| 10 3 AP76791FRIÑ               | ANE TAKAN                                           | LINA GARNELA                                             | The Case 17                                                                       | HOSPITAL LUIS VERNAZA                                                                | 29/12/1991        | 28/11/2019 27                  |
| 11 4 OP68781MRIÑ               | CREALES TROVA                                       | CARLOS ALBERTO                                           | CON. La 2006 11                                                                   | HOSPITAL LUIS VERNAZA                                                                | 22/7/2000         | 22/11/2019 19                  |
| 12 5 AP20396FRIÑ               | IOSADO HERRERA                                      | CECLIA ALE MANERIA                                       | 0424477477                                                                        | HOSPITAL LUIS VERNAZA                                                                | 18/12/1984        | 18/11/2019 34                  |
| 13 6 OP51939MRIÑ               | 194.8 [A 10.6]                                      | LOSE ANTONIO                                             | 54-12728748                                                                       | HOSPITAL LUIS VERNAZA                                                                | 17/10/1969        | 18/11/2019 50                  |
| 14 7 OP00469MRIÑ               | HARTINE? TORRES                                     | CRISTIAN ALE LANCER                                      | Contraction Contraction                                                           | Hospital Teodoro Maldonado Carbo                                                     | 21/10/1970        | 2/12/2019 49                   |
| 15 8 OP63382MRIÑ               | NEVAD AREVAD                                        | LUS BARTOLD                                              | 00-003-523-                                                                       | Hospital Teodoro Maldonado Carbo                                                     | 11/11/1974        | 5/11/2019 44                   |
| 16 9 ABP51271MRIÑ              | MILLED CARCENAS                                     | CERARDO ALFONSO                                          | Cold for Security                                                                 | Hospital Teodoro Maldonado Carbo                                                     | 25/4/1969         | 22/10/2019 50                  |
| 17 10 ON27976MRIÑ              | LANCIA CECEÑO                                       | MINION STELLEN                                           | 131400.7712                                                                       | Hospital Teodoro Maldonado Carbo                                                     | 3/9/1997          | 12/9/2019 22                   |
| 18                             |                                                     |                                                          |                                                                                   |                                                                                      |                   |                                |

5. En caso de que no haya suficientes receptores, el sistema permitirá al usuario aplicar Criterios Secundarios para el establecimiento ablacionador. En esta situación, de manera obligatoria, el usuario debe especificar si desea aplicar los criterios de selección secundarios: *Compatibilidad de Grupo ABO* y *Ampliar la diferencia de edad entre donante y receptor*. Si se elige este criterio, será necesario indicar el rango de edad y proporcionar una justificación, ambos como campos requeridos. Una vez seleccionados los criterios secundarios, se actualizará el número total de pacientes y la Base General *de Pacientes Activos en la LEUN*.

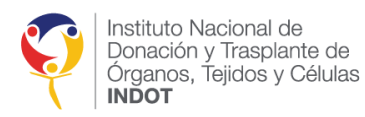

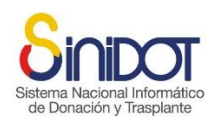

| * Establecimiento ablacionador                                          | HO  | SPITAL LUI                                              | IS VERNAZ                                                                   | 4                                       |                                 | $\checkmark$                               | ~                       |                  |   |  |
|-------------------------------------------------------------------------|-----|---------------------------------------------------------|-----------------------------------------------------------------------------|-----------------------------------------|---------------------------------|--------------------------------------------|-------------------------|------------------|---|--|
| Total pacientes establecimiento ablacionador                            | 3   |                                                         |                                                                             |                                         |                                 |                                            |                         |                  |   |  |
| * Aplicar Criterios Secundarios para el establecimiento<br>ablacionador | OSI | ONO                                                     | ~                                                                           |                                         |                                 |                                            |                         |                  |   |  |
| * Donante con criterios expandidos                                      | Osi | ONO                                                     |                                                                             |                                         |                                 |                                            |                         |                  |   |  |
| Criterios de selección secundarios                                      | Cr  | * Compa<br>* Compa<br>* Ampliar r<br>* Rango de<br>* Ji | undarios<br>tibilidad Gru<br>Al<br>ango de ed<br>e edad (±)<br>ustificación | po<br>BO<br>ad<br>12<br>No<br>Res<br>1a | DSI<br>DSI<br>hay<br>len<br>ofe | ONO<br>ONO<br>sufic:<br>tes par<br>rta ren | ientes<br>a rea<br>nal. | l<br>I<br>Ilizar | 4 |  |

**IMPORTANTE:** Es responsabilidad del usuario interno con el perfil de Coordinador Zonal o Analista de Provisión Logística, quien coordina el operativo, verificar si el donante cadavérico cumple con los criterios expandidos **(consultar el Instructivo de Asignación Renal).** 

6. Si el donante cadavérico presenta características específicas, como edad avanzada o enfermedades previas significativas (por ejemplo, hipertensión arterial o diabetes), que pudieran afectar la condición óptima del órgano, el sistema mostrará la opción "Donante con criterios expandidos".

|      | Base General<br>Lista de pacientes activos en LEUN |  |
|------|----------------------------------------------------|--|
|      | Pacientes en LEUN                                  |  |
|      | Total de pacientes 4                               |  |
|      | * Donante con criterios expandidos ○SI ●NO         |  |
|      | Criterios secundarios                              |  |
| Sist | * Criterios de selección secundarios ABO           |  |
|      | * Ampliar rango de edad OSI ONO                    |  |
|      |                                                    |  |

Si se selecciona la opción "Sí", el sistema desplegará una lista de receptores mayores de 60 años o pacientes diabéticos mayores de 40 años, como se muestra en la siguiente captura de pantalla:

| Pacientes en LEUN                            |            |                     |                      |                      |                      |      |
|----------------------------------------------|------------|---------------------|----------------------|----------------------|----------------------|------|
| Total de pacientes                           | 2          |                     |                      |                      |                      |      |
| * Donante con criterios expandidos           | ●SI ON     | 0 🖌                 |                      |                      |                      |      |
|                                              | Lista de r | eceptores con crite | rios expandidos –    |                      |                      |      |
|                                              | No         | Cédula              | Nombres              | Apellidos            | Tipo<br>de<br>Sangre | Edad |
| Lista de receptores con criterios expandidos | 1          | 1705330999          | WILSON<br>RAUL       | CHALA<br>FLORES      | 0                    | 65   |
|                                              | 2          | 1704111960          | TELMO<br>AUGUSTO     | MALDONADO<br>PAZMIÑO | А                    | 62   |
|                                              | 3          | 0902775436          | GUADALUPE<br>BEATRIZ | MONCAYO<br>ARBOLEDA  | 0                    | 66   |
|                                              |            |                     |                      |                      |                      |      |
|                                              | Criterios  | secundarios         |                      |                      |                      |      |
| * Criterios de selección secundarios         | * Con      | npatibilidad Grupo  | OSI ONO              |                      |                      |      |

- 11. Una vez seleccionada la información obligatoria el usuario debe hacer clic en el botón
- 12. El sistema mostrará la siguiente ventana de confirmación con los criterios de selección especificados, hacer clic en el botón Confirmar

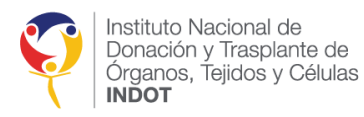

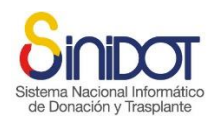

| Confirmación                                                          |                                | ×                  |
|-----------------------------------------------------------------------|--------------------------------|--------------------|
| Confirmación<br>Se modificarán los sigui                              | entes datos                    |                    |
| Código del donante:<br>Criterios expandidos:<br>Criterios secundarios | Z9HCAM19022020F006<br>NO<br>SI |                    |
| Total pacientes                                                       | 6                              |                    |
| ¿Confirma la operación?                                               |                                |                    |
|                                                                       |                                | Confirmar Cancelar |
|                                                                       |                                |                    |

- 13. Una vez que se ha confirmado el envío de datos el sistema mostrará la siguiente ventana emergente, hacer clic en el botón cerrar.
- 7. El sistema descargará automáticamente la Base General de Pacientes Activos en la LEUN y enviará una notificación automática al Coordinador Zonal del INDOT correspondiente, con copia a la Dirección de Provisión y Logística del INDOT y a la Coordinación General Técnica. Esta notificación incluirá los documentos: *Pacientes en Lista de Espera Trasplante Renal* y la *Base General de Pacientes Activos en la LEUN*, junto con la información mostrada en la siguiente captura de pantalla.

| Preselección de receptores                                                                                                    |                                                                                                    |                                                                                                    |                                                                                                    |  | 1 men                    |  |
|----------------------------------------------------------------------------------------------------|----------------------------------------------------------------------------------------------------|----------------------------------------------------------------------------------------------------|----------------------------------------------------------------------------------------------------|--|--------------------------|--|
| De: SINIDOT (entorno de     Para: qaprovision@indot.g                                                                                                    | e capacitación y pruebas))<br>ob.ec) (johanna murillo) (qazonal1@indo                                                                                                    | ot.gob.ec                                                                                                    |                                                                                                    |  | 19 de Febrero 2020 16:51 |  |
| <ul> <li>IistaEsperaRena2020-165039558.xl;</li> <li>IistaBaseGenera2020-165041652.xl</li> <li>Descargar todos los archivos adjuntos</li> <li>Eliminar todos los archivos adjuntos</li> </ul> | s (104,5 KB) <u>Descargar   Maletín   Eliminar</u><br>s (64,5 KB) <u>Descargar   Maletín   Eliminar</u><br>2 <u>s</u>                                                                                                    |                                                                                                    |                                                                                                    |  |                          |  |
|                                                                                                    | Sinchort<br>Bielonación y Trasplanto<br>POR FAVOR NO RESPONDA ESTE MAI<br>Este correo electrónico ha sido enviado por                                                                                                    | L.<br>SINIDOT.                                                                                                    | Capacitación<br>y pruebas                                                                                                    |  |                          |  |
|                                                                                                    | Estimados:<br>Por medio del presente la preselección de pacientes activos en LEUN del potencial donante con<br>código Z9HCAM18022020F005, se aplican los siguientes filtros:<br>Criterios expandidos : SI<br>Criterios secundarios : Compatibilidad Grupo ABO<br>Adjunto al presente se encuentra la lista de pacientes activos en LEUN y la base general de<br>pacientes aplicados los criterios de selección<br>Saludos Cordiales                                                                                                    |                                                                                                    |                                                                                                    |  |                          |  |
|                                                                                                    | Instituto Nacional de<br>Doración y Trasplante de<br>Doración y Trasplante de<br>Instituto Nacional de<br>Doración y Trasplante de<br>Instituto Nacional de<br>Instituto Nacional de<br>Instituto Nac | SINIDOT<br>Entorno de capacitación y pruebas-<br>Soporte técnico y asistencia qasoporte<br>tamente confidencial y exclusivo para sus destinata<br>al Bajo intigma circunstancia su contenido puede | - https://qa.sinidot.gob.ec/sinidot/<br>e.sinidot@indot.gob.ec<br>wios, pudiendo contener información<br>ser transmiddo o revelado a tercerco Muci<br>intener y eliminario de u sistema Muci |  |                          |  |

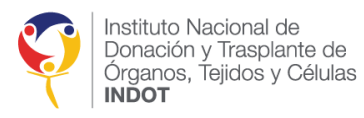

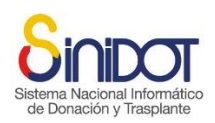

| B 5-0-+                                             | s listaEsperaRenaEscei-285-19022020-165039558.uls [Modo de compatibilidad] - Excel lista |                   |                            |                             |                  |                  |                    |                                    |      |
|-----------------------------------------------------|------------------------------------------------------------------------------------------|-------------------|----------------------------|-----------------------------|------------------|------------------|--------------------|------------------------------------|------|
| Archivo Inicio Insertar Diseño de página Fórmulas D |                                                                                          |                   |                            |                             |                  |                  |                    | င်္က Compar                        |      |
| Anal - 10 - A A =                                   | ≡ 🚽 終 - 🕴 Ajustar texto                                                                  | General *         |                            | Normal                      | Bueno            | B <sup>#</sup> B | X Autosuma         | · Ar D                             |      |
| Pegar Scopiar · N K ≦ · ⊡ · △ · ▲ · ≡               | 🗏 🗏 🗐 🗐 🛱 Combinar y centrar 🔹                                                           | \$ - 96 000 58 58 | Formato Dar formato        | Incorrecto                  | Neutral          | Insertar Elim    | inar Formato       | Ordenar y Buscar y                 |      |
| Portapapeles G Fuente G                             | Alineación G                                                                             | Número 5          | condicional * como tabla * | Estilos                     |                  | Cel              | das                | Filtrar * seleccionar *<br>Edición | .,   |
|                                                     |                                                                                          |                   |                            |                             |                  |                  |                    |                                    |      |
| LS * X × A                                          |                                                                                          |                   |                            |                             |                  |                  |                    |                                    |      |
| A B C D                                             | E F                                                                                      | G                 | н                          | 1                           | J                | К                | M                  | N OP                               | Q    |
| 1 Instituto Nacional de Cuolo Cor Raci              | ontos on Lista do Espo                                                                   | ra - Tracolar     | nto Ronal                  |                             |                  |                  |                    |                                    | -1   |
| 3 Donación y trasplante de OI DO Faci               | entes en Lista de Esper                                                                  | a - maspia        |                            | Million<br>In Sakal Publica |                  |                  |                    |                                    |      |
| 4 INDOT Setana Nacional Homatics Fecha              | emisión 19-02-2020/16:50:39                                                              | 0.1410            |                            |                             |                  |                  | _                  |                                    |      |
| 5 Usual                                             | io: JACQUELINE ELIZABETH ALDA                                                            | IS YAR            |                            |                             |                  |                  | -                  |                                    | -    |
| 7 Nº CÓDIGO APELLIDOS NOMBRES CE                    | DULA HOSPITAL/CLÍNICA                                                                    | ISCAPACIDATE      | CHA NACIMIENT(ECHA         | DE INGRESCPIE               | ICACIÓN SANGUÍNP | ESO KG TA        | LASPRA CALCULADECH | A INICIO DIALIS A A'               | B    |
| 8 1 ON66178FRIÑ                                     | HOSPITAL DE ESPECIALIDADE                                                                | SDNO              | 14/6/1993                  | 6/2/2020 O -                | NEGATIVO         | 59               | 160 12             | 6/2/2010 4 6                       | 5    |
| 9 2 AP15452MRIN                                     | HOSPITAL CARLOS ANDRADE                                                                  | MAINO             | 4/10/2000                  | 7/9/2015 A -                | POSITIVO         | 49               | 162 0              | 17/7/2013 # #                      | 7    |
| 10 3 AP18900MRIN                                    | HOSPITAL CARLOS ANDRADE                                                                  | MAINO             | 25/4/1957                  | 16/10/2019 A -              | POSITIVO         | 71               | 168 0              | 24/4/2017 2 # #                    | #    |
| 11 4 OP25692MRIN                                    | HOSPITAL CARLOS ANDRADE                                                                  | MAISI             | 27/11/1954                 | 8/11/2019 O -               | POSITIVO         | 63               | 172 0              | 25/5/2017 2 # #                    | #    |
| 12 5 AP88123FRIN                                    | HOSPITAL CARLOS ANDRADE                                                                  | MAINO             | 16/1/1986                  | 8/11/2019 A -               | POSITIVO         | 57               | 159 91             | 20/12/2011 2 2 1                   | 8    |
| 13 6 AP56843FRIN                                    | HOSPITAL CARLOS ANDRADE                                                                  | MAINO             | 31/8/1993                  | 29/11/2019 A -              | POSITIVO         | 53               | 162 0              | 3/12/2019 1 2 #                    | #    |
| 14 7 BP57229FRIN                                    | HOSPITAL CARLOS ANDRADE                                                                  | MAINO             | 17/10/1987                 | 21/11/2019 B -              | POSITIVO         | 70               | 163 0              | 25/3/2019 2 2 1                    | -    |
| 15 810P46/38MRIN                                    | HOSPITAL CARLOS ANDRADE                                                                  | MAINO             | 17/3/1970                  | 29/11/2019 0 -              | POSITIVO         | 55               | 157 88             | 9/5/2017 2 # #                     | 4    |
| 16 9/0P/28495MRIN                                   | HOSPITAL CARLOS ANDRADE                                                                  | MAINO             | 20/12/19/1                 | 29/11/2019/0 -              | POSITIVO         | 59               | 158 0              | 13/5/2008 2 # 1                    | -    |
| 17 10/DP/09667/MRIN                                 | HOSPITAL CARLOS ANDRADE                                                                  | MAINO             | 21/9/19/0                  | 29/11/2019 8 -              | POSITIVO         | 68.5             | 180 0              | 10/7/2018 2 # #                    | -    |
| 10 11 APG 1240PRIN                                  | HOSPITAL CARLOS ANDRADE                                                                  | MAINO             | 20/3/1530                  | 29/11/2019/0-               | POSITIVO         | 60               | 100 03             | 1/3/2017 2 # *                     |      |
| 20 12 ADC4620EDIA                                   | HOSPITAL DEDIÁTRICO RACA                                                                 | OPTNO             | 24/4/13/3                  | 0/0/2019/O -                | POSITIVO         | 20               | 150 0              | 6/10/2017 1 2                      | 0    |
| 21 14 0006212EDIN                                   | HOSPITAL PEDIATRICO BACA                                                                 | ORTNO             | 14/4/2002                  | 26/9/2019 0                 | POSITIVO         | 20               | 126 0              | 1/11/2017 1 8                      | -    |
| 22 15 OP51130ERIN                                   | HOSPITAL PEDIATRICO BACA                                                                 | ORTNO             | 25/4/2007                  | 28/7/2019 0 -               | POSITIVO         | 27               | 132 2.4            | 29/10/2018 4 2                     | 1    |
| 23 16 BP30189EDIN                                   | HOSPITAL PEDIÁTRICO BACA                                                                 | ORTNO             | 15/9/2002                  | 27/11/2017 B .              | POSITIVO         | 44               | 156 82             | 17/6/2016 2 # 0                    | #    |
| 24 17 AP32679FRIN                                   | HOSPITAL PEDIÁTRICO BACA                                                                 | ORTNO             | 28/9/2007                  | 9/9/2019 A -                | POSITIVO         | 31               | 157 0              | 8/8/2018 #                         | #    |
| 25 18 AP31274MRIN                                   | HOSPITAL PEDIÁTRICO BACA                                                                 | ORTNO             | 7/5/2006                   | 9/9/2019 A -                | POSITIVO         | 29               | 127 0              | 8/8/2018 # 6                       | #    |
| 26 19 AP08112MRIN                                   | HOSPITAL PEDIÁTRICO BACA                                                                 | ORTINO            | 26/1/2009                  | 3/8/2018 A -                | POSITIVO         | 21               | 122 0              | 5/10/2017 1 # 1                    | #    |
| 27 20 BP28026MRIN                                   | HOSPITAL PEDIÁTRICO BACA                                                                 | ORTNO             | 25/10/2001                 | 13/10/2016 B -              | POSITIVO         | 40               | 109 0              | 1/2/2013 2 # #                     | #    |
| 28 21 OP20219FRIN                                   | HOSPITAL PEDIÁTRICO BACA                                                                 | ORTNO             | 16/7/2007                  | 21/10/2019 O -              | POSITIVO         | 49               | 144 0              | 23/6/2019 2 #                      | N    |
| 29 22 OP44224MRIN                                   | HOSPITAL PEDIÁTRICO BACA                                                                 | ORTNO             | 16/7/2013                  | 21/8/2019 O -               | POSITIVO         | 15               | 98 0               | 14/7/2019 2 3 #                    | #    |
| 30 23 OP14377FRIN                                   | HOSPITAL PEDIÁTRICO BACA                                                                 | ORTNO             | 10/1/2002                  | 21/10/2019 O -              | POSITIVO         | 43               | 147 4              | 14/3/2019 2 3                      | #    |
| 31 24 BP85849MRIN                                   | HOSPITAL VOZANDES                                                                        | NO                | 17/10/1979                 | 4/12/2019 B -               | POSITIVO         | 56               | 123 1              | 12/9/2018 1 1                      | 1    |
| 32 25 OP04342MRIN                                   | HOSPITAL DE ESPECIALIDADE                                                                | SDNO              | 24/3/1990                  | 7/1/2020 O -                | POSITIVO         | 60               | 160 56             | 10/10/2013 1 7                     | 5    |
| 33 26 OP75436MRIN                                   | HOSPITAL EUGENIO ESPEJO                                                                  | NO                | 20/3/1953                  | 30/8/2016 O -               | POSITIVO         | 60               | 160 12             | 30/8/2016 1 5                      | 2    |
| 34 27 ABN60034MRIN                                  | HOSPITAL EUGENIO ESPEJO                                                                  | NO                | 28/3/1981                  | 4/4/2018 AB                 | - NEGATIVO       | 60               | 160 10             | 20/7/2010 1 #                      | 1    |
| .35.28/BN73990FRIN                                  | IHOSPITAL DE ESPECIALIDADE                                                               | S DINO L          | .30/5/1969                 | 23/5/2017/B -               | NEGATIVO         | 56               | 1561 151           | 24/8/2016 11 8                     | 21   |
| Pacientes en lista de espera                        |                                                                                          |                   |                            | 4                           |                  |                  |                    |                                    |      |
| Listo                                               |                                                                                          |                   |                            |                             |                  |                  |                    | · · · · · · · · · · ·              | 1009 |

Pacientes en lista de espera - Trasplante Renal

| 日                          | 5.9.                              | ÷                                          |                                                                                                    |                                                                                                    | BaseGe                                                           | IPacientesActivosTrasplanteRenal(5).xls [Modo de compatibilidad] - Excel  |                                |
|----------------------------|-----------------------------------|--------------------------------------------|----------------------------------------------------------------------------------------------------|----------------------------------------------------------------------------------------------------|------------------------------------------------------------------|---------------------------------------------------------------------------|--------------------------------|
| Archi                      | vo Inicio                         | Insertar                                   | Diseño de página                                                                                                    | Fórmulas Datos Revi                                                                                                    | isar Vista Ayuda                                                 | ) Buscar                                                                  |                                |
| Pega                       | Cortar<br>⊡ Copiar<br>✓ Copiar fo | , A                                        | Arial • 10<br>N K <u>5</u> • 🗄 • 🕺                                                                                                    |                                                                                                    | <ul> <li>ab Ajustar texto</li> <li>Combinar y central</li> </ul> | General • Formato Darformato<br>\$ • % 000 %% 000 condicional* como tabla | ▲ Insertar El<br>▼             |
|                            | Portapapeles                      | 5                                          | Fuente                                                                                                    | ra i                                                                                                    | Alineación                                                       | 🖙 Número 🖙 Estilos                                                        |                                |
| Δ1                         |                                   | : x                                        | √ fx                                                                                                    |                                                                                                    |                                                                  |                                                                           |                                |
|                            | 4 В                               |                                            | С                                                                                                    | D                                                                                                    | E                                                                | F G                                                                       | н                              |
| 1<br>2<br>3<br>4<br>5<br>6 | Or Ins<br>Or<br>IN                | stituto Na<br>vnación y<br>ganos, 1<br>DOT | acional de<br>y Trasplante de<br>Tejidos y Células                                                                                                    | Sistema Nacional Informático<br>de Donación y Trasplante                                                                                                    | Base Genera<br>Fecha emisión:<br>Usuario:                        | e Pacientes activos en LEUN                                               | Ministerio<br>de Salud Pública |
| 7                          | I° CODI                           | GO                                         | APELLIDOS                                                                                                    | NOMBRES                                                                                                    | CEDULA DE IDENTID                                                | ESTABLECIMIENTO DE SALUD ACREDITADO FECHA NACIMIENTO FECHA                | INGRESO ED/                    |
| 8                          | 1 AP07436F                        | RIÑ                                        | POOPE CHOICE                                                                                                    | CHARDIA USSETH                                                                                                    | 1007060414                                                       | HOSPITAL LUIS VERNAZA 9/5/1989                                            | 2/12/2019 30                   |
| 9                          | 2 OP99749F                        | RIÑ                                        | ERA ARTEAGA                                                                                                    | Particular SOFIA                                                                                                    | 140.403                                                          | HOSPITAL LUIS VERNAZA 3/11/1998                                           | 28/11/2019 21                  |
| 10                         | 3 AP76791F                        | RIN                                        | ANE TACKING                                                                                                    | J. NA GARRELA                                                                                                    | 1041380917                                                       | HOSPITAL LUIS VERNAZA 29/12/1991                                          | 28/11/2019 27                  |
| 11                         | 4 OP68781N                        | IRIN                                       | CREALES TROVA                                                                                                    | CAR OF A MERTO                                                                                                    | 1011400011                                                       | HOSPITAL LUIS VERNAZA 22/7/2000                                           | 22/11/2019 19                  |
| 12                         | 5 AP20396F                        | RIN                                        | COACO MERENA                                                                                                    | CECLA ALCONOMA                                                                                                    |                                                                  | HOSPITAL LUIS VERNAZA 18/12/1984                                          | 18/11/2019 34                  |
| 13                         | 6 OP51939N                        | IRIN                                       | The second second second second second second second second second second second second second second second se                                                                                                    | Contraction of the second                                                                                                    | 100000                                                           | HOSPITAL LUIS VERNAZA 1//10/1969                                          | 18/11/2019/50                  |
| 14                         | 7 OP00469N                        |                                            | CONTRACTOR OF THE OWNER OF THE OWNER OWNER OWNER OWNER OWNER OWNER OWNER OWNER OWNER OWNER OWNER OWNER OWNER OWNER OWNER OWNER OWNER OWNER OWNER OWNER OWNER OWNER OWNER OWNER OWNER OWNER OWNER OWNER OWNER | Contract of Contracts                                                                                                    |                                                                  | Hospital Teodoro Waldonado Carbo 21/10/19/0                               | 2/12/2019 49                   |
| 10                         | 9 ABD61271                        | MDIN                                       | ALL CARENAS                                                                                                    | COMPANY & PRANT                                                                                                    | Ran La La La La La La La La La La La La La                       | Hospital Teodoro Maldonado Carbo 11/11/19/4                               | 22/10/2019 44                  |
| 17                         | 10 ON27976N                       |                                            | And I A CREW THE                                                                                                    | And A Children                                                                                                    | R Louis TTu                                                      | Hospital Teodoro Maldonado Carbo 20/4/1909                                | 12/9/2019 22                   |
| 18                         | 10 01121 01 01                    |                                            | a set and the first                                                                                                    | and the second second se |                                                                  |                                                                           | 121012010 22                   |

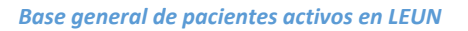

#### OFERTA RENAL

Para realizar la oferta renal a los establecimientos acreditados que tienen pacientes preseleccionados, de acuerdo con los criterios específicos de selección, el *usuario interno* debe seguir los siguientes pasos:

- 1. Hacer clic en la opción "Procesar oferta y asignación" dentro de la "Lista de operativos de donación".
  - Proceso de oferta y asignación , HLA 1 Preselección 2 Oferta 3
- 2. Hacer clic en la pestaña número 3 "Oferta"
- 3. Si no se ha registrado el resultado del examen HLA del donante cadavérico y no se ha realizado una oferta a pacientes que requieren un trasplante urgente o que tienen prioridad médica, el sistema mostrará la siguiente ventana emergente:

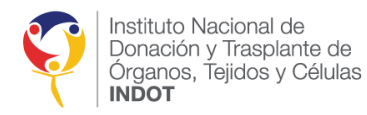

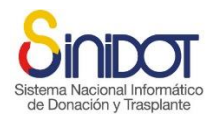

| Advertencia                                                        | ×      |
|--------------------------------------------------------------------|--------|
| Advertencia                                                        |        |
|                                                                    |        |
| Por favor ingrese la solicitud del hla del donante para continuar! |        |
|                                                                    | Cerrar |
|                                                                    |        |

4. Si no se ha registrado la preselección de potenciales receptores de un órgano renal y no se ha realizado una oferta a pacientes que requieren un trasplante urgente o que tienen prioridad médica, el sistema mostrará la siguiente ventana emergente:

| ×      |
|--------|
|        |
|        |
| Cerrar |
|        |

5. Si no hay pacientes que requieran un trasplante urgente o que tengan prioridad, el sistema ordenará automáticamente de forma descendente todas las prioridades obtenidas en el proceso de preselección de potenciales receptores de un órgano renal, considerando los valores ponderados de incompatibilidad HLA, tiempo en la LEUN y tiempo en diálisis. Esto se puede observar en la siguiente captura de pantalla:

| lacion general                                     |                                                         |                                                             |                                                                |                    |           |                         |                                        |           |          |   |
|----------------------------------------------------|---------------------------------------------------------|-------------------------------------------------------------|----------------------------------------------------------------|--------------------|-----------|-------------------------|----------------------------------------|-----------|----------|---|
| Estab<br>Código d<br>T                             | lecimiento:<br>Provincia:<br>el donante:<br>po muerte:  | HOSPITAL CA<br>METROPOLIT<br>29HCAM1506<br>Muerte encel     | RLOS ANDRADE MARÍI<br>ANO DE QUITO, Cantó<br>2020F016<br>álica | N<br>n: QUITO      |           |                         |                                        |           |          |   |
| ación de la persona fallecida                      |                                                         |                                                             |                                                                |                    |           |                         |                                        |           |          |   |
| -<br>Edad d<br>Tipo<br>Causa de la<br>Datos antroj | el donante:<br>de sangre:<br>lecimiento:<br>cométricos: | 45 (04/09/19<br>O Positivo<br>S06-Traumati<br>Peso: 58.0; T | 74)<br>smo intracraneal<br>alla: 158.0; IMC: 23.23             |                    |           |                         |                                        |           |          |   |
| e prioridades                                      |                                                         |                                                             |                                                                |                    |           |                         |                                        |           |          |   |
| * Establecimiento al<br>Descargar matriz de        | blacionador<br>prioridades                              | HOSPITAL (                                                  | CARLOS ANDRADE MA                                              | arin 🗸 🖌           |           |                         |                                        |           |          |   |
|                                                    | . r                                                     |                                                             | -                                                              |                    |           |                         |                                        |           |          | 0 |
|                                                    |                                                         | Priorida                                                    | Establecimiento                                                | Código             | Puntuació | Ingreso                 | Nombres y                              | Suero     | Respues  |   |
|                                                    |                                                         | 1-<br>Código<br>cero                                        | HOSPITAL<br>CARLOS<br>ANDRADE<br>MARÍN                         | <u>AP18900MRIŇ</u> | 12.3      | 16-10-<br>2019<br>00:00 | TELMO AUGUSTO<br>MALDONADO<br>PAZMIÑO  | <u>51</u> | <b>S</b> |   |
|                                                    |                                                         | 2                                                           | HOSPITAL<br>CARLOS<br>ANDRADE<br>MARÍN                         | OP28495MRIÑ        | 33.3      | 29-11-<br>2019<br>00:00 | MARCO JEOVANNY<br>QUINGA AMAN          | <u>51</u> | 0        |   |
|                                                    |                                                         | з                                                           | HOSPITAL<br>CARLOS<br>ANDRADE<br>MARÍN                         | AP88123FRIÑ        | 26.3      | 08-11-<br>2019<br>00:00 | ANDREA BELEN<br>SUAREZ PUENTE          | <u>51</u> | 0        |   |
|                                                    |                                                         | 4                                                           | HOSPITAL<br>EUGENIO<br>ESPEJO                                  | ABN60034MRIÑ       | 27        | 04-04-<br>2018<br>09:28 | MIGUEL ANGEL<br>GUEVARA<br>NICOLALDE   | <u>51</u> | 0        |   |
|                                                    |                                                         | 5                                                           | HOSPITAL<br>EUGENIO<br>ESPEJO                                  | AN73970FRIÑ        | 25        | 21-07-<br>2016<br>15:00 | ALEXANDRA<br>ELIZABETH FLORES<br>MEJIA | <u>51</u> | 0        |   |
|                                                    |                                                         |                                                             |                                                                |                    |           |                         |                                        |           |          |   |
| Incluir o excluir                                  | prioridades                                             | 00                                                          |                                                                |                    |           |                         |                                        |           |          |   |

6. La tabla que contiene la lista de prioridades contará con un indicador visual en el campo de **Nombres y Apellidos**. En este indicador, los nombres de los pacientes que

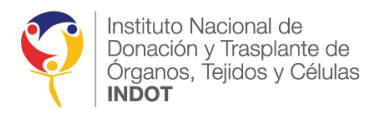

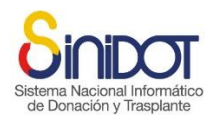

pertenecen al establecimiento ablacionador aparecerán en color verde, facilitando la identificación rápida de estos pacientes en la lista.

|          |                               |              |           |                     |                                     |                      | 0                 |
|----------|-------------------------------|--------------|-----------|---------------------|-------------------------------------|----------------------|-------------------|
| Priorida | Establecimiento               | Código       | Puntuacić | Ingreso<br>LEUN     | Nombres y<br>apellidos              | Suero<br>actualizado | Respues<br>Oferta |
| 1        | HOSPITAL<br>EUGENIO<br>ESPEJO | ON85931MRIÑ  | 36        | 25-10-2024<br>11:08 | PAUL ALEJANDRO<br>SANTOS ANALUISA   | <u>SI</u>            | O                 |
| 2        | HOSPITAL<br>EUGENIO<br>ESPEJO | ABN82951MRIÑ | 36        | 25-10-2024<br>11:08 | EDWIN MARCELO<br>SANTOS ACOSTA      | <u>SI</u>            | O                 |
| 3        | HOSPITAL<br>EUGENIO<br>ESPEJO | BP78163MRIÑ  | 36        | 25-10-2024<br>11:09 | LUIS MARIO<br>SANTOS ALVIA          | <u>SI</u>            | 0                 |
| 4        | HOSPITAL<br>EUGENIO<br>ESPEJO | BP16563MRIÑ  | 36        | 25-10-2024<br>11:11 | LUIS FELIPE<br>SANTOS<br>ARCENTALES | <u>51</u>            | C                 |
| 5        | HOSPITAL<br>EUGENIO<br>ESPEJO | AP18908MRIÑ  | 36        | 25-10-2024<br>11:11 | GARI ANTONIO<br>SANTOS AVELLAN      | <u>SI</u>            | Θ                 |

**IMPORTANTE:** Si el donante cadavérico es identificado en un establecimiento de salud que no está acreditado para realizar trasplantes, el usuario a cargo del operativo de donación y trasplantes deberá seleccionar de manera obligatoria el establecimiento que llevará a cabo la ablación.

- Para realizar la oferta el usuario a cargo del operativo de donación y trasplantes deberá hacer clic en el botón
- 8. El sistema mostrará la siguiente ventana de confirmación, hacer clic en el botón

| Siste | ma Nacional                                                                                   |                    | ático |
|-------|-----------------------------------------------------------------------------------------------|--------------------|-------|
| da    | Confirmación                                                                                  | ×                  |       |
|       | Confirmación<br>Se modificarán los siguientes datos<br>Código del donante: Z9HCAM19022020F006 |                    | le    |
|       | ¿Confirma la operación?                                                                       | Confirmar Cancelar |       |

9. Una vez que se ha confirmado el envío de datos el sistema una siguiente ventana emergente que indica que la operación se realizó correctamente, hacer clic en el botón cerrar.

| Confirmación                        | × |
|-------------------------------------|---|
| Operación realizada correctamente   |   |
| Información registrada exitosamente |   |
| × Cerra                             |   |

10. El sistema enviará una notificación automática a cada uno de los Coordinadores de Trasplantes Intrahospitalarios y a todos los miembros de los Equipos de Trasplantes de

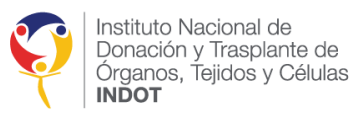

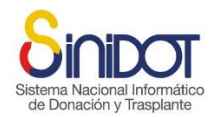

los establecimientos de salud acreditados a los que pertenecen los potenciales receptores de un órgano renal identificados durante el proceso de oferta. Esta notificación también se enviará con copia al Coordinador Zonal del INDOT correspondiente, a la Dirección de Provisión y Logística del INDOT y a la Coordinación General Técnica. Se adjuntará la matriz **OFERTA DE PRIORIDADES ASIGNACIÓN RENAL ADULTO** por establecimiento de salud acreditado, indicando que se realizó la oferta renal de un donante cadavérico previamente notificado, junto con la información que se muestra en la siguiente captura de pantalla.

| 🗉 <b>O</b> 1 | ferta Traspl                       | ante renal Z8                     | HLV1902                                               | 2020F009                                                        |                                                                                                    |                                                                   |                                                              |                                                                                                    |            | 1                                        | I men:    |
|--------------|------------------------------------|-----------------------------------|-------------------------------------------------------|-----------------------------------------------------------------|----------------------------------------------------------------------------------------------------|-------------------------------------------------------------------|--------------------------------------------------------------|----------------------------------------------------------------------------------------------------|------------|------------------------------------------|-----------|
|              |                                    | INIDOT (enterno di                | , capacitació                                         | y prushac)                                                      |                                                                                                    |                                                                   |                                                              |                                                                                                    |            | 19 de Febrero 2020 1                     | 19:19     |
| 6            |                                    |                                   | e capacitación                                        | ry proebas)                                                     |                                                                                                    |                                                                   |                                                              |                                                                                                    |            |                                          |           |
|              | Para: g                            | alo pule miguel                   | guevara                                               |                                                                 | 1281 1 1                                                                                                    |                                                                   |                                                              |                                                                                                    |            |                                          |           |
|              | tt: (q                             | aprovision@indot.g                | gob.ec Jon                                            | anna murilio                                                    | qazonai2@indot.gob.ec                                                                                                    |                                                                   |                                                              |                                                                                                    |            |                                          |           |
|              | natriz Prioridad                   | 2020-191906141.xl                 | s (68 KB) <u>Des</u>                                  | cargar   <u>Maletí</u>                                          | n   Eliminar                                                                                                    |                                                                   |                                                              |                                                                                                    |            |                                          |           |
|              |                                    |                                   |                                                       |                                                                 |                                                                                                    |                                                                   |                                                              |                                                                                                    |            |                                          |           |
|              |                                    |                                   | 8                                                     |                                                                 | স                                                                                                    |                                                                   |                                                              | Capacitación<br>v pruebas                                                                                          |            |                                          |           |
|              |                                    |                                   | Sistema<br>de Do                                      | Nacional Infor<br>nación y Trasp                                | mático<br>lante                                                                                                    |                                                                   |                                                              | , practice                                                                                                    |            |                                          |           |
|              |                                    |                                   | POR FAV<br>Este corre                                 | OR NO RESPO<br>to electrónico ha                                | NDA ESTE MAIL.<br>a sido enviado por SINIDOT.                                                                                   |                                                                   |                                                              |                                                                                                    |            |                                          |           |
|              |                                    |                                   | Estim:<br>HOSP<br>Unida                               | ados:<br>ITAL LUIS V<br>d de Trasplant                          | ERNAZA<br>te renal                                                                                                    |                                                                   |                                                              |                                                                                                    |            |                                          |           |
|              |                                    |                                   | Por m<br>Z8HL                                         | edio del prese<br>V19022020F                                    | nte se realiza la oferta renal<br>009                                                                                           | de un donante                                                     | e previament                                                 | e notificado con código                                                                                            |            |                                          |           |
|              |                                    |                                   | Se adj                                                | unta la matriz                                                  | de prioridades.                                                                                                    |                                                                   |                                                              |                                                                                                    |            |                                          |           |
|              |                                    |                                   | Por lo<br>crossn<br>de 60                             | que solicitam<br>natch de 24 ho<br>minutos.                     | os se verifique el estado de s<br>oras, mismo que debe ser ace                                                                  | alud de los p<br>ptado o recha                                    | otenciales re<br>izado a travé                               | ceptores para iniciar<br>s del sistema en un lapso                                                                 |            |                                          |           |
|              |                                    |                                   | Saludo<br>MARI                                        | os Cordiales.<br>O FERNANI                                      | OO HERRERA VENEGAS -                                                                                                    | Coordinació                                                       | n Zonal 2                                                    |                                                                                                    |            |                                          |           |
|              |                                    |                                   |                                                       | Instituto Nacio                                                 | nal de SINIDOT                                                                                                    |                                                                   |                                                              |                                                                                                    |            |                                          |           |
|              |                                    |                                   | Ų                                                     | Donación y Tra<br>Órganos, Tejidi<br>INDOT                      | splante de Entorno d<br>os y Células Soporte téc                                                                                | e capacitación<br>nico y asistenci                                | y pruebas - h<br>ia qasoporte.si                             | ttps://qa.sinidot.gob.ec/sinidot/<br>nidot@indot.gob.ec                                                            |            |                                          |           |
|              |                                    |                                   | El contenid<br>protegida p<br>divulgado (<br>Gracias. | o del presente men<br>or normas legales y<br>n forma alguna. Er | saje es privado, estrictamente confidenc<br>de secreto profesional. Bajo ninguna ci<br>a consecuencia de haberlo recibido por e | ial y exclusivo par<br>rcunstancia su con<br>rror, solicitamos co | a sus destinatario<br>tenido puede ser<br>ontactar al remite | s, pudiendo contener información<br>transmitido o revelado a terceros ni<br>nte y eliminarlo de su sistema. Muchas |            |                                          |           |
|              |                                    |                                   |                                                       |                                                                 |                                                                                                    | V                                                                 |                                                              |                                                                                                    |            |                                          |           |
| ⊟ ¢.         | - c <sup>5</sup>                   |                                   |                                                       |                                                                 | matrizPrioridadADULTO-291-19022020-191                                                                                          | 906141.xls [Modo de                                               | compatibilidad] -                                            | Excel                                                                                                    |            | Inic. ses. 🚥 — 🗖                         | ×         |
| Archivo      | Inicio Insertar D                  | Diseño de página Fórmu            | las Datos                                             | Revisar Vista                                                   | Ayuda 🔎 Buscar                                                                                                    |                                                                   |                                                              |                                                                                                    |            | Дa<br>Tin                                | ompartir  |
| <u> </u>     | Copiar *                           | - 10 - A                          | A = =                                                 | - <sup>®</sup> Ajustar                                          | texto General -                                                                                                    |                                                                   | Normal                                                       | Bueno 👘                                                                                                    | P          | Relienar * ATT Provide State             | )         |
| v v v C      | Copiar formato N A                 | Evente                            | * = = = =                                             | Alintación                                                      | nary centrar * \$ * % 000 % 40                                                                                                  | condicional * como                                                | tabla -                                                      | veutrai - insetar                                                                                                  | Celdas     | Borrar * filtrar * seleccion     Fdición | nar -     |
| 124          | * 1 × V                            | fr                                |                                                       |                                                                 |                                                                                                    |                                                                   |                                                              |                                                                                                    |            |                                          |           |
| A            | В                                  | с                                 | D                                                     | E                                                               | F                                                                                                    | G                                                                 | н                                                            | I.                                                                                                    | J          | к                                        | p p       |
| 2            | Instituto Nacior<br>Donación y Tra | ial de<br>splante de              |                                                       | OFERTA D                                                        | E PRIORIDADES ASI                                                                                                    | GNACIÓN                                                           | RENAL A                                                      |                                                                                                    |            |                                          |           |
| 4            | Organos, Tejido<br>INDOT           | is y Células<br>Sistema<br>de Dor | Nacional Informático<br>ación y Trasplante            | Fecha emisión<br>Usuarie:                                       | 19-02-2020/19:19:06<br>MARIO FERNANDO HERRERA VENER                                                                             | AS                                                                |                                                              | and Constant Publica                                                                                               |            |                                          |           |
| 6            | INFORMACI                          | ÓN DEL DONANTE                    | para                                                  | anan 1                                                          | PROPERTY AND A STREET                                                                                                    |                                                                   |                                                              | PROPIDAD 2                                                                                                    |            |                                          |           |
| 7            | Cidina dana -1-                    | 7841 V100230207000                | ON12026MONE                                           | CONDICING                                                       | OB62393MBIŘ                                                                                                    | CONCIDENCES                                                       | A0074365015                                                  | FINGRIDAD 5                                                                                                    | ADJEJONED  | FINGRIDAD 4                              | 0801      |
| 8            | coolgo conante                     | 26HLV190220204009                 |                                                       |                                                                 | 0P03382MR0N                                                                                                    | CONFIDENCIAL                                                      | Ar07430ERIN                                                  | and the second the second                                                                                          | AP/6/91HUN |                                          | HOSE      |
| 9            | ESTAB                              | BLECIMIENTO                       | HUSPITAL TEOD                                         | RBO                                                             | HOSPITAL TEODORO MALDONAL                                                                                                    | IO CARBO                                                          |                                                              | HOSPITAL LUIS VERNAZA                                                                                              | н          | OSPITAL LUIS VERNAZA                     | HOSE      |
| 10           | Edad                               | 34                                | Edad                                                  | 22                                                              | Edad                                                                                                    | 44                                                                | Edad                                                         | 30                                                                                                    | Edad       | 27                                       | $\square$ |
| 12           | DR DR                              | 24.0                              | DR'                                                   | 13.0                                                            | DR'                                                                                                    | 4.0                                                               | DR'                                                          | 13.0                                                                                                    | DR'        | 4.0                                      |           |
| 13           | B<br>B'                            | 0.0                               | 8                                                     | 8.0                                                             | 8                                                                                                    | 18.0                                                              | B<br>B'                                                      | 35.0                                                                                                    | B<br>B'    | 35.0                                     | + -       |
| 15           | A                                  | 2.0                               | A                                                     | 2.0                                                             | A                                                                                                    | 25.0                                                              | A                                                            | 11.0                                                                                                    | A          | 2.0                                      |           |
| 16           | A'                                 | 6.0                               | Α'                                                    | 24.0                                                            | A'                                                                                                    | 26.0                                                              | A'                                                           | 30.0                                                                                                    | A'         | 0                                        |           |
| 17           | PONTUACION                         | TARA ASIGNACION                   |                                                       |                                                                 | 16.0                                                                                                    |                                                                   |                                                              | 16.0                                                                                                    |            | 12.3                                     |           |
| 18           | MISMA                              | ITCH (DRB B A)                    |                                                       | 21                                                              | 222                                                                                                    |                                                                   |                                                              | 222                                                                                                    |            | 221                                      | +         |
| 19<br>20     | сом                                | PATIBILIDAD                       |                                                       | 3.3                                                             | 0.0                                                                                                    |                                                                   |                                                              | 0.0                                                                                                    |            | 3.3                                      | +         |

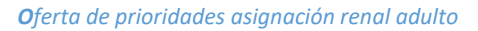

**IMPORTANTE:** Los establecimientos de salud acreditados para realizar trasplantes renales, a los que pertenecen los potenciales receptores de un órgano renal identificados durante el proceso de oferta, solo podrán ver los nombres y apellidos de los pacientes que pertenecen a su propio establecimiento, respetando así los principios de confidencialidad.

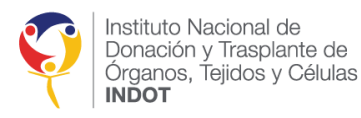

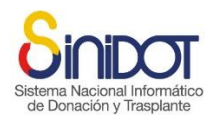

11. Una vez realizada la oferta renal, el usuario encargado de coordinar el operativo de donación y trasplantes podrá visualizar el estado de las ofertas en la lista de prioridades, que puede incluir las siguientes:

| Icono/acción | Descripción                     |
|--------------|---------------------------------|
| •            | Oferta en estado PENDIENTE      |
| 0            | Oferta ACEPTADA                 |
| 8            | Oferta RECHAZADA                |
| P            | Prioridad temporal, no ofertada |

La siguiente imagen presenta un ejemplo de oferta renal realizada por la Coordinación Zonal 2 del INDOT, donde el "Hospital Luis Vernaza" se indica como el establecimiento ablacionador:

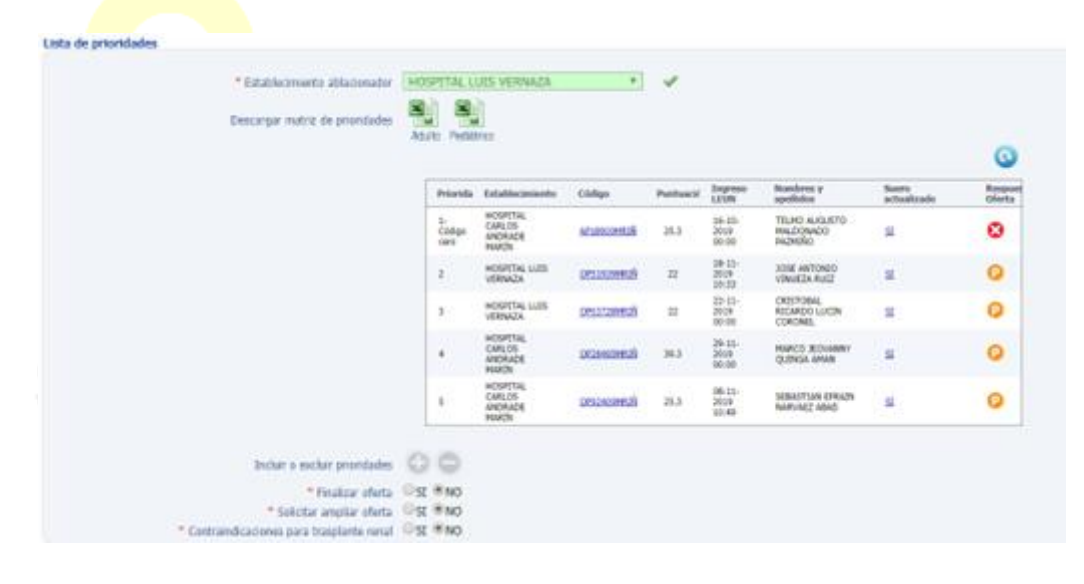

12. Desde esta sección, el usuario encargado de coordinar el operativo de donación y trasplantes podrá descargar la matriz de "OFERTA DE PRIORIDADES ASIGNACIÓN RENAL ADULTO Y PEDIÁTRICO" haciendo clic en el ícono correspondiente:

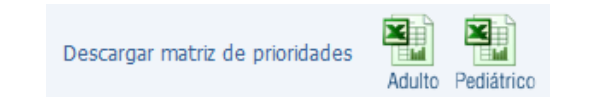

13. Al hacer clic en el código del receptor en la lista de prioridades, el usuario podrá ver los datos de contacto del paciente, que incluyen nombres y apellidos completos, cédula de identidad, correo electrónico, teléfono celular y dirección de domicilio, como se muestra en la siguiente captura de pantalla:

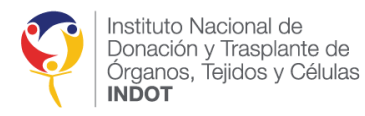

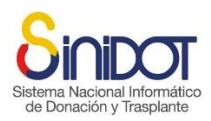

| os de conta                               | to                                 |                                               |                                               |            |
|-------------------------------------------|------------------------------------|-----------------------------------------------|-----------------------------------------------|------------|
| Da<br>Hos                                 | tos de<br>PITAL LUI                | <b>CONTACTO</b><br>IS VERNAZA - Código        | o receptor: AP07436FRIÑ                       |            |
|                                           |                                    |                                               |                                               |            |
| Nombres y a<br>Cédula de id               | pellidos:<br>entidad:              | JOHANNA LISSET                                | H ARGOTE CHOEZ                                |            |
| Nombres y a<br>Cédula de id<br>Contactos: | pellidos:<br>entidad:<br><b>No</b> | JOHANNA LISSET<br>1307865814<br>Tipo          | H ARGOTE CHOEZ                                |            |
| Nombres y a<br>Cédula de id<br>Contactos: | entidad:<br>No                     | JOHANNA LISSET<br>1307865814<br>Tipo<br>Email | H ARGOTE CHOEZ<br>Valor<br>miguel.guevara@ing | lot.gob.ec |

14. También podrá actualizar los estados de las ofertas en la lista de prioridades de los establecimientos de salud acreditados, haciendo clic en el botón 🥯

| Priorida             | Establecimiento                        | Código             | Puntuacić | Ingreso<br>LEUN         | Nombres y<br>apellidos                | Suero<br>actualizado | Respue<br>Oferta |
|----------------------|----------------------------------------|--------------------|-----------|-------------------------|---------------------------------------|----------------------|------------------|
| 1-<br>Código<br>cero | HOSPITAL<br>CARLOS<br>ANDRADE<br>MARÍN | <u>AP18900MRIÑ</u> | 25.3      | 16-10-<br>2019<br>00:00 | TELMO AUGUSTO<br>MALDONADO<br>PAZMIÑO | <u>SI</u>            | 8                |
| 2                    | HOSPITAL LUIS<br>VERNAZA               | <u>OP51939MRIÑ</u> | 22        | 18-11-<br>2019<br>10:33 | JOSE ANTONIO<br>VINUEZA RUIZ          | <u>SI</u>            | 0                |
| 3                    | HOSPITAL LUIS<br>VERNAZA               | <u>OP03728MRIÑ</u> | 22        | 22-11-<br>2019<br>00:00 | CRISTOBAL<br>RICARDO LUCIN<br>CORONEL | <u>SI</u>            | P                |
| 4                    | HOSPITAL<br>CARLOS<br>ANDRADE<br>MARÍN | <u>OP28495MRIÑ</u> | 39.3      | 29-11-<br>2019<br>00:00 | Marco Jeovanny<br>Quinga Aman         | <u>SI</u>            | 0                |
| 5                    | HOSPITAL<br>CARLOS<br>ANDRADE<br>MARÍN | <u>OP92409MRIÑ</u> | 25.3      | 08-11-<br>2019<br>10:49 | SEBASTIAN EFRAIN<br>NARVAEZ ABAD      | <u>SI</u>            | P                |

15. Si no se ha completado la cuota de cinco (5) receptores para realizar el examen

Crossmatch, el sistema habilitará el botón 🕒 para incluir al siguiente paciente en la lista de prioridades, de acuerdo con el orden de ponderación para la asignación renal, como se muestra en la siguiente captura de pantalla.

| * Establecimiento ablacionador<br>Descargar matriz de prioridades | HOSPITAL L<br>Adulto Pedia | UIS VERNAZA                         | × *                |           |                         |                                       |                      |                  |
|-------------------------------------------------------------------|----------------------------|-------------------------------------|--------------------|-----------|-------------------------|---------------------------------------|----------------------|------------------|
|                                                                   | Priorida                   | Establecimiento                     | Código             | Puntuacić | Ingreso<br>LEUN         | Nombres y<br>apellidos                | Suero<br>actualizado | Respue<br>Oferta |
|                                                                   | 1-<br>Código<br>cero       | HOSPITAL<br>CARLOS<br>ANDRADE MARÍN | <u>AP18900MRIÑ</u> | 25.3      | 16-10-<br>2019<br>00:00 | TELMO AUGUSTO<br>MALDONADO<br>PAZMIÑO | <u>SI</u>            | 8                |
|                                                                   | 2                          | HOSPITAL LUIS<br>VERNAZA            | OP51939MRIÑ        | 22        | 18-11-<br>2019<br>10:33 | JOSE ANTONIO<br>VINUEZA RUIZ          | <u>SI</u>            |                  |
|                                                                   | 3                          | HOSPITAL LUIS<br>VERNAZA            | OP03728MRIÑ        | 22        | 22-11-<br>2019<br>00:00 | CRISTOBAL<br>RICARDO LUCIN<br>CORONEL | <u>SI</u>            | 0                |
|                                                                   | 4                          | HOSPITAL<br>CARLOS<br>ANDRADE MARÍN | OP28495MRIÑ        | 39.3      | 29-11-<br>2019<br>00:00 | MARCO JEOVANNY<br>QUINGA AMAN         | <u>SI</u>            | 0                |
|                                                                   | 5                          | HOSPITAL<br>CARLOS<br>ANDRADE MARÍN | OP92409MRIÑ        | 25.3      | 08-11-<br>2019<br>10:49 | SEBASTIAN EFRAIN<br>NARVAEZ ABAD      | <u>SI</u>            | 0                |
|                                                                   | 6                          | HOSPITAL<br>CARLOS<br>ANDRADE MARÍN | OP25692MRIÑ        | 25.3      | 08-11-<br>2019<br>10:50 | WILSON RAUL<br>CHALA FLORES           | <u>SI</u>            |                  |
| Incluir o excluir prioridades                                     | 00                         |                                     |                    |           |                         |                                       |                      |                  |

Al agregar una nueva prioridad a la lista el sistema habilitará el botón para remover la última prioridad de la lista de ser necesario.

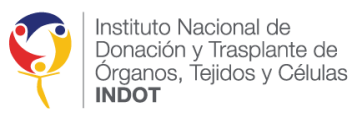

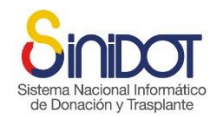

**IMPORTANTE:** El proceso de oferta se lleva a cabo aplicando los criterios de selección y ponderación para la asignación renal descritos en el **"Instructivo de Asignación Renal"**. Si el usuario encargado de coordinar el operativo de donación y trasplantes incluye nuevos pacientes en la lista de prioridades, deberá reiniciar el proceso de oferta desde el numeral 6.

#### FINALIZAR EL PROCESO DE OFERTA RENAL

Para finalizar el proceso de oferta renal el usuario encargado de coordinar el operativo de donación y trasplantes deberá seguir los siguientes pasos:

1. Escoger "SI" en la opción "Finalizar oferta".

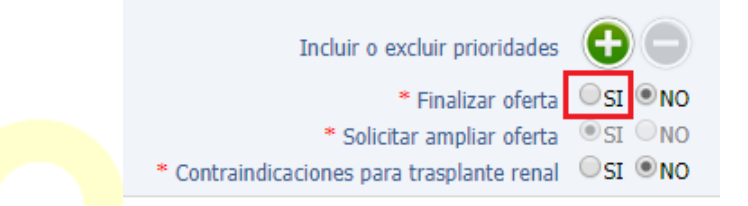

2. El sistema mostrará la siguiente ventana emergente:

|       | Advertencia                                                                                                    |                  |     |
|-------|----------------------------------------------------------------------------------------------------|------------------|-----|
|       |                                                                                                    |                  |     |
|       |                                                                                                    |                  |     |
| Ciata | Una vez finalizada la oferta ya no se podrá incluir o excluir más pacientes para realizar el<br>examen de CROSS-MATCH. | J,               | inc |
| Sisle | Cerra                                                                                                    | )   <sup>1</sup> |     |
| de    | Donacion y traspla                                                                                                    | пt               |     |

- 4. El sistema mostrará la siguiente ventana de confirmación, hacer clic en el botón

| Confirmación                                        | ×                  |
|-----------------------------------------------------|--------------------|
| Confirmación<br>Se modificarán los siguientes datos |                    |
| Código del donante: Z8HLV19022020F009               |                    |
| ¿Confirma la operación?                             | Confirmar Cancelar |

**5.** Una vez que se ha confirmado el envío de datos el sistema mostrará una ventana emergente que indica que la operación se realizó correctamente, hacer clic en el botón cerrar.

**IMPORTANTE:** La finalizado el proceso de la oferta es un requisito obligatorio para pasar a la siguiente etapa "Asignación Renal".

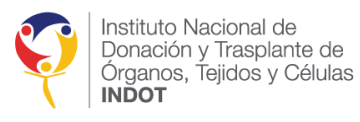

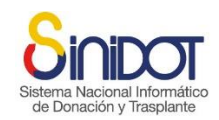

# RECHAZO DE UNA OFERTA RENAL POR NO TENER RESPUESTA POR PARTE DE LOS ESTABLECIMIENTOS EN EL TIEMPO ESTIPULADO

De acuerdo a lo establecido en el numeral 7.10.2 del Instructivo de Asignación Renal publicado en Resolución Nro. 154-INDOT-2023 de 17 de octubre de 2023 y en caso de no tener respuesta en el tiempo estipulado se asumirá que no ha sido aceptada la oferta.

El usuario encargado de coordinar el operativo de donación y trasplantes podrá rechazar la oferta realizada a establecimientos que no han dado respuesta a ninguna oferta siguiendo los siguientes pasos:

1. Hacer clic en el botón <sup>U</sup> de la lista de prioridades correspondiente al paciente del establecimiento que no ha dado respuesta a la oferta en el tiempo estipulado, se le mostrará la siguiente ventana emergente para su confirmación:

|       | Aceptar o rechazar oferta                                                                                                    |      |
|-------|----------------------------------------------------------------------------------------------------|------|
|       | Rechazar oferta<br>Código receptor: AP76791FRIÑ                                                                                                    |      |
|       | ADVERTENCIA: Se rechazarán<br>automáticamente todas las ofertas enviadas<br>a este establecimiento.                                                                                        |      |
|       | * Observación<br>* Observación<br>De acuerdo a lo establecido en<br>el numeral 7.9.2 del<br>Instructivo de Asignación Renal<br>publicado en Registro Oficial<br>379 de 30-nov-2018 y al no |      |
| Sinto | Los campos marcados con * son obligatorios                                                                                                    | tico |
| Siste | Serviar datos Cancelar                                                                                                    | 100  |
| de    | Donacion y trasplan                                                                                                    | te   |

**IMPORTANTE:** Por favor tomar en cuenta que se rechazarán todas las ofertas enviadas a este establecimiento.

2. El sistema mostrará la siguiente ventana de confirmación, hacer clic en el botón

| Se registrará la respuesta a la oferta del |                  |
|--------------------------------------------|------------------|
| Receptor: AP76791FRIÑ                      |                  |
| ¿Confirma la operación?                    |                  |
|                                            | Confirmar Cancel |

- 3. Una vez que se ha confirmado el envío de datos el sistema mostrará la siguiente ventana emergente, hacer clic en el botón cerrar.
- 4. El sistema enviará una notificación automática al Coordinador de trasplantes intrahospitalario y a todos los miembros del Equipos de trasplantes, con copia al

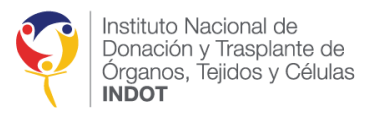

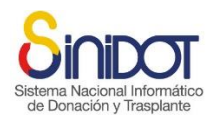

Coordinador zonal del INDOT correspondiente, la Dirección de Provisión y Logística del INDOT y Coordinación General Técnica, indicando la no aceptación de la oferta renal previamente notificada con la información que se muestra en la siguiente captura de pantalla.

| Oferta renal sin respuesta della sin respuesta della sin respue | l donante con código Z9HCAM                                                                                                    | 21022020M007                                                                                                    |
|----------------------------------------------------------------------------------------------------|----------------------------------------------------------------------------------------------------|----------------------------------------------------------------------------------------------------|
| De: SINIDOT (entorno de caj     Para: [luis guaman] (miguel g     CC: (johanna murillo) (qazor                                                                                                    | pacitación y pruebas))<br>uevara)<br>nall@indot.gob.ec) (qaprovision@indot.go                                                                                                    | b.ec)                                                                                                    |
|                                                                                                    | Sistema Nacional Informático<br>de Donación y Trasplante                                                                                                    | Capacitación<br>y pruebas                                                                                                    |
|                                                                                                    | POR FAVOR NO RESPONDA ESTE MAIL.<br>Este correo electrónico ha sido enviado por SI                                                                                                    | NIDOT.                                                                                                    |
|                                                                                                    | Estimados:<br>HOSPITAL DE ESPECIALIDADES<br>Unidad de Trasplante Renal<br>Por medio del presente informo que si<br>7.9.2 del Instructivo de Asignación Ro<br>tener respuesta de la oferta realizada e<br>donante previamente notificado con c<br>Saludos Cordiales.<br>JACQUELINE ELIZABETH ALDAS | DE LAS FUERZAS ARMADAS № 1<br>u establecimiento: De acuerdo a lo establecido en el numeral<br>enal publicado en Registro Oficial 379 de 30-nov-2018 y al no<br>en el tiempo estipulada se da por no aceptada la oferta. De un<br>ódigo <b>Z9HCAM21022020M00</b> 7<br>S YAR - Coordinación Zonal 1 |
|                                                                                                    | Instituto Nacional de<br>Donación y Trasplante de<br>Órganos, Tejidos y Células<br>INDOT                                                                                                    | SINIDOT<br>Entorno de capacitación y pruebas - https://qa.sinidot.gob.ec/sinidot/<br>Soporte técnico y asistencia qasoporte.sinidot@indot.gob.ec                                                                                                    |
|                                                                                                    | El contenido del presente mensaje es privado, estrictam<br>protegida por normas legales y de secreto profesional. I<br>divulgado en forma alguna. En consecuencia de haberlo<br>Gracias.                                                                                                    | ente confidencial y exclusivo para sus destinatarios, pudiendo contener información<br>3ajo ninguna circumstancia su contenido puede ser transmitido o revelado a terceros ni<br>recibido por error, solicitamos contactar al remitente y eliminarlo de su sistema. Muchas                        |
| Sistema                                                                                                    |                                                                                                    | Intormático                                                                                                    |

5. El sistema habilitara el botón para incluir los siguientes pacientes en la lista de prioridades en el orden de ponderación para la asignación renal, como se muestra en la siguiente captura de pantalla.

# SOLICITUD CROSSMATCH ADICIONALES CON JUSTIFICACIÓN DEBIDAMENTE MOTIVADA

En situaciones excepcionales el usuario encargado de coordinar el operativo de donación y trasplantes podrá solicitar Crossmatch adicionales con la justificación debidamente motivada, para lo cual deberá seguir los siguientes pasos:

6. Hacer clic en la opción "Solicitar ampliar oferta" de la lista de prioridades, enmarcada en color rojo en la siguiente captura de pantalla:

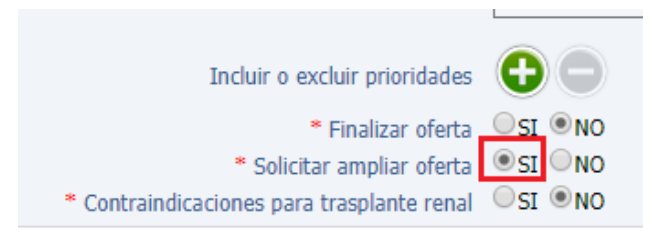

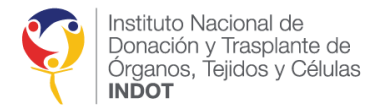

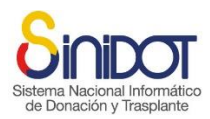

7. El sistema habilitará la siguiente sección.

| Ampliar oferta        |                |
|-----------------------|----------------|
| * Número de pacientes | -seleccione· • |
| * Justificación       |                |
|                       |                |

8. Seleccionar el número de exámenes Crossmatch adicionales.

| * Número de pacientes | -seleccione- ▼ | Ø | Valor requerido × |   |
|-----------------------|----------------|---|-------------------|---|
|                       | -seleccione-   |   |                   |   |
|                       | 1              |   |                   |   |
| * Justificación       | 2              |   |                   |   |
|                       | 3              |   |                   |   |
|                       | 4              |   |                   | - |
|                       | 5              |   |                   |   |

9. Describir la justificación debidamente motivada.

| * Número de pacientes | 2 🗸 🗸                                                |   |
|-----------------------|------------------------------------------------------|---|
| * Justificación       | No hay suficientes pacientes para realizar la oferta | ~ |

- 10. Una vez ingresada la información obligatoria el usuario debe hacer clic en el botón
- 11. El sistema mostrará la siguiente ventana de confirmación, hacer clic en el botón

| Confirmación                                        | × |
|-----------------------------------------------------|---|
| Confirmación<br>Se modificarán los siguientes datos |   |
| Código del donante: Z8HLV19022020F009               |   |
| ¿Confirma la operación?                             |   |
| Confirmar Cancelar                                  |   |

- 12. Una vez que se ha confirmado el envío de datos el sistema mostrará la siguiente ventana emergente, hacer clic en el botón cerrar.
- 13. El sistema enviará una notificación automática a la Coordinación General Técnica del INDOT con copia a Coordinador zonal correspondiente y a la Dirección de Provisión y Logística del INDOT, con la información que se muestra en la siguiente captura de pantalla.

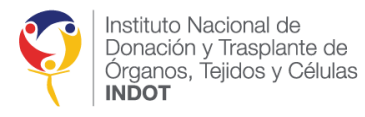

.

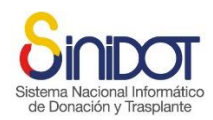

1 mens

19 de Febrero 2020 21:32

Solicitud para autorización de ampliación de oferta

|                 | entorno de cap | acitación y          | γ pruebas)                                            |                                                                                                    |               |
|-----------------|----------------|----------------------|-------------------------------------------------------|----------------------------------------------------------------------------------------------------|---------------|
| ara: (johanna n | nurillo        |                      |                                                       |                                                                                                    |               |
| CC: qazonal2(   | @indot.gob.ec  | qaprovis             | sion@indot.gob.ec                                     |                                                                                                    |               |
|                 |                |                      |                                                       |                                                                                                    |               |
|                 |                | 0                    |                                                       |                                                                                                    |               |
|                 |                | Si                   |                                                       | Capacit                                                                                                    | ación         |
|                 |                | Sistema N            | Nacional Informático                                  | y prue                                                                                                    | ibas          |
|                 |                | de Dona              | ación y Trasplante                                    |                                                                                                    |               |
|                 | 1              | POR FAVO             | (R NO RESPONDA ES]<br>electrónico ha sido envi        | é MAIL.<br>do por SINIDOT                                                                                                    |               |
|                 |                |                      |                                                       |                                                                                                    |               |
|                 |                | Descued              |                                                       | - to enterior cities and the statement de accientes a Querra                                                                     |               |
|                 |                | realizaci            | ión del presente solici                               | el autorización para ampliar el numero de pacientes a 2 para<br>el operativo con código del donante Z8HLV19022020F009, p         | aia<br>orel   |
|                 |                | siguiente            | e motivo:                                             |                                                                                                    |               |
|                 |                | Justifica            | ación                                                 |                                                                                                    |               |
|                 |                | No hay s             | suficientes pacientes                                 | )ara realizar la oferta                                                                                                    |               |
|                 |                | Saludos              | Cordiales.                                            |                                                                                                    |               |
|                 |                | MARIO                | FERNANDO HERI                                         | ERA VENEGAS - Coordinación Zonal 2                                                                                               |               |
|                 |                | IMPOR                | TANTE: No compart                                     | su contraseña con otras personas. Cambie su contraseña si co                                                                     | onsidera      |
|                 |                | que otra<br>desde la | s personas pueden co<br>opción Mi menú. "A            | locerla o si esta usando su cuenta por primera vez, puede hac<br>ciualizar cuenta de usuario" una vez iniciada la sesión. Para n | erlo<br>navor |
|                 |                | informa              | ción acerca del uso d                                 | 1 sistema, puede acceder a la biblioteca del sitio web                                                                           | ·             |
|                 |                | www.do               | naciontrasplante.got                                  | ec sección "Documentos SINIDOI".                                                                                                 |               |
|                 |                | se lir               | nstituto Nacional de                                  | SINIDOT                                                                                                    |               |
|                 |                |                      | Jonación y Trasplante de<br>Drganos, Teildos y Célula | Entorno de capacitación y pruebas - https://qa.sinidot.gob                                                                       | .ec/sinidot/  |
|                 |                |                      | - Her 1001 - 101-000 / 001010                         |                                                                                                    |               |

14. A continuación, el sistema mostrará bloqueada la opción de "Solicitar ampliar oferta" y la sección "Ampliar oferta" en estado "PENDIENTE", como se muestra en la siguiente captura de pantalla.

|                | Incluir o excluir prioridades              | •                                                    |
|----------------|--------------------------------------------|------------------------------------------------------|
|                | * Finalizar oferta                         | OSI ●NO                                              |
|                | * Solicitar ampliar oferta                 | ●SI ○NO                                              |
|                | * Contraindicaciones para trasplante renal | OSI ®NO                                              |
| Ampliar oferta |                                            |                                                      |
|                | * Número de pacientes                      | 2 •                                                  |
|                |                                            | No hay suficientes pacientes para realizar la oferta |
|                | * Justificación                            |                                                      |
|                |                                            |                                                      |
|                | Estado                                     | PENDIENTE                                            |

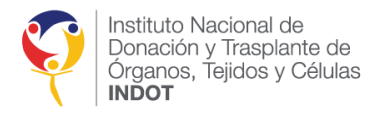

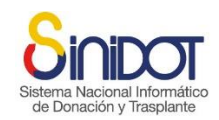

# APROBACIÓN CROSSMATCH ADICIONALES CON JUSTIFICACIÓN DEBIDAMENTE MOTIVADA

El usuario con perfil **Administración Técnica** podrá atender solicitudes de Crossmatch adicionales al seguir los siguientes pasos:

1. Seleccionar el menú principal "Donante cadavérico", a continuación, en la "Lista de operativos de donación" y finalmente en la "Solicitud de ampliación de oferta" correspondiente.

| ma Nacional Informático<br>Donación y Trasplante                                                                                                    |                       |                                                                                                    |                                  |                                                                                                    | Cap<br>y                                                                                            | pacitación<br>pruebas                         |                                                      |                                                                  |                                                      | SONIA<br>Administración<br>Cerr                                                              | GODOY<br>Técnica<br>ar sesión |
|----------------------------------------------------------------------------------------------------|-----------------------|----------------------------------------------------------------------------------------------------|----------------------------------|----------------------------------------------------------------------------------------------------|----------------------------------------------------------------------------------------------------|-----------------------------------------------|------------------------------------------------------|------------------------------------------------------------------|------------------------------------------------------|----------------------------------------------------------------------------------------------|-------------------------------|
| Inicio > SONIA GODOY > Pacientes                                                                                                    |                       |                                                                                                    |                                  |                                                                                                    |                                                                                                    |                                               |                                                      |                                                                  |                                                      |                                                                                              |                               |
| Gestión de registros<br>Registrar, editar y visualizar la información en<br>el sistema.                                                                  | N                     | Lista de operativos d<br>Operativos de donación, TOTAJ                                                 | e donación<br>: 106              |                                                                                                    |                                                                                                    |                                               |                                                      |                                                                  |                                                      |                                                                                              |                               |
| stablecimientos de salud                                                                                                    |                       |                                                                                                    |                                  |                                                                                                    |                                                                                                    |                                               |                                                      |                                                                  |                                                      |                                                                                              |                               |
| ista de espera única nacional                                                                                                    | Busc                  | ar por: -seleccione-                                                                                   | •                                |                                                                                                    | 0                                                                                                   |                                               |                                                      |                                                                  |                                                      |                                                                                              |                               |
| ionante cadavérico                                                                                                    | Open                  | ativo: -seleccione-                                                                                    | Buscar open                      | tivos notificados:                                                                                              |                                                                                                    |                                               |                                                      |                                                                  |                                                      |                                                                                              |                               |
| Dista de posibles donantes                                                                                                    | -                     |                                                                                                    |                                  |                                                                                                    |                                                                                                    |                                               |                                                      |                                                                  |                                                      |                                                                                              | 6                             |
| 🕖 Lista de operativos de donación <b>2</b>                                                                                                    | No                    | Código Donante                                                                                         | Cédula                           | Nombres                                                                                                    | Apellidos                                                                                           | Sexo/Edad                                     | Tipo sangre                                          | Fecha Ingreso/Hosp.                                              | Fecha<br>Muerte                                      | Tipo Muerte                                                                                  | Ate<br>Soli                   |
| EDT                                                                                                    | 1                     | Z8HLV19022020F009                                                                                      | 001002000                        | GARNER, A<br>AUCUMENTA                                                                                          | MOMMUNE CONTRACT                                                                                    | Mujer/34                                      | O-Negativo                                           | 19-02-2020/0d                                                    | 19-02-2020                                           | Muerte<br>encefálica                                                                         | 0                             |
| Mi menti<br>Acceder a sus opciones personales.                                                                                                    | 2                     | Z9N/A19022020F001                                                                                      | 102117034                        | Real Colors                                                                                                    | HILDONIDO<br>ALARCIN                                                                                | Mujer/35                                      | 0-Positivo                                           | 19-02-2020/0d                                                    | 19-02-2020                                           | Muerte<br>encefálica                                                                         | 0                             |
| mientas                                                                                                    | 3                     | Z9HCAM19022020F006                                                                                     | 101,44890                        | LAURA INTRODA                                                                                                   | RESIDENCE (MITCH                                                                                    | Mujer/43                                      | O-Negativo                                           | 19-02-2020/0d                                                    | 19-02-2020                                           | Muerte<br>encefálica                                                                         | 0                             |
|                                                                                                    | 4                     | Z9HCAM18022020F005                                                                                     | 1002004                          | ALCOHOM .                                                                                                    | CENNERS .                                                                                           | Mujer/59                                      | O-Negativo                                           | 18-02-2020/0d                                                    | 18-02-2020                                           | Muerte<br>encefálica                                                                         | Ø                             |
| Central de reportes                                                                                                    |                       |                                                                                                    |                                  | Card Internation                                                                                                | PELATO                                                                                              | Hombre/58                                     | O-Positivo                                           | 17-02-2020/1d                                                    | 18-02-2020                                           | Parada<br>cardíaca                                                                           | ٢                             |
| Central de reportes<br>Resumen Recional REDT, Lista de Espera<br>Unica Nacional, Establecimientos de Salud<br>Acriedizados                               | 5                     | Z9CME17022020M003                                                                                      | 1.00.000                         | The second second second second second second second second second second second second second second second se | and the second second                                                                               |                                               |                                                      |                                                                  |                                                      |                                                                                              |                               |
| Central de reportes<br>Resumen Nacional REDT, Lista de Espera<br>Única Nacional, Establecimientos de Salud<br>Acreditados<br>ta de espera única nacional | 5                     | Z9CHE1/022020R003                                                                                      | 17040402                         | RUTH PATRICIA                                                                                                   | HERMONENE<br>CALUERON                                                                               | Mujer/34                                      | O-Negativo                                           | 18-02-2020/0d                                                    | 18-02-2020                                           | Muerte<br>encefálica                                                                         | 0                             |
| Central de reportes<br>Resume Nacional RED, Usis de Espera<br>Unica Nacional, Establecminintos de Salud<br>Acreditados<br>ta de espera única nacional    | 5<br>6<br>7           | Z8HLV18022020F008<br>Z2CCT18022020F008                                                                 | 1724040                          | RUTH PARTICIA<br>SCHOOL 2                                                                                       | HERRICELE<br>CALERON<br>MULTINAED<br>ADMIN                                                          | Mujer/34<br>Hombre/35                         | O-Negativo<br>O-Positivo                             | 18-02-2020/0d<br>18-02-2020/0d                                   | 18-02-2020<br>18-02-2020                             | Muerte<br>encefálica<br>Muerte<br>encefálica                                                 | 0                             |
| Central de reportes<br>Resumen Notanina (EDT, Leta de Espera<br>Unice National, Establecimientos de Salid<br>Acreditado<br>sta de espera única nacional  | 5<br>6<br>7<br>8      | Z9CHE17022020F003<br>Z8HLV18022020F008<br>Z2CCT18022020F001<br>Z6ELs17022020F001                       | 27040402<br>27040400<br>27040400 | RUTH PATROLA<br>IONORALI<br>RATIOLIO<br>MICIAL<br>RAZIONERIA                                                    | ACTINUES (ACTINUES)<br>CALIFORNIA<br>CALIFORNIA<br>CALIFORNIA<br>CALIFORNIA<br>MILLONIALO<br>ACTINI | Mujer/34<br>Hombre/35<br>Mujer/29             | O-Negativo<br>O-Positivo<br>A-Positivo               | 18-02-2020/0d<br>18-02-2020/0d<br>17-02-2020/0d                  | 18-02-2020<br>18-02-2020<br>17-02-2020               | Muerte<br>encefálica<br>Muerte<br>encefálica<br>Muerte<br>encefálica                         | 0                             |
| Central de reportes<br>Resumen Rotan REDT, Leta de Espera<br>Unica Nacional, Establecmientos de Salut<br>Acroidados<br>sta de espera única nacional      | 5<br>6<br>7<br>8<br>9 | 29CHE17022020F003<br>ZBHLV18022020F008<br>Z2CCT18022020F001<br>Z5ELs17022020F001<br>Z8HTMC17022020F003 | 17040400<br>17040400<br>17040400 | RUM HUMOUN<br>SCHOLD<br>AURICUS<br>HUMA<br>SCHOLM<br>SCHOLM<br>SCHOLM                                           | HETHEREESE<br>CALIFORNIA<br>HILLOWEDD<br>HILLOWEDD<br>HILLOWEDD<br>HILLOWEDD<br>CHILLO              | Mujer/34<br>Hombre/35<br>Mujer/29<br>Mujer/35 | O-Negativo<br>O-Positivo<br>A-Positivo<br>O-Negativo | 18-02-2020/0d<br>18-02-2020/0d<br>17-02-2020/0d<br>17-02-2020/0d | 18-02-2020<br>18-02-2020<br>17-02-2020<br>17-02-2020 | Muerte<br>encefálica<br>Muerte<br>encefálica<br>Muerte<br>encefálica<br>Muerte<br>encefálica | 0000                          |

2. El sistema mostrará la siguiente ventana emergente en la que podrá visualizar la justificación que motiva la solicitud.

| SIStem | <u>ia Nacional Inform</u>                                                                                                    |  |
|--------|----------------------------------------------------------------------------------------------------|--|
|        | Atender solicitud oferta                                                                                                    |  |
| ae L   | Atender solicitud oferta                                                                                                    |  |
|        | Detalle solicitud : Número de pacientes 2. No hay suficientes pacientes<br>para realizar la oferta<br>Autoriza OSI NO<br>Número de pacientes 2<br>Vúmero de pacientes |  |
|        | Los campos marcados con * son obligatorios<br>Senviar datos Cancelar                                                                                                  |  |

3. El usuario podrá autorizar o no el número de Crossmatch adicionales solicitados, de ser el caso afirmativo opcionalmente podrá cambiar el número de pacientes a autorizar.

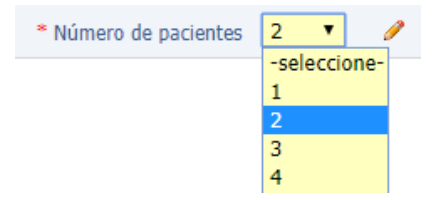

4. Una vez ingresada la información obligatoria el usuario debe hacer clic en el botón

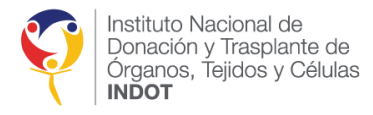

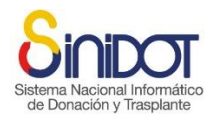

5. El sistema mostrará la siguiente ventana de confirmación, hacer clic en el botón

| Z8HLV19022020F009 |                   |
|-------------------|-------------------|
|                   |                   |
|                   | Confirmar Cancela |
|                   | Z8HLV19022020F009 |

6. Una vez que se ha confirmado el envío de datos el sistema mostrará la siguiente ventana emergente, hacer clic en el botón cerrar.

| Confirmación                                                          | ×      |
|-----------------------------------------------------------------------|--------|
| Operación realizada correctamente                                     |        |
| Se ha enviado la respuesta de la autorización de ampliación de oferta |        |
|                                                                       | Cerrar |

7. El sistema enviará una notificación automática a la Coordinador zonal del INDOT correspondiente con copia a la Coordinación General Técnica y a la Dirección de Provisión y Logística, con la información que se muestra en la siguiente captura de pantalla.

| Respuesta para autorizació       | n de ampliación de oferta                                                                                                    |  |  |  |  |  |  |
|----------------------------------|----------------------------------------------------------------------------------------------------|--|--|--|--|--|--|
| De: (SINIDOT (entorno de         | capacitación y pruebas)                                                                                                    |  |  |  |  |  |  |
| Para: gazonal2@indot.gob         |                                                                                                    |  |  |  |  |  |  |
|                                  |                                                                                                    |  |  |  |  |  |  |
| CC: (qaprovision@indot.g         | bolec) (Johanna murilio)                                                                                                    |  |  |  |  |  |  |
|                                  |                                                                                                    |  |  |  |  |  |  |
|                                  | <u> </u>                                                                                                    |  |  |  |  |  |  |
|                                  | Capacitación                                                                                                    |  |  |  |  |  |  |
|                                  | Sistema Nacional Informático                                                                                                    |  |  |  |  |  |  |
|                                  | de Donación y Trasplante                                                                                                    |  |  |  |  |  |  |
| POR FAVOR NO RESPONDA ESTE MAIL. |                                                                                                    |  |  |  |  |  |  |
|                                  | Este correo electrónico ha sido enviado por SINIDOT.                                                                                                    |  |  |  |  |  |  |
|                                  | Fetimadoe:                                                                                                    |  |  |  |  |  |  |
|                                  | Louidous.                                                                                                    |  |  |  |  |  |  |
|                                  | Por medio del presente informo que se autoriza la ampliación a 2 pacientes para la realización del                                                                                                    |  |  |  |  |  |  |
|                                  | crossmatch dei operativo con codigo del donante Z8HLV 19022020F009.                                                                                                    |  |  |  |  |  |  |
| Caludas Candialas                |                                                                                                    |  |  |  |  |  |  |
|                                  | SONIA DIANA GODOY ALMEIDA                                                                                                    |  |  |  |  |  |  |
|                                  |                                                                                                    |  |  |  |  |  |  |
|                                  | INPORTAINTE: No comparta su contrasena con otras personas. Campie su contrasena si considera<br>que otras personas pueden conocerla o si esta usando su cuenta por primera vez, puede hacerlo                                                                                               |  |  |  |  |  |  |
|                                  | desde la opción Mi menú, "Actualizar cuenta de usuario" una vez iniciada la sesión. Para mayor                                                                                                    |  |  |  |  |  |  |
|                                  | información acerca del uso del sistema, puede acceder a la biblioteca del sitio web                                                                                                    |  |  |  |  |  |  |
|                                  | www.donaciondaspiance.goo.cc section Documentos 514D01 .                                                                                                    |  |  |  |  |  |  |
|                                  | Instituto Nacional de SINIDOT                                                                                                    |  |  |  |  |  |  |
|                                  | Donación y Trasplante de<br>Organos, Telidos y Células Entorno de capacitación y pruebas - https://qa.sinidot.gob.ec/sinidot/                                                                                                    |  |  |  |  |  |  |
|                                  | INDOT Soporte técnico y asistencia qasoporte.sinidot@indot.gob.ec                                                                                                    |  |  |  |  |  |  |
|                                  | El contenido del presente mensaje es privado, estrictamente confidencial y exclusivo para sus destinatarios, pudiendo contener información<br>protegida por normas legales y de secreto profesional. Bajo ninguna circumstancia su contenido puede ser transmitido o revelado a terceros ni |  |  |  |  |  |  |
|                                  | divulgado en torma alguna. En consecuencia de haberio recibido por error, solicitamos contactar al remitente y eliminarlo de su sistema. Muchas<br>Gracias.                                                                                                    |  |  |  |  |  |  |

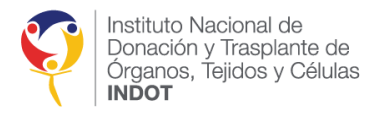

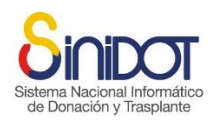

8. Caso contrario deberá especificar la razón por la cual no se acepta la ampliación de la oferta o se aprueba la solicitud con un número de Crossmatch diferente al solicitado originalmente, la siguiente imagen muestra un ejemplo de esta notificación.

| Respuesta para autorización                                                              | 1 de ampliación de oferta                                                                                                    |                                                                                                    |                                                                                                    |
|------------------------------------------------------------------------------------------|----------------------------------------------------------------------------------------------------|----------------------------------------------------------------------------------------------------|----------------------------------------------------------------------------------------------------|
| De: (SINIDOT (entorno de c     Para: (qazonal2@indot.gob.e     CC: (qaprovision@indot.go | apacitación y pruebas))<br>ec<br>ub.ec) (johanna murillo)                                                                                                    |                                                                                                    |                                                                                                    |
|                                                                                          | Sistema Nacional Informático<br>de Donación y Trasplante<br>POR FAVOR NO RESPONDA ESTE MAI<br>Este correo electrónico ha sido entido por                                                                                                 | L.<br>SINIDOT                                                                                                    | Capacitación<br>y pruebas                                                                                                    |
|                                                                                          | Estimados:<br>Por medio del presente informo que<br>crossmatch del operativo con códig<br>Justificación<br>Se anueba la ampliación con 1 por                                                                                             | e se autoriza la ampliación a 1 pac<br>o del donante Z4CAN12122019M<br>el poco tiempo disponible                                                                                        | ientes para la realización del<br>1005.                                                                                                |
|                                                                                          | Saludos Cordiales.<br>SONIA DIANA GODOY ALMEID<br>IMPORTANTE: No comparta su co<br>que otras personas pueden conocerl<br>desde la opción Mi menú, "Actualiz<br>información acerca del uso del siste<br>www.donaciontrasplante.gob.ec sec | A<br>potraseña con otras personas. Cam<br>a o si esta usando su cuenta por p<br>zar cuenta de usuario" una vez ini<br>ima, puede acceder a la biblioteca<br>cción "Documentos SINIDOT". | bie su contraseña si considera<br>rimera vez, puede hacerlo<br>ciada la sesión. Para mayor<br>del sitio web                            |
|                                                                                          | Instituto Nacional de<br>Donación y Trasplante de<br>Organos, Tejidos y Células<br>INDOT                                                                                                    | SINIDOT<br>Entorno de capacitación y prueb<br>Soporte técnico y asistencia qasopo                                                                                                    | as - https://qa.sinidot.gob.ec/sinidot/<br>rte.sinidot@indot.gob.ec                                                                    |
| עם בטו                                                                                   | El contenido del presente mensaje es privado, estrici-<br>protegida por normas legalas y de secreto profesiona<br>divulgado en forma alguna. En consecuencia de habo<br>Gracias.                                                         | tamente confidencial y exclusivo para sus desti<br>al. Bajo ninguna circunstancia su contenido pue<br>erlo recibido por error, solicitamos contactar al                                 | iatarios, pudiendo contener información<br>de ser transmitido o revelado a terceros ni<br>remitente y eliminarlo de su sistema. Muchas |

#### CONTRAINDICACIONES PARA TRASPLANTE RENAL

Para finalizar el proceso de oferta por contraindicación para trasplante renal el **usuario interno** encargado de coordinar el operativo de donación y trasplantes deberá seguir los siguientes pasos:

1. Seleccionar "SI" en la opción "Contraindicaciones para trasplante renal", el sistema mostrará automáticamente el campo justificación en el que se debe describir la razón por la cual finaliza el operativo para trasplante renal, y finalizará la oferta bloqueando todas las acciones correspondientes.

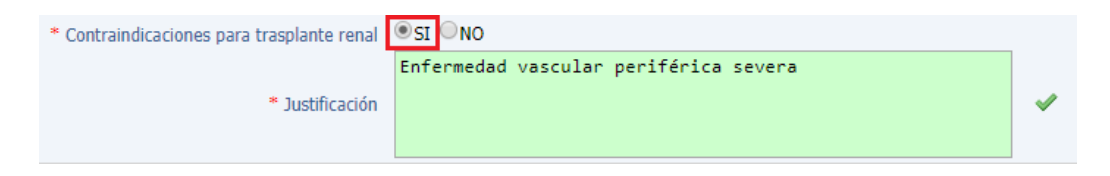

2. Una vez ingresada la información obligatoria el usuario debe hacer clic en el botón Enviar datos

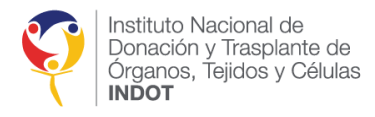

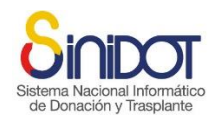

3. El sistema mostrará la siguiente ventana de confirmación, hacer clic en el botón

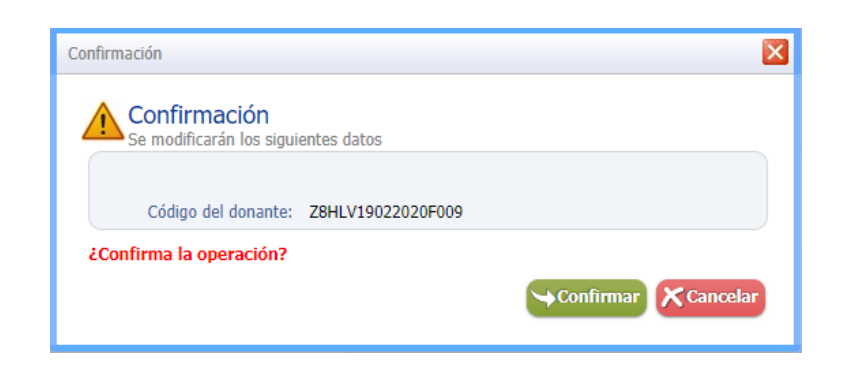

4. Una vez que se ha confirmado el envío de datos el sistema mostrará la siguiente ventana emergente, hacer clic en el botón cerrar.

| Confirmación                        | ×        |
|-------------------------------------|----------|
| Operación realizada correctamente   |          |
| Información registrada exitosamente |          |
|                                     | × Cerrar |

**IMPORTANTE:** Si el usuario encargado de coordinar el operativo de donación y trasplantes finaliza el proceso de oferta debido a una contraindicación para el trasplante renal, esto no implica necesariamente que se concluya el operativo de donación y trasplantes para el resto de los órganos y tejidos.

## FINALIZACIÓN DEL OPERATIVO PARA EL PROCESO DE DONACIÓN DE ÓRGANOS

Para finalizar el proceso de donación de órganos por parada cardiaca o contraindicación médica el usuario encargado de coordinar el operativo de donación y trasplantes debe seguir los siguientes pasos:

1. Escoger "SI" en la opción "Finalizar operativo".

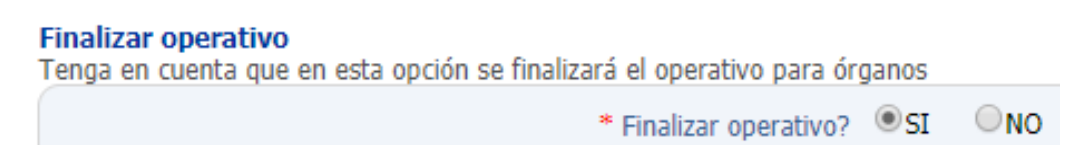

 Ingresar la fecha y hora, opcionalmente puede especificar un correo electrónico para notificar de la finalización y de forma obligatoria describir la causa que motiva la finalización del operativo para órganos.

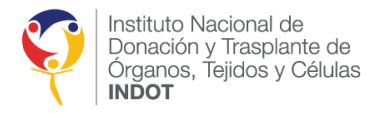

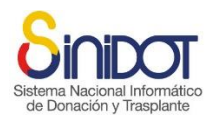

#### Finalizar operativo

Tenga en cuenta que en esta opción se finalizará el operativo para órganos

| * Finalizar operativo?<br>* Fin del operativo | ● SI NO ✔<br>20-02-2020 09:35 30 Formato DD-MM- | aaaa 🖌 |
|-----------------------------------------------|-------------------------------------------------|--------|
| Correo Electrónico                            | miguel.guevara@indot.gob.ec 🗸                   |        |
| * Observación                                 | Finaliza por contraindicación<br>médica         | P      |

- 5. Una vez ingresada la información obligatoria el usuario debe hacer clic en el botón
- 6. El sistema mostrará la siguiente ventana de confirmación, hacer clic en el botón

| Confirmación<br>Se modificarán los siguientes datos<br>Código del donante: ZBHLV19022020F009<br>¿Confirma la operación? | Confirmación<br>Se modificarán los siguientes datos<br>Código del donante: Z8HLV19022020F009<br>¿Confirma la operación?<br>Confirmar | Confirmación              | ×                              |
|----------------------------------------------------------------------------------------------------|----------------------------------------------------------------------------------------------------|---------------------------|--------------------------------|
| Código del donante: ZBHLV19022020F009<br>¿Confirma la operación?                                                        | Código del donante: Z8HLV19022020F009<br>¿Confirma la operación?                                                                     | Confirma<br>Se modificará | ción<br>n los siguientes datos |
| ¿Confirma la operación?                                                                                                 | ¿Confirma la operación?                                                                                                    | Código del                | donante: Z8HLV19022020F009     |
|                                                                                                    | Confirmar Cancelar                                                                                                    | ¿Confirma la ope          | ración?                        |

7. Una vez que se ha confirmado el envío de datos el sistema mostrará la siguiente ventana emergente, hacer clic en el botón cerrar.

| le | Donación y Trasplan               | te  |
|----|-----------------------------------|-----|
| 1  | Confirmación                      | ⊠ ⊂ |
|    | Operación realizada correctamente |     |
|    | Cerrar                            |     |

15. El sistema enviará una notificación automática a cada uno de los Coordinadores de Trasplantes Intrahospitalarios que han sido previamente notificados y han decidido continuar con el operativo de donación y trasplante. Esta notificación se enviará con copia al Coordinador Zonal del INDOT correspondiente, a la Dirección de Provisión y Logística del INDOT y a la Coordinación General Técnica, incluyendo la información que se muestra en la siguiente captura de pantalla.

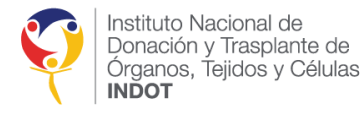

.

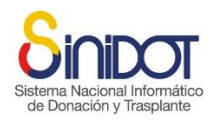

Finalización del operativo

| $\bigcirc$ | De: (SINIDOT (entorno de capacitación y pruebas)                        |
|------------|-------------------------------------------------------------------------|
|            | Para: (johanna murillo)                                                 |
|            | CC: (qaprovision@indot.gob.ec) (miguel guevara) (qazonal2@indot.gob.ec) |
|            |                                                                         |
|            | •                                                                       |

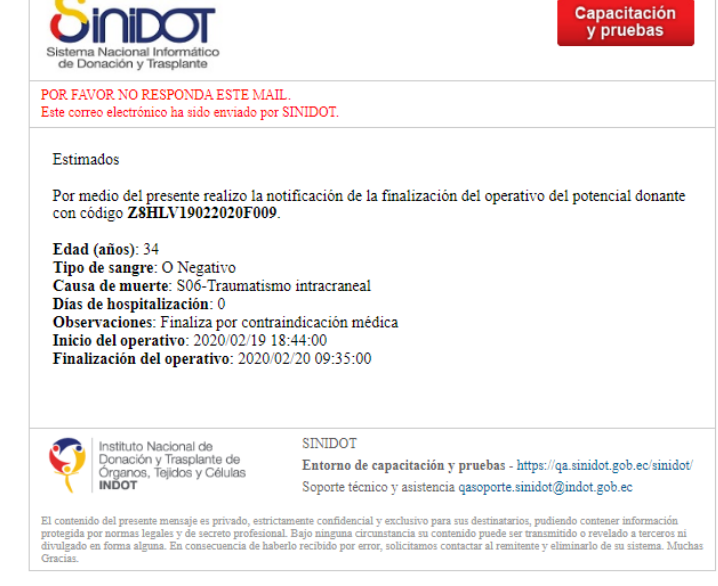

**IMPORTANTE:** El operativo de donación y trasplantes puede continuar para tejidos una vez finalizado el proceso de donación de órganos.

# RESPUESTA A LA OFERTA POR PARTE DE LOS ESTABLECIMIENTOS DE SALUD ACREDITADOS

Para responder a la oferta renal, el usuario externo con perfil **Coordinador TX** o **Equipo TX Administración** debe seguir los siguientes pasos:

1. Seleccionar el menú principal "Donante cadavérico", luego ir a la "Lista de operativos de donación" y hacer clic en la caja de verificación "Buscar operativos notificados".

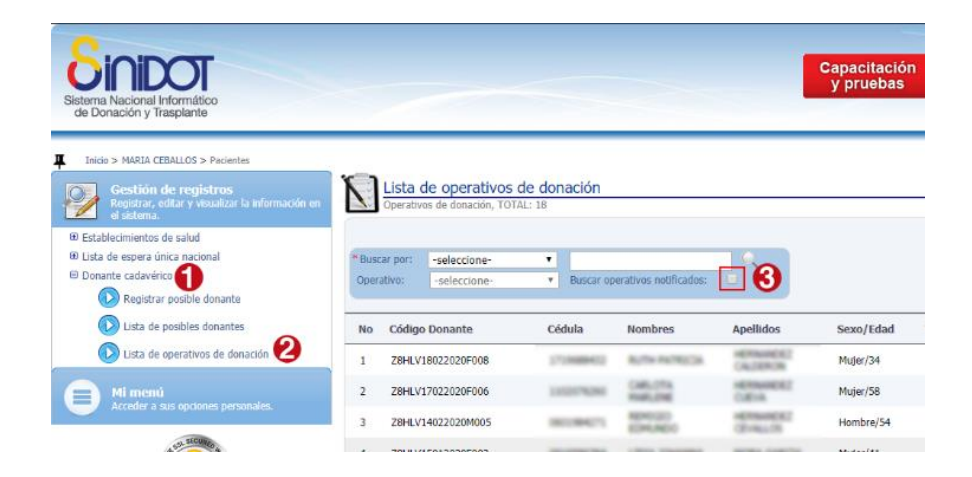

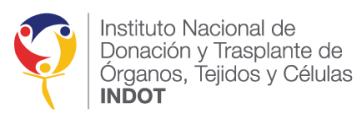

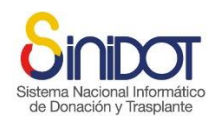

2. El sistema mostrará la lista de operativos de donación y trasplante notificados a su establecimiento de salud, que incluirá la siguiente información: código del donante, sexo, edad, tipo de sangre, fecha de ingreso al establecimiento, identificador, número de días de hospitalización, fecha de fallecimiento, tipo de muerte y las acciones disponibles para procesar la notificación, oferta y asignación renal, tal como se muestra en la siguiente captura de pantalla.

| N.    | Lista de operativos de dou<br>Operativos de donación, TOTAL: 32 | nación    |             |                     |              |                      |                     |                  |
|-------|-----------------------------------------------------------------|-----------|-------------|---------------------|--------------|----------------------|---------------------|------------------|
| Busca | ar operativos notificados: 🕑                                    |           |             |                     |              |                      |                     |                  |
| No    | Código Donante                                                  | Sexo/Edad | Tipo sangre | Fecha Ingreso/Hosp. | Fecha Muerte | Tipo Muerte          | Procesa<br>Notifica | Proces<br>Oferta |
| 1     | Z8HLV18022020F008                                               | Mujer/34  | O-Negativo  | 18-02-2020/0d       | 18-02-2020   | Muerte<br>encefálica | ۲                   | ۲                |
| 2     | Z8HTMC17022020F003                                              | Mujer/35  | O-Negativo  | 17-02-2020/0d       | 17-02-2020   | Muerte<br>encefálica | ۲                   | ۲                |
| 3     | Z8HLV17022020F006                                               | Mujer/58  | O-Negativo  | 17-02-2020/0d       | 17-02-2020   | Muerte<br>encefálica | ۲                   | ۲                |
| 4     | Z8HTMC14022020F002                                              | Mujer/54  | O-Negativo  | 14-02-2020/0d       | 14-02-2020   | Muerte<br>encefálica | ۲                   | ۲                |
| 5     | Z8HLV14022020M005                                               | Hombre/54 | O-Negativo  | 14-02-2020/0d       | 14-02-2020   | Muerte<br>encefálica | ۲                   | ۲                |
| 6     | Z8N/A13022020M001                                               | Hombre/40 | O-Negativo  | 13-02-2020/0d       | 13-02-2020   | Muerte<br>encefálica | ۲                   | ۲                |
| 7     | Z8HTMC22012020M004                                              | Hombre/25 | O-Negativo  | 18-01-2020/4d       | 22-01-2020   | Muerte<br>encefálica | ۲                   | ۲                |
|       |                                                                 |           |             |                     |              |                      |                     |                  |

3. Hacer clic en el icono Ser para procesar la oferta y asignación renal del donante cadavérico correspondiente.

| No | Código Donante    | Sexo/Edad | Tipo sangre | Fecha Ingreso/Hosp. | Fecha Muerte  | Tipo Muerte          | Procesa<br>Notifica | Procesa<br>Oferta/ |
|----|-------------------|-----------|-------------|---------------------|---------------|----------------------|---------------------|--------------------|
| 1  | Z8HLV18022020F008 | Mujer/34  | O-Negativo  | 18-02-2020/0d       | 18-02-2020    | Muerte<br>encefálica | ۲                   | ٢                  |
|    |                   |           |             |                     |               |                      |                     |                    |
|    | 1                 |           |             | Proceso de oferta   | a y asignació | n Zut                |                     |                    |

HLA 1

Oferta 3

- 4. Hacer clic en la pestaña número 3 "Oferta"
- 5. El sistema mostrará la siguiente pantalla, donde el usuario podrá visualizar únicamente los estados de las ofertas de pacientes que pertenecen a su establecimiento de salud, tal como se muestra en la siguiente captura de pantalla.

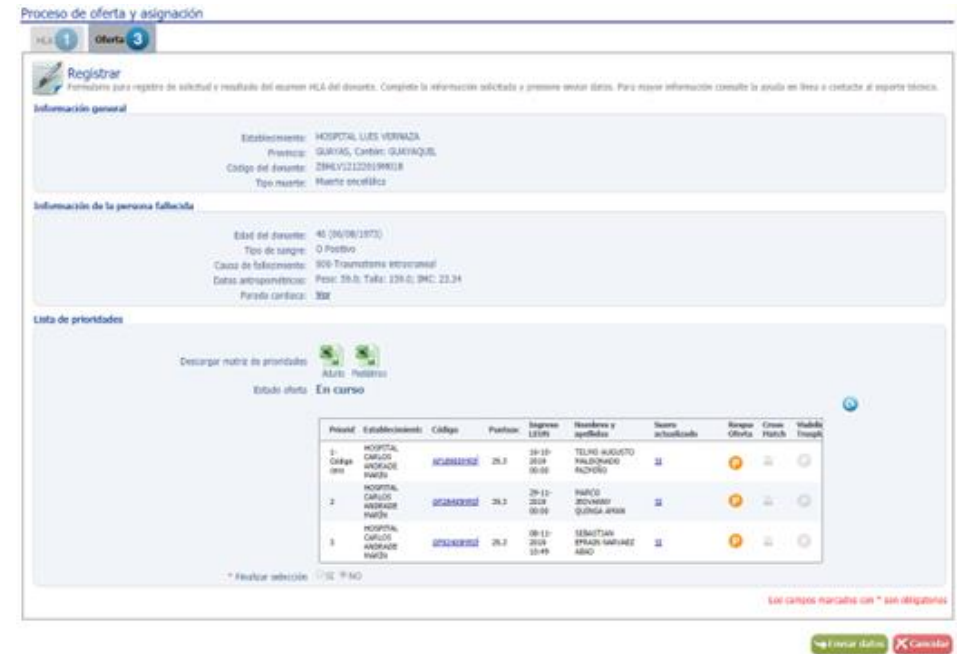

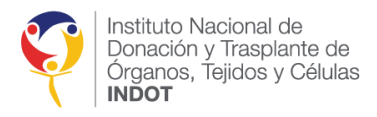

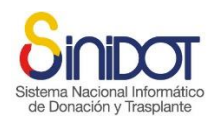

6. Desde esta sección el usuario externo podrá descargar la matriz de "OFERTA DE PRIORIDADES ASIGNACIÓN RENAL ADULTO Y PEDIÁTRICO" correspondiente a su establecimiento de salud acreditado, haciendo clic en el botón correspondiente.

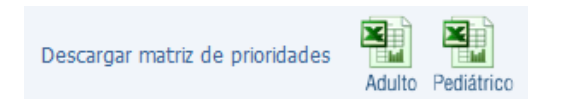

7. Podrá visualizar el estado actual del proceso de oferta renal, que puede ser en curso o finalizado.

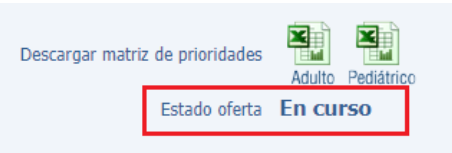

8. Al hacer clic en el código del receptor en la lista de prioridades, el usuario podrá ver los datos de contacto del paciente, que incluyen nombres y apellidos completos, cédula de identidad, correo electrónico, teléfono celular y dirección de domicilio, como se muestra en la siguiente captura de pantalla.

|       | Datos de conta           | cto          |                                                                 |                                                  |                |            |     |
|-------|--------------------------|--------------|-----------------------------------------------------------------|--------------------------------------------------|----------------|------------|-----|
| Siste | Nombres y<br>Cédula de i | apellidos: 2 | CONTACTO<br>S VERNAZA - Código<br>JOHANNA LISSET<br>I 307865814 | ) receptor: AP07436FRIÑ<br>H <b>ARGOTE CHOEZ</b> |                | <b>a</b> t | ico |
|       | Contactos:               | No           | Tipo                                                            | Valor                                            |                | t          |     |
|       |                          | 1            | Email                                                           | miguel.guevar                                    | a@indot.gob.ec |            |     |
|       | Dirección:               | GUAYAS-PL    | AYAS, 10 de agosto                                              | y 9 de octubre                                   |                |            |     |
|       |                          |              |                                                                 |                                                  | Cerr           | rar        |     |

También podrá actualizar los estados de las ofertas en la lista de prioridades de su establecimiento de salud, haciendo clic en el botón .

| Descargar matriz de prioridades<br>Estado oferta | Adulto Pr<br>Finaliza | diatrico Urgente                       |              |         |                         |                                           |                      |       |
|--------------------------------------------------|-----------------------|----------------------------------------|--------------|---------|-------------------------|-------------------------------------------|----------------------|-------|
|                                                  | Priorid               | Establecimiento                        | Código       | Puntuac | Ingreso                 | Nombres y<br>apellidos                    | Suero<br>actualizado | Respu |
|                                                  | 1-<br>Código<br>cero  | HOSPITAL<br>CARLOS<br>ANDRADE<br>MARIN | OP14057FRIÑ  | 9       | 03-01-<br>2023<br>10:26 | KARINA<br>ELIZABETH<br>CEVALLOS DIAZ      | <u>51</u>            | 0     |
|                                                  | 2                     | HOSPITAL<br>CARLOS<br>ANDRADE<br>MARIN | ON83987FRIÉ  | 30      | 11-04-<br>2022<br>13:05 | GLORIA<br>CARMITA<br>CABRERA<br>CONTRERAS | <u>51</u>            | 0     |
|                                                  | 3                     | HOSPITAL<br>CARLOS<br>ANDRADE<br>MARIN | AP32104FRIÑ  | 22      | 03-01-<br>2023<br>10:18 | ELVIA DE JESUS<br>AREVALO<br>ORDOÑEZ      | 51                   | 0     |
|                                                  | 4                     | HOSPITAL<br>CARLOS<br>ANDRADE<br>MARIN | OP26109FRIÑ  | 9       | 11-04-<br>2022<br>10:57 | ANDREA<br>ALEXANDRA<br>ACEVEDO<br>ALVAREZ | <u>51</u>            | 0     |
| * Finalizar selección                            | ®SI ON                | )                                      |              |         |                         |                                           |                      |       |
| 🚺 * Especifique laboratorio para Cross-Match     | realiza               | r las pruebas C                        | DC en Diagen |         |                         |                                           |                      |       |

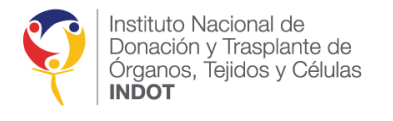

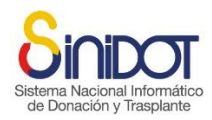

### ACEPTAR LA OFERTA RENAL

El usuario externo podrá aceptar ofertas siguiendo los siguientes pasos:

1. El usuario debe hacer clic en la acción correspondiente P en estado pendiente. Al hacerlo, el sistema mostrará una ventana emergente en la que deberá seleccionar la opción "SI" para confirmar la aceptación de la oferta.

| Aceptar o rechazar oferta                                 |
|-----------------------------------------------------------|
| Aceptar o rechazar oferta<br>Código receptor: AP07436FRIÑ |
| * Aceptar oferta SI NO                                    |
| Los campos marcados con * son obligatorios                |
| Serviar datos Cancelar                                    |

- 2. Una vez seleccionada la información obligatoria el usuario debe hacer clic en el botón
- 3. El sistema mostrará la siguiente ventana de confirmación, hacer clic en el botón

| Confirmar | Confirmación                                               |     |
|-----------|------------------------------------------------------------|-----|
|           |                                                            |     |
| Siste     | Confirmación<br>Se registrará la respuesta a la oferta del | ico |
| de        | Receptor: AP07436FRIÑ<br>¿Confirma la operación?           | е   |
|           | Confirmar Cancelar                                         |     |

- 4. Una vez que se ha confirmado el envío de datos el sistema mostrará una ventana emergente que indica que la operación se realizó correctamente, hacer clic en el botón cerrar.
- 5. El sistema actualizará el estado de la oferta procesada en la lista de prioridades de su establecimiento de salud, tal como se muestra en la siguiente captura de pantalla.

| cargar matriz de prioridades | Adulto Pe            | diátrico Urgente                       |             |         |                         |                                       |                      |                 |                |                     |
|------------------------------|----------------------|----------------------------------------|-------------|---------|-------------------------|---------------------------------------|----------------------|-----------------|----------------|---------------------|
| Estado oferta                | En curso             | )                                      |             |         |                         |                                       |                      |                 |                |                     |
|                              | Priorid              | Establecimiento                        | Código      | Puntuac | Ingreso<br>LEUN         | Nombres y<br>apellidos                | Suero<br>actualizado | Respu<br>Oferta | Cross<br>Match | Viabilio<br>Traspla |
|                              | 1-<br>Código<br>cero | HOSPITAL<br>CARLOS<br>ANDRADE<br>MARÍN | AP18900MRIÑ | 25.3    | 16-10-<br>2019<br>00:00 | TELMO AUGUSTO<br>MALDONADO<br>PAZMIÑO | <u>SI</u>            | Ø               | 因              | 0                   |
|                              | 2                    | CARLOS<br>ANDRADE<br>MARÍN             | OP28495MRIÉ | 39.3    | 29-11-<br>2019<br>00:00 | Marco<br>Jeovanny<br>Quinga Aman      | <u>SI</u>            | P               |                | •                   |
|                              | 3                    | HOSPITAL<br>CARLOS<br>ANDRADE<br>MARÍN | OP92409MRIÉ | 25.3    | 08-11-<br>2019<br>10:49 | SEBASTIAN<br>EFRAIN NARVAEZ<br>ABAD   | <u>SI</u>            | 0               | B              | 0                   |

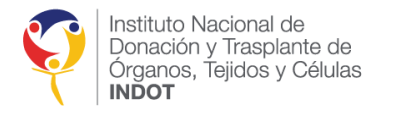

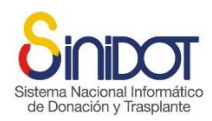

#### RECHAZAR LA OFERTA RENAL

El usuario externo podrá rechazar ofertas en estado pendiente y aceptado.

1. Hacer clic en la acción <sup>(P)</sup> en estado pendiente o la acción <sup>(V)</sup> oferta renal aceptada, el sistema mostrará la siguiente ventana emergente donde para rechazar la oferta renal para la prioridad seleccionada debe hacer clic en la opción "NO".

| Ac | eptar o rechazar oferta                              |                                            |
|----|------------------------------------------------------|--------------------------------------------|
| (  | Aceptar o recha<br>Código receptor: AP203            | azar oferta<br>896FRIÑ                     |
|    | * Aceptar oferta<br>* Justificación<br>* Observación | SI ONO                                     |
|    |                                                      | Los campos marcados con * son obligatorios |

2. Seleccionar de la lista desplegable el tipo de justificación que motiva el rechazo de la oferta.

| Sistan  | * Aceptar oferta | ©si ●no                              | ático |
|---------|------------------|--------------------------------------|-------|
| SISLEII | * Justificación  | -seleccione-                         |       |
| de [    |                  | -seleccione-<br>SITUACIÓN GEOGRÁFICA | hte   |
|         | * Observación    | CONTRAINDICACIÓN MÉDICA              | 1.0   |
|         |                  | NO DISPONIBLE                        |       |
|         |                  | OTRO                                 |       |

3. Especificar en el campo observación de forma obligatoria la razón por la que se rechaza la oferta.

| * Aceptar oferta | OSI ●NO                                  |  |
|------------------|------------------------------------------|--|
| * Justificación  | CONTRAINDICACIÓN MÉDICA                  |  |
| * Observación    | Enfermedad vascular periférica<br>severa |  |

- 4. Una vez ingresada la información obligatoria el usuario debe hacer clic en el botón
- 5. El sistema mostrará la siguiente ventana de confirmación, hacer clic en el botón

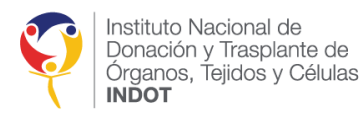

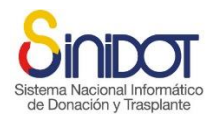

| →Confirmar 🔀 Cancelar |
|-----------------------|
|                       |

6. Una vez que se ha confirmado el envío de datos el sistema mostrará la siguiente ventana emergente, hacer clic en el botón cerrar.

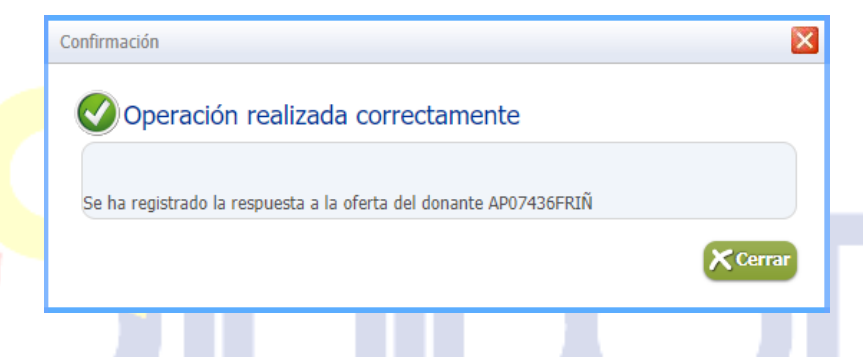

7. El sistema actualizará el estado de la oferta procesada en la lista de prioridades de su establecimiento de salud, tal como se muestra en la siguiente captura de pantalla.

| Estado oferta | En curso             |                                        |                    |         |                         |                                       |                      |                 |                |                   |
|---------------|----------------------|----------------------------------------|--------------------|---------|-------------------------|---------------------------------------|----------------------|-----------------|----------------|-------------------|
|               | Priorid              | Establecimiento                        | Código             | Puntuac | Ingreso<br>LEUN         | Nombres y<br>apellidos                | Suero<br>actualizado | Respu<br>Oferta | Cross<br>Match | Viabili<br>Traspl |
|               | 1-<br>Código<br>cero | HOSPITAL<br>CARLOS<br>ANDRADE<br>MARÍN | <u>AP18900MRIŃ</u> | 25.3    | 16-10-<br>2019<br>00:00 | TELMO AUGUSTO<br>MALDONADO<br>PAZMIÑO | <u>SI</u>            | 0               | M              | 0                 |
|               | 2                    | HOSPITAL<br>CARLOS<br>ANDRADE<br>MARÍN | <u>OP28495MRIÍ</u> | 39.3    | 29-11-<br>2019<br>00:00 | Marco<br>Jeovanny<br>Quinga Aman      | <u>SI</u>            | 0               |                | e                 |
|               | 3                    | HOSPITAL<br>CARLOS<br>ANDRADE<br>MARÍN | <u>OP92409MRIÍ</u> | 25.3    | 08-11-<br>2019<br>10:49 | SEBASTIAN<br>EFRAIN NARVAEZ<br>ABAD   | <u>SI</u>            | 0               |                | Θ                 |

# FINALIZAR LA SELECCIÓN DE PRIORIDADES POR ESTABLECIMIENTO DE SALUD ACREDITADO

Una vez que el **usuario externo** haya respondido todas las ofertas el sistema habitará la opción para "finalizar la selección".

|  | <b>NO</b> | 1 |
|--|-----------|---|
|--|-----------|---|

1. Al hacer clic en la opción "SI", el sistema mostrará la siguiente ventana emergente que indica que una vez finalizada la selección ya no se podrá incluir o excluir más pacientes para realizar el examen de CROSSMATCH.

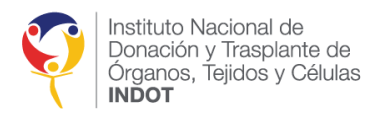

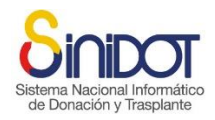

| Advertencia                                                                                                    | × |
|----------------------------------------------------------------------------------------------------|---|
|                                                                                                    |   |
|                                                                                                    |   |
| Una vez finalizada la selección ya no se podrá incluir o excluir más pacientes para realizar el<br>examen de CROSS-MATCH. |   |
|                                                                                                    |   |
| Cerrar                                                                                                    |   |

 Luego de esto, el sistema mostrará una caja de texto en la que el establecimiento de salud podrá ingresar una observación para continuar con el proceso de asignación renal, ya sea con las respuestas y prioridades actuales, o especificar si desea ampliar la oferta a las siguientes prioridades.

| * Finalizar selección | ●SI ○NO                                |   |  |
|-----------------------|----------------------------------------|---|--|
| 🕦 * Observación       | Continuamos con los pacientes actuales | ~ |  |
|                       |                                        | ] |  |

- 3. Una vez ingresada la información obligatoria el usuario debe hacer clic en el botón
- 4. El sistema mostrará la siguiente ventana de confirmación, hacer clic en el botón

| Sich | Confirmación                                                                        |   |  |
|------|-------------------------------------------------------------------------------------|---|--|
| de   | Confirmación<br>Se registrará la respuesta a la oferta del<br>Receptor: AP07436FRIÑ | 9 |  |
|      | ¿Confirma la operación?                                                             |   |  |

5. Una vez que se ha confirmado el envío de datos el sistema mostrará la siguiente ventana emergente, hacer clic en el botón cerrar.

| Confirmación                            | ×      |
|-----------------------------------------|--------|
| Operación realizada correctamente       |        |
| <br>Información registrada exitosamente |        |
|                                         | Cerrar |
| Información registrada exitosamente     | Cerrar |

**IMPORTANTE:** Una vez finalizado el proceso de oferta renal los establecimientos de salud acreditados no podrán responder, ni cambiar las respuestas a las ofertas renales.

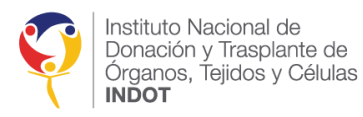

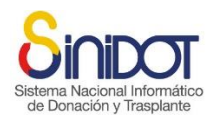

 El sistema enviará una notificación automática al Coordinador zonal del INDOT correspondiente, la Dirección de Provisión y Logística del INDOT y Coordinación General Técnica, con la información que se muestra en la siguiente captura de pantalla.

| Respuesta oferta renal Z8HI | V12122019M018                                                                                                    |
|-----------------------------|----------------------------------------------------------------------------------------------------|
| De: SINIDOT (entorno de c   | apacitación y pruebas)                                                                                                    |
| Para: (qazonal2@indot.gob.e | x                                                                                                    |
| CC: (johanna murillo) (qap  | provision@indot.gob.ec                                                                                                    |
|                             |                                                                                                    |
|                             |                                                                                                    |
|                             | Capacitación                                                                                                    |
|                             | Sistema Nacional Informático                                                                                                    |
|                             | de Donación y Trasplante                                                                                                    |
|                             | POR FAVOR NO RESPONDA ESTE MAIL.<br>Este correo electrónico ha sido enviado por SINIDOT.                                          |
|                             |                                                                                                    |
|                             | Estimados:                                                                                                    |
|                             | Coordinación Zonai 2 - INDO I                                                                                                    |
|                             | Revisada la oferta y comprobado el estado de salud se solicita realizar el crossmatch a el(los)<br>signiente(s) nacientes(s):     |
|                             | OP03728MRIŇ CRISTOBAL RICARDO LUCIN CORONEL                                                                                       |
|                             | OP79570MRIÑ JOSE ADALBERTO MENDEZ SANCHEZ                                                                                         |
|                             | AP07436FRIÑ IOHANNA I ISSETH ARGOTE CHOEZ                                                                                         |
|                             |                                                                                                    |
|                             | Se pone en conocimiento que no se acepta la oferta para el(los) siguiente(s) paciente(s):                                         |
|                             | AP20396FRIÑ CECILIA ALEXANDRA ROSADO HERRERA<br>Observación: CONTRA DIDICA CIÓN MÉDICA Enformaded unquilar pariférica causar      |
|                             | Observacion. CONTRAINDICACIÓN MEDICA Emerinedad vascular permetica severa                                                         |
|                             | Continuamos con los pacientes actuales                                                                                            |
|                             | Saludos Cordiales.                                                                                                    |
|                             | MARIA CANDELA CEBALLOS MERCADO - Coordinador IX<br>HOSPITAL LUIS VERNAZA                                                          |
|                             |                                                                                                    |
|                             | Institute Masienal da SINIDOT                                                                                                    |
|                             | Instituto Nacional de Sincipol<br>Donación y Trasplante de Entorno de capacitación y pruebas - https://qa.sinidot.gob.ec/sinidot/ |
|                             | Congrando, ropolog y Cerunado<br>INDOT Soporte técnico y asistencia qasoporte.sinidot@indot.gob.ec                                |
|                             | haulun v masulante                                                                                                    |

**IMPORTANTE:** En un operativo de donación y trasplante notificado de una zonal a otra, es responsabilidad del Coordinador Zonal notificado continuar con el proceso de notificación del donante cadavérico a los establecimientos de salud acreditados de su zonal.

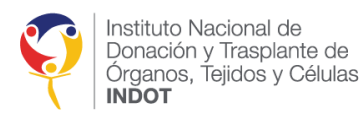

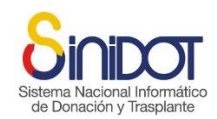

# OFERTA RENAL A PACIENTES QUE REQUIEREN UN TRASPLANTE URGENTE O PRIORIDAD MÉDICA

La oferta de un órgano renal a los establecimientos acreditados que tienen pacientes que requieren un trasplante urgente o prioridad médica (Prioridad urgente o Prioridad por donación en vida) se llevará a cabo automáticamente una vez que el usuario interno con perfil *Coordinador Zonal* o *Analista de Provisión Logística* complete el proceso de notificación del donante a dichos establecimientos en la pestaña número 4 "Notificación del Donante" del "Registro de Proceso Operativo", tal como se muestra enmarcado en color rojo en la siguiente captura de pantalla.

| Registro de proceso opera                                              | tivo                                                                  |                                                                                                   |                                                                     |                                                           |
|------------------------------------------------------------------------|-----------------------------------------------------------------------|---------------------------------------------------------------------------------------------------|---------------------------------------------------------------------|-----------------------------------------------------------|
| Notificación familiar                                                  | tud de Serología 2                                                    | Evaluación del Donante 3                                                                          | Notificación del Donante                                            | 4                                                         |
| Registrar<br>Formulario para registro de<br>contacte al soporte técnic | e notificación del potencia<br>10.                                    | al donante. Complete la informació                                                                | in solicitada y presione enviar da                                  | atos. Para mayor información consulte la ayuda en línea o |
| Información general                                                    |                                                                       |                                                                                                   |                                                                     |                                                           |
|                                                                        | Establecimiento:<br>Provincia:<br>Código del donante:<br>Tipo muerte: | HOSPITAL EUGENIO ESPEJO<br>METROPOLITANO DE QUITO, Car<br>29HEEE14102024F003<br>Muerte encefálica | itón: QUITO                                                         |                                                           |
| Información de análisis<br>Análisis de contraindicaciones              |                                                                       |                                                                                                   |                                                                     |                                                           |
|                                                                        | <ul> <li>Contraindicación</li> <li>Enviar notificación</li> </ul>     | Ninguna V<br>SI ONO                                                                               |                                                                     |                                                           |
| Información notificación de órg<br>Notificación de órganos             | janos                                                                 |                                                                                                   |                                                                     |                                                           |
|                                                                        | Trasplante renal                                                      |                                                                                                   |                                                                     |                                                           |
|                                                                        | Establecimientos de s                                                 | HOSPITAL EUGENIO ESP<br>HOSPITAL EUGENIO ESP<br>alud HOSPITAL CARLOS ANDF<br>en vida)             | EJO(ADULTO)<br>ADE MARIN(PEDIÁTRICO)<br>RADE MARIN(ADULTO, Urgencia | a y Donación                                              |
| C                                                                      | oordinaciones zonales INI                                             | OOT Zonal 2 (16)<br>Zonal 3 (19)                                                                  |                                                                     |                                                           |
|                                                                        | Trasplante cardíaco                                                   |                                                                                                   |                                                                     |                                                           |
| T                                                                      | rasplante pulmonar                                                    |                                                                                                   |                                                                     |                                                           |
|                                                                        | Trasplante hepático                                                   |                                                                                                   |                                                                     |                                                           |
| Información notificación de tej<br>Notificación de tejidos             | idos                                                                  |                                                                                                   |                                                                     |                                                           |
|                                                                        |                                                                       | tenemos un donante de t                                                                           | ejidos de 34 años                                                   |                                                           |

El sistema enviará una notificación automática al Coordinador de Trasplantes Intrahospitalario, al Equipo de Trasplantes y al Coordinador Zonal del INDOT correspondiente, con copia a la Dirección de Provisión y Logística del INDOT y a la Coordinación General Técnica. Esta comunicación indicará que se ha realizado la notificación de un potencial donante y, adicionalmente, se ha efectuado la oferta para los receptores que se encuentran en la Lista de Espera Única Nacional con prioridad de trasplante urgente, incluyendo la información que se muestra en la siguiente captura de pantalla.

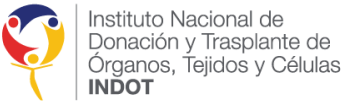

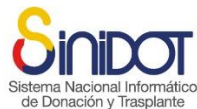

| $\bigcirc$                        | De: SINIDOT (entorno de                                                                                                    | capacitación y pruebas)                                                                                                    |                                                                                                    | 19 de Febrero 2020 10:19 |
|-----------------------------------|----------------------------------------------------------------------------------------------------|----------------------------------------------------------------------------------------------------|----------------------------------------------------------------------------------------------------|--------------------------|
| Ŏ                                 | Para: (johanna murillo) (m                                                                                                    | iguel guevara) (luis guaman)                                                                                                    |                                                                                                    |                          |
|                                   | CC: (qaprovision@indot.g                                                                                                    | job.ec) (qazonal1@indot.gob.ec) (johanna                                                                                                    | murillo                                                                                                    |                          |
| PDC-0<br>EXAMI<br>exame<br>Descar | 21218.pdf (140,1 KB) <u>Descargg</u><br>ENES SEROLOGICOS1217.pdf (<br>enes-complementarios.pdf (14:<br>rgar todos los archivos adjunto<br>ar todos los archivos adjuntos | ar   <u>Maletín   Eliminar</u><br>144,2 KB) <u>Descargar   Maletín   Eliminar</u><br>5,3 KB) <u>Descargar   Maletín   Eliminar</u><br>25                                                                                                    |                                                                                                    |                          |
|                                   |                                                                                                    | Estimados:<br>POR FAVOR NO RESPONDA ESTE MAIL<br>Este coreo electrónico ha sido enviado por S<br>Estimados:<br>HOSPITAL CARLOS ANDRADE M<br>Unidad de Trasplante renal<br>Por medio del presente realizo la noti<br>(el·la) HOSPITAL CARLOS ANDI<br>Edad (años): 43<br>Tipo de sangre: O Negativo<br>Causa de merter: Sió-Traumatismo<br>Días de hospitalización: 0<br>App: Revisar formulario PDC02<br>Contraindicaciones: Ninguna | Capacitación<br>y pruebas<br>INIDOT.<br>MARÍN<br>ificación de un potencial donante que está siendo atendido en<br>RADE MARÍN con código Z9HCAM19022020F006                                                                                                    |                          |
|                                   |                                                                                                    | Adicionalmente realizo la oferta para<br>Espera Única Nacional con prioridad                                                                                                    | a el/los siguientes receptores que se encuentran en la Lista de<br>1 de trasplante urgente:                                                                                                    |                          |
|                                   |                                                                                                    | AP18900MRIN<br>Por favor responda a la oferta (Códig<br>la oferta según el orden de prioridad)                                                                                                    | zo cero) y notificación (Pacientes serán tomados en cuenta en                                                                                                    |                          |
|                                   |                                                                                                    | La oferta renal se realizará una vez q<br>"NORMA ESTABLECIDA" (En cóc                                                                                                    | ue se disponga del resultado del HLA de acuerdo a la<br>ligo cero no se esperarà resultado del HLA)                                                                                                    |                          |
|                                   |                                                                                                    | Instituto Nacional de<br>Donación y Trasplante de<br>Organos, Tejidos y Células<br>INDOT                                                                                                    | SINIDOT<br>Entorno de capacitación y pruebas - https://qa.sinidot.gob.sc/sinidot/<br>Soporte técnico y asistencia qasoporte.sinidot@indot.gob.sc                                                                                                    |                          |
|                                   |                                                                                                    | El contenido del presente mensaje es privado, estrictar<br>protegida por normas legales y de secreto profesional,<br>divulgado en forma alguna. En consecuencia de haber<br>Gracías.                                                                                                    | mente confidencial y exclusivo para sus destinatarios, pudiendo contener información<br>Bajo minguna circunstancia su contenido puede ser transmitido o revelado a terceros ni<br>lo recibido por error, solicitamos contactar al remitente y eliminarlo de su sistema. Muchas |                          |

**IMPORTANTE:** Los establecimientos notificados que tienen pacientes que requieren un trasplante urgente o prioridad médica no están obligados a responder si desean continuar con el operativo; pueden responder directamente a la oferta renal.

# ASIGNACIÓN RENAL CROSSMATCH Y ASIGNACIÓN

La pestaña de Crossmatch y Asignación se visualizará una vez finalizada la oferta. Además, se mostrará un mensaje de confirmación que permitirá continuar con el proceso sin haber registrado la ablación de los órganos. Sin embargo, en caso de contar con la información de la ablación, se recomienda realizar el registro correspondiente para el donante, tal como se muestra en la siguiente pantalla.

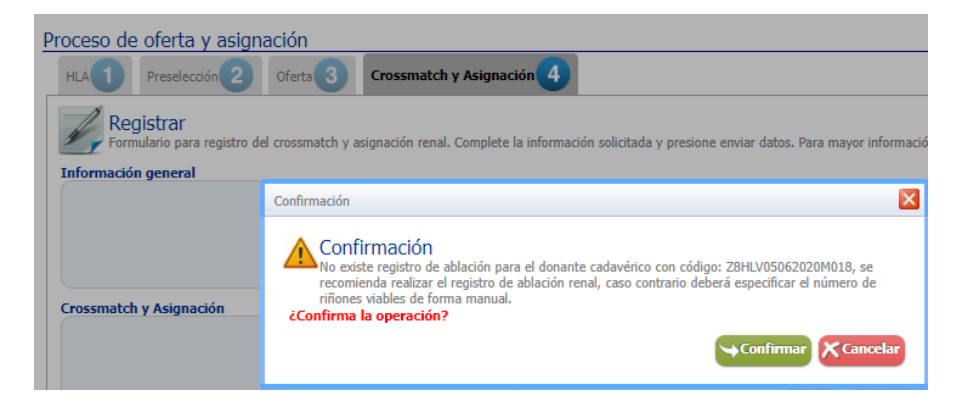

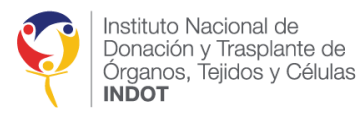

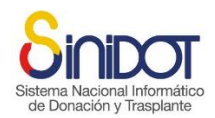

Desde esta pantalla, el usuario podrá solicitar el Crossmatch al laboratorio de histocompatibilidad e inmunogenética acreditado que tenga los sueros de los receptores. Una vez recibidos los resultados, el usuario cargará esta información para todos los receptores y adjuntará el resultado del examen de laboratorio.

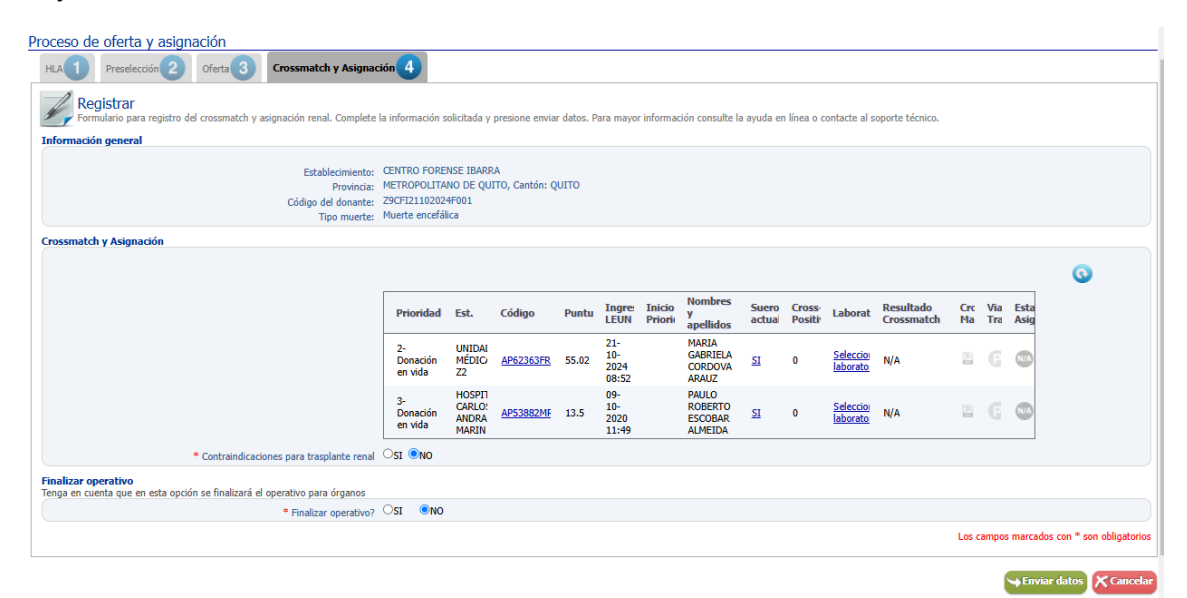

Finalment<mark>e, s</mark>e llevará a cabo la asignación renal, teniendo en cuenta la prioridad y el número de órganos viables disponibles.

## SOLICITUD DE CROSSMATCH AL LABORATORIO DE HISTOCOMPATIBILIDAD

Para realizar la solicitud de Crossmatch al laboratorio de histocompatibilidad el usuario debe seguir los siguientes pasos:

1. Dirígete a la columna "Laboratorio" y haz clic en el hipervínculo correspondiente (Seleccione laboratorio).

| Priori              | Est.                                   | Código         | Punti | Ingreso<br>LEUN             | Nombres y<br>apellidos                   | Suero<br>actualizado | Laborat                     | Resultado<br>Crossmatch | Cros<br>Mate | Viab<br>Tras | Estad<br>Asign |
|---------------------|----------------------------------------|----------------|-------|-----------------------------|------------------------------------------|----------------------|-----------------------------|-------------------------|--------------|--------------|----------------|
| 1-<br>Códig<br>cero | HOSPITAI<br>CARLOS<br>ANDRADE<br>MARÍN | AP189001       | 25.3  | 16-<br>10-<br>2019<br>00:00 | TELMO<br>AUGUSTO<br>MALDONADO<br>PAZMIÑO | <u>51</u>            | <u>Seleccio</u><br>laborato | N/A                     | 2            | 0            |                |
| 2                   | HOSPITAI<br>LUIS<br>VERNAZA            | <u>OP51939</u> | 22    | 18-<br>11-<br>2019<br>10:33 | JOSE<br>ANTONIO<br>VINUEZA<br>RUIZ       | <u>51</u>            | <u>Seleccio</u><br>laborato | N/A                     |              | 0            |                |
| 3                   | HOSPITAI<br>LUIS<br>VERNAZA            | <u>OP03728</u> | 22    | 22-<br>11-<br>2019<br>00:00 | CRISTOBAL<br>RICARDO<br>LUCIN<br>CORONEL | <u>51</u>            | <u>Seleccio</u><br>laborato | N/A                     |              | 0            |                |
| 4                   | HOSPITAI<br>CARLOS<br>ANDRADE<br>MARÍN | <u>OP28495</u> | 39.3  | 29-<br>11-<br>2019<br>00:00 | MARCO<br>JEOVANNY<br>QUINGA<br>AMAN      | <u>51</u>            | <u>Seleccio</u><br>laborato | N/A                     |              | 0            |                |
| 5                   | HOSPITAI<br>CARLOS<br>ANDRADE<br>MARÍN | <u>OP92409</u> | 25.3  | 08-<br>11-<br>2019<br>10:49 | SEBASTIAN<br>EFRAIN<br>NARVAEZ<br>ABAD   | <u>51</u>            | <u>Seleccio</u><br>laborato | N/A                     | 2            | 0            |                |

2. Tras realizar la acción anterior, aparecerá una ventana emergente donde podrás seleccionar el laboratorio de histocompatibilidad. La lista mostrará únicamente los laboratorios que cuentan con los sueros del paciente. Al seleccionar el laboratorio de histocompatibilidad, se mostrará el correo electrónico al cual se enviará la solicitud.

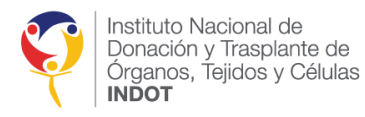

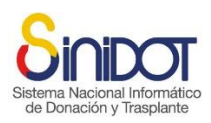

|            | Nombres y apellidos:                                                                                                    | TELMO AUGUSTO MALDONADO PA                                                                                                    | ZMIÑ           | 0         |            |
|------------|----------------------------------------------------------------------------------------------------|----------------------------------------------------------------------------------------------------|----------------|-----------|------------|
|            | * Laboratorio                                                                                                    | LABORATORIO BAGO                                                                                                    | ø              | Valor re  | querido 🗙  |
|            | Correo Electrónico                                                                                                    | -seleccione-                                                                                                    |                |           |            |
|            |                                                                                                    | LABORATORIO VACUMLAB                                                                                                    |                |           |            |
|            |                                                                                                    | Hospital Teodoro Maldonado Carbo                                                                                                    | Envia          | ar datos  | × Cancelar |
|            |                                                                                                    | LABORATORIO BAGO                                                                                                    |                |           |            |
|            |                                                                                                    | LABORATORIO DIAGEN                                                                                                    |                |           |            |
| aboratorio | ) de Genética Humana                                                                                                    |                                                                                                    |                |           |            |
| aboratorio | o de Genética Humana                                                                                                    |                                                                                                    |                |           |            |
| aboratorio | o de Genética Humana<br>Laboratorio de<br>HOSPITAL CARLOS AN                                                                | Genética Humana<br>IDRADE MARÍN - Código receptor: AP18                                                                             | 900MR          | บพิ       |            |
|            | o de Genética Humana<br>Laboratorio de<br>HOSPITAL CARLOS AN<br>Nombres y apellidos:                                        | Genética Humana<br>IDRADE MARÍN - Código receptor: AP18<br>TELMO AUGUSTO MALDONADO P/                                               | 900MR          | บทั<br>io |            |
| aboratoric | o de Genética Humana<br>Laboratorio de<br>HOSPITAL CARLOS AN<br>Nombres y apellidos:<br>* Laboratorio                       | Genética Humana<br>IDRADE MARÍN - Código receptor: AP18<br>TELMO AUGUSTO MALDONADO P/<br>LABORATORIO DIAGEN                         | 900MR<br>AZMIÑ | ปที<br>iO |            |
|            | o de Genética Humana<br>Laboratorio de<br>HOSPITAL CARLOS AN<br>Nombres y apellidos:<br>* Laboratorio<br>Correo Electrónico | Genética Humana<br>IDRADE MARÍN - Código receptor: AP18<br>TELMO AUGUSTO MALDONADO P/<br>LABORATORIO DIAGEN T<br>diagen@hotmail.com | 900MR<br>AZMIÑ | цій<br>Ю  |            |

**IMPORTANTE:** Si al seleccionar el laboratorio de histocompatibilidad no se muestra el correo electrónico, es necesario solicitar a la Dirección de Regulación y Control que registre el correo correspondiente.

- 3. Una vez ingresada la información el usuario debe hacer clic en el botón
- 4. El sistema mostrará la siguiente ventana de confirmación, hacer clic en el botón

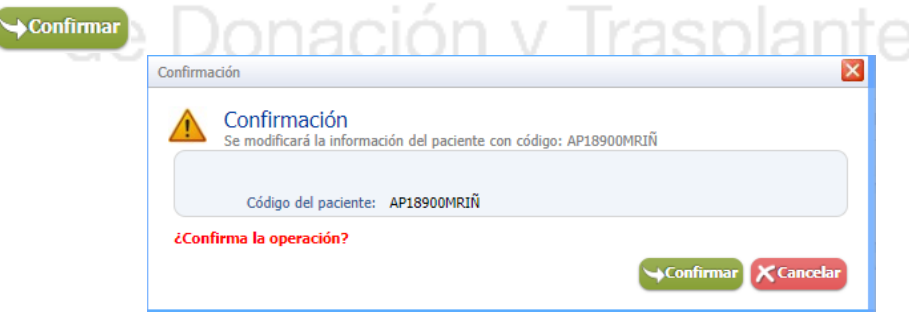

5. Una vez que se ha confirmado el envío de datos el sistema mostrara la siguiente ventana emergente, hacer clic en el botón cerrar.

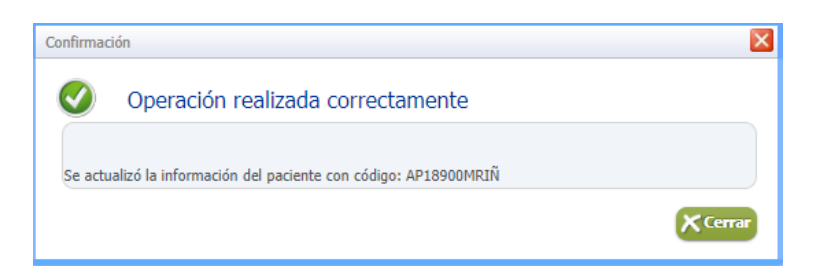

**NOTA:** Este proceso deberá realizarse para todos los receptores que se encuentran en la pantalla de Crossmatch y asignación.

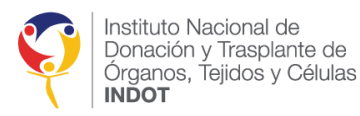

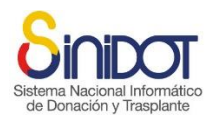

6. Al registrar el laboratorio de histocompatibilidad de los receptores se mostrará en pantalla el mensaje de si desea enviar la solicitud de Crossmatch. Dicha solicitud se la puede realizar para cada paciente o en conjunto.

| Priori | Est.                        | Código           | Punti | Ingreso<br>LEUN             | Nombres y<br>apellidos                 | Suero<br>actualizado | Laborat                     | Resultado<br>Crossmatch | Cros<br>Mate | Viab<br>Tras | Estad<br>Asign |
|--------|-----------------------------|------------------|-------|-----------------------------|----------------------------------------|----------------------|-----------------------------|-------------------------|--------------|--------------|----------------|
| 1      | HOSPITAI<br>LUIS<br>VERNAZA | <u>OP79570</u>   | 23    | 22-<br>11-<br>2019<br>00:00 | JOSE<br>ADALBERTO<br>MENDEZ<br>SANCHEZ | <u>51</u>            | HOSPIT/<br>VICENTI<br>PAUL  | N/A                     |              | 0            | <b>M</b>       |
| 2      | HOSPITAI<br>LUIS<br>VERNAZA | <u>AP76791</u> F | 23    | 28-<br>11-<br>2019<br>10:00 | LINA<br>GABRIELA<br>YANEZ<br>YAGUAL    | <u>51</u>            | <u>Seleccio</u><br>laborato | N/A                     |              |              | N/A            |
| 7      | HOSPITAI<br>LUIS<br>VERNAZA | AP07436F         | 16    | 02-<br>12-<br>2019<br>00:00 | JOHANNA<br>LISSETH<br>ARGOTE<br>CHOEZ  | <u>SI</u>            | <u>Seleccio</u><br>laborato | N/A                     |              | 0            | <b>N</b>       |

7. Para enviar la solicitud de Crossmatch seleccionar la opción (SI).

- 8. Una vez registrada la información el usuario debe hacer clic en el botón Enviar datos
- 9. El sistema mostrará la siguiente ventana de confirmación, hacer clic en el botón
- 10. Al confirmar, el sistema enviará automáticamente la solicitud de Crossmatch al Laboratorio de Histocompatibilidad y a las Coordinaciones Zonales del INDOT correspondientes, con copia a la Dirección de Provisión y Logística del INDOT y a la Coordinación General Técnica. Esta solicitud incluirá la información sobre los receptores a quienes se debe realizar el examen, como se muestra en la siguiente pantalla.

**Ejemplo:** Para este caso se enviaron dos solicitudes para laboratorios diferentes con la lista de receptores que mantienen los sueros en dicho laboratorio.

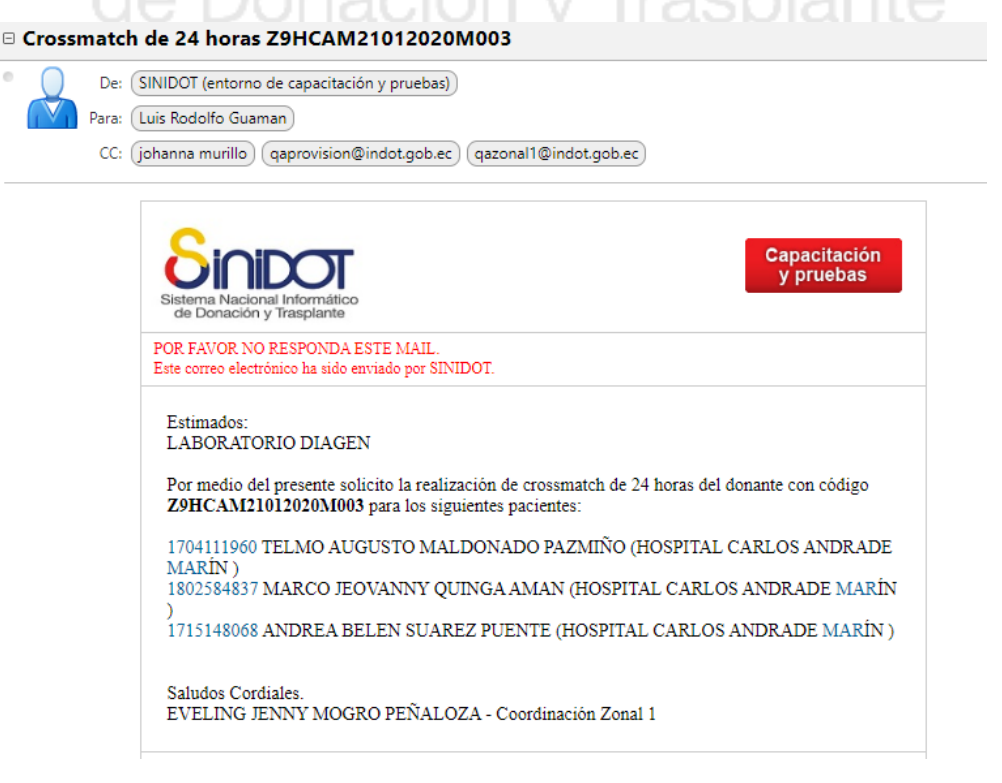

Ejemplo de notificación 1

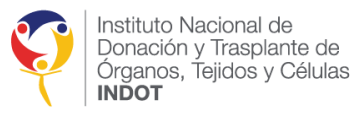

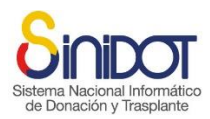

#### Crossmatch de 24 horas Z9HCAM21012020M003

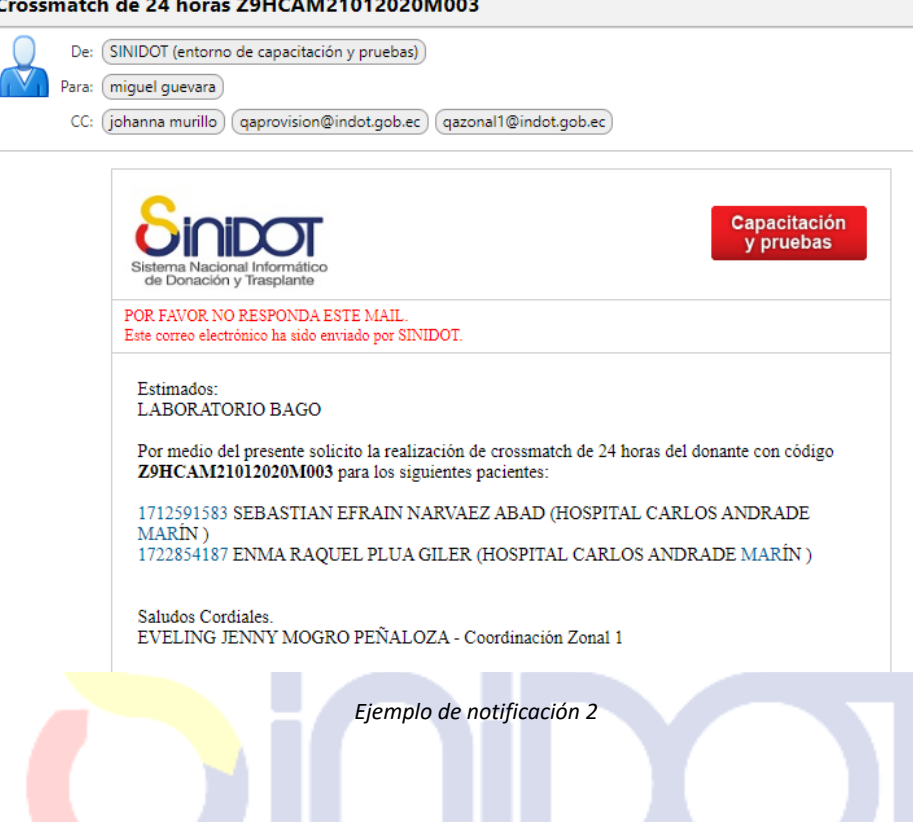

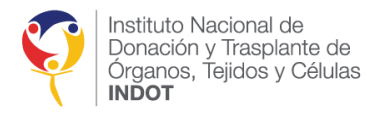

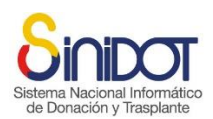

#### REGISTRO DE RESULTADOS CROSSMATCH

Para registrar los resultados del examen Crossmatch proporcionados por el laboratorio de histocompatibilidad (vía email), el proceso debe ser realizado por un usuario interno con perfil de *Coordinador Zonal* o *Analista de Provisión y Logística*, siguiendo los pasos a continuación:

1. En la sección Crossmatch y Asignación ir a la columna resultado Crossmatch y hacer clic en el siguiente hipervínculo (**Ingrese el resultado**).

|                                            | Priori              | Est.                                   | Código          | Punti | Ingreso<br>LEUN             | Nombres y<br>apellidos                   | Suero<br>actualizado | Laborat                      | Resultado<br>Crossmatch | Cros<br>Mate | Viab<br>Tras | Estad<br>Asign |
|--------------------------------------------|---------------------|----------------------------------------|-----------------|-------|-----------------------------|------------------------------------------|----------------------|------------------------------|-------------------------|--------------|--------------|----------------|
|                                            | 1-<br>Códig<br>cero | HOSPITAI<br>CARLOS<br>ANDRADE<br>MARÍN | AP189001        | 25.3  | 16-<br>10-<br>2019<br>00:00 | TELMO<br>AUGUSTO<br>MALDONADO<br>PAZMIÑO | <u>SI</u>            | HOSPIT/<br>VICENTI<br>PAUL   | Ingrese el<br>resultado |              | 0            |                |
|                                            | 2                   | HOSPITAI<br>LUIS<br>VERNAZA            | <u>OP51939</u>  | 22    | 18-<br>11-<br>2019<br>10:33 | JOSE<br>ANTONIO<br>VINUEZA<br>RUIZ       | <u>51</u>            | HOSPIT/<br>EUGENI/<br>ESPEJO | Ingrese el<br>resultado |              | 0            | AIN.           |
|                                            | 3                   | HOSPITAI<br>LUIS<br>VERNAZA            | <u>OP03728</u>  | 22    | 22-<br>11-<br>2019<br>00:00 | CRISTOBAL<br>RICARDO<br>LUCIN<br>CORONEL | <u>51</u>            | HOSPIT/<br>VICENTI<br>PAUL   | Ingrese el<br>resultado |              | 0            | •              |
|                                            | 4                   | HOSPITAI<br>CARLOS<br>ANDRADE<br>MARÍN | <u>OP28495</u>  | 39.3  | 29-<br>11-<br>2019<br>00:00 | MARCO<br>JEOVANNY<br>QUINGA<br>AMAN      | <u>51</u>            | HOSPIT/<br>VICENTI<br>PAUL   | Ingrese el<br>resultado |              | 0            | AIN.           |
|                                            | 5                   | HOSPITAI<br>CARLOS<br>ANDRADE<br>MARÍN | <u>OP924091</u> | 25.3  | 08-<br>11-<br>2019<br>10:49 | SEBASTIAN<br>EFRAIN<br>NARVAEZ<br>ABAD   | <u>51</u>            | HOSPIT/<br>VICENTI<br>PAUL   | Ingrese el<br>resultado |              | 0            | 9              |
| * Contraindicaciones para trasplante renal | osi ⊚n              | 0                                      |                 |       | 10.45                       | ADAD                                     |                      |                              |                         |              |              |                |

2. Una vez que se realizó la acción anterior se mostrará la siguiente ventana emergente donde se deberá elegir la técnica de laboratorio para registrar el resultado del Crossmatch.

|       | Resultado de Cross-match                                                                                                    | 1    |
|-------|----------------------------------------------------------------------------------------------------|------|
| Siste | Resultado de Cross-match     HOSPITAL CARLOS ANDRADE MARÍN - Código receptor: AP18900MRIÑ     * Técnica de laboratorio     -seleccione-     Citometría de flujo | tico |
|       | CDC Finviar datos                                                                                                    | .e   |

3. Registrar el valor del examen dependiendo de la técnica de laboratorio y adjuntar el resultado.

| Resultado de Cro<br>Hospital carlos and | O <b>SS-MATCH</b><br>RADE MARÍN - Código rec        | eptor: AP18900MRIÑ                     |          |
|-----------------------------------------|-----------------------------------------------------|----------------------------------------|----------|
|                                         |                                                     |                                        |          |
| * Técnica de laboratorio                | CDC                                                 | ✓                                      |          |
| * Clase 1 %                             | 2 🗸                                                 |                                        |          |
| * Clase 2 %                             | 2 🗸                                                 |                                        |          |
|                                         | El documento no puede s<br>estar en formato PDF o J | superar los 3 MB de tamaño<br>PG/JPEG. | y debe   |
| * Adjuntar resultado de                 | Seleccionar archivo                                 | 6539667 (2).pdf                        | <u> </u> |
| Crossmatch                              | Nombre                                              | Tamaño                                 |          |
|                                         | 6539667 (2).pdf                                     | 191.9 KB                               | <b>1</b> |
|                                         | L                                                   |                                        |          |

4. Una vez registrada la información el usuario debe hacer clic en el botón SEnviar datos

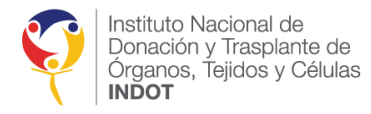

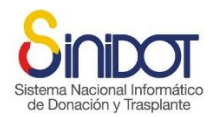

5. El sistema mostrará la siguiente ventana de confirmación, hacer clic en el botón

| Confirmación         | a del paciente con códico: OBC2282MDIÑ  |
|----------------------|-----------------------------------------|
|                      | n dei paciente con coulgo. Orossazintan |
| Código del naciente: | OP63382MRIÑ                             |
| Técnica:             | CDC                                     |
| Valor Clase 1:       | 4%                                      |
| Valor Clase 2:       | 2%                                      |

- 6. Una vez registrada la información el usuario debe hacer clic en el botón
- 7. El sistema mostrará la siguiente ventana de confirmación, hacer clic en el botón

| Confirmación<br>Se modificará la información del paciente con código: ABP51271MRIÑ<br>Código del paciente: ABP51271MRIÑ<br>¿Confirma la operación? | × |
|----------------------------------------------------------------------------------------------------|---|
| Código del paciente: ABP51271MRIÑ<br>¿Confirma la operación?                                                                                       |   |
| ¿Confirma la operación?                                                                                                    |   |
| 🛏 Confirmar 🔀 Cancelar                                                                                                    |   |

8. Al confirmar, el sistema enviará automáticamente la notificación correspondiente.

Besultados cross-match y solicitud de análisis

| De: SINIDOT (entorno de capacita | ción y pruebas)                                                                                                    |                                                                                                    |
|----------------------------------|----------------------------------------------------------------------------------------------------|----------------------------------------------------------------------------------------------------|
| ara: qaprovision@indot.gob.ec    |                                                                                                    |                                                                                                    |
| CC: (qazonal2@indot.gob.ec) (qa  | provision@indot.gob.ec)                                                                                                    |                                                                                                    |
|                                  | Sistema Nacional Informático<br>de Donacion y Trasplante                                                                                                    | Capacitación<br>y pruebas                                                                                                    |
|                                  | POR FAVOR NO RESPONDA ESTE M.<br>Este correo electrónico ha sido enviado p                                                                                              | ALL.<br>or \$INIDOT.                                                                                                    |
|                                  | Estimados:<br>HOSPITAL LUIS VERNAZA<br>Unidad de Trasplante renal                                                                                                    |                                                                                                    |
|                                  | Por medio del presente se solicita<br>descarga del reporte de laboratori<br>receptor con todos los estudios co<br>CRISTOBAL RICARDO LUCIN                               | ingresar al sistema para revisión de resultados de cross-match, la<br>o y la realización de análisis técnico médico del estado actual del<br>mplementarios del paciente:<br>CORONEL - OP03728MRIÑ                                                                                           |
|                                  | La asignación se realizará con el a<br>Saludos Cordiales.<br>MARIO FERNANDO HERRERA                                                                                     | análisis técnico médico realizado.<br>A VENEGAS - Coordinación Zonal 2                                                                                                    |
|                                  | Instituto Nacional de                                                                                                    | SINIDOT                                                                                                    |
|                                  | Donación y Trasplante de<br>Organos, Tejidos y Células<br>INDOT                                                                                                    | Entorno de capacitación y pruebas - https://qa.sinidot.gob.ec/sinidot/<br>Soporte técnico y asistencia qasoporte.sinidot@indot.gob.ec                                                                                                    |
|                                  | El contenido del presente mensaje es privado, esti<br>protegida por normas legales y de secreto profesis<br>divulgado en forma alguna. En consecuencia de h<br>Gracías. | ictamente confidencial y exclusivo para sus destinatarios, pudiendo contener información<br>anal. Bajo minguna circunstancia su contenido puede ser transmitido o revelado a terceros ni<br>aberlo recibido por error, solicitamos contactar al remitente y eliminarlo de su sistema. Mucha |

**NOTA:** Este proceso deberá realizarse para todos los receptores que se encuentran en la pantalla de Crossmatch y asignación.

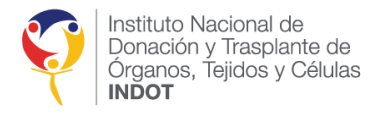

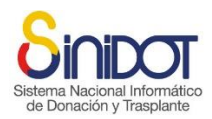

## ACEPTACIÓN DE VIABILIDAD DEL TRASPLANTE

Para responder sobre la viabilidad del trasplante el usuario externo con perfil Coordinador TX o Equipo TX Administración debe seguir los siguientes pasos:

1. Dirigirse a la opción de pestaña de oferta:

| Proceso de oferta y asignación                                                                 |                                                                                                    |                                                        |                    |              |                         |                                       |                          |                 |                |                     |  |
|------------------------------------------------------------------------------------------------|----------------------------------------------------------------------------------------------------|--------------------------------------------------------|--------------------|--------------|-------------------------|---------------------------------------|--------------------------|-----------------|----------------|---------------------|--|
| HLA Oferta 3                                                                                   |                                                                                                    |                                                        |                    |              |                         |                                       |                          |                 |                |                     |  |
| Registrar<br>Formulario para registro de solicitud y resultado del examen HLA del d            | lonante. Con                                                                                                    | nplete la información                                  | solicitada y presi | one enviar ( | datos. Para m           | ayor información consul               | te la ayuda en línea o ( | contacte al     | soporte té     | icnico.             |  |
| Información general                                                                            |                                                                                                    |                                                        |                    |              |                         |                                       |                          |                 |                |                     |  |
| Establecimiento:<br>Provincia:<br>Código del donante:<br>Tipo muette:                          | HOSPITAL L<br>METROPOLI<br>Z8HLV05063<br>Muerte enco                                                                                                    | UIS VERNAZA<br>ITANO DE GUAYAQU<br>2020M018<br>efálica | IL, Cantón: GUAY   | AQUIL        |                         |                                       |                          |                 |                |                     |  |
| Información de la persona fallecida                                                            |                                                                                                    |                                                        |                    |              |                         |                                       |                          |                 |                |                     |  |
| Edad del donante:<br>Tipo de sangre:<br>Causa de fallecimiento:<br>Datos antropomiètricos:     | Eddad del donanter: 53 (19/19/1967)<br>Tipo de sangre: O Niegabino<br>Causa de fallecimiento: AnolCollera debido a Vibrio cholerae 01, biotipo el Tor<br>Dotas antegonarhonco: Pieso 53, nº Tale: 158,0; 19/10: 23,23 |                                                        |                    |              |                         |                                       |                          |                 |                |                     |  |
| Lista de prioridades                                                                           |                                                                                                    |                                                        |                    |              |                         |                                       |                          |                 |                |                     |  |
| Descarger matriz de prioridades Suji Suji<br>Afalia Politika Ugunta<br>Estado derta Finalizada |                                                                                                    |                                                        |                    |              |                         |                                       |                          |                 |                |                     |  |
|                                                                                                | Priorid                                                                                                    | Establecimiento                                        | Código             | Puntuac      | Ingreso<br>LEUN         | Nombres y<br>apellidos                | Suero<br>actualizado     | Respu<br>Oferta | Cross<br>Match | Viabilio<br>Traspla |  |
|                                                                                                | 1                                                                                                    | HOSPITAL<br>LUIS<br>VERNAZA                            | OP51939MRIÍ        | 22           | 18-11-<br>2019<br>10:33 | JOSE ANTONIO<br>VINUEZA RUIZ          | <u>51</u>                | 0               | 2              | 0                   |  |
|                                                                                                | 2                                                                                                    | HOSPITAL<br>LUIS<br>VERNAZA                            | OP03728MRIÉ        | 22           | 22-11-<br>2019<br>00:00 | CRISTOBAL<br>RICARDO LUCIN<br>CORONEL | <u>51</u>                | 0               | 2              | 0                   |  |
|                                                                                                |                                                                                                    |                                                        |                    |              |                         |                                       |                          |                 |                |                     |  |

2. Revisar el resultado de Crossmatch para realizar la aceptación o rechazo de la viabilidad.

| Lista de prioridades                             |                      |                             |                  |            |                             |                                          |                      |                |                |                 |   |
|--------------------------------------------------|----------------------|-----------------------------|------------------|------------|-----------------------------|------------------------------------------|----------------------|----------------|----------------|-----------------|---|
| Descargar matriz de prioridades<br>Estado oferta | Adullo Pr<br>inaliza | ediátrico Urgente<br>ada    |                  |            |                             |                                          |                      |                |                |                 |   |
|                                                  |                      |                             |                  |            |                             |                                          |                      |                |                |                 | 0 |
|                                                  | Priori               | Establecimier               | Código           | Puntuación | Ingreso<br>LEUN             | Nombres y<br>apellidos                   | Suero<br>actualizado | Respi<br>Ofert | Cross<br>Match | Viabil<br>Trasp |   |
|                                                  | 1                    | HOSPITAL<br>LUIS<br>VERNAZA | OP51939MR        | 22         | 18-<br>11-<br>2019<br>10:33 | JOSE<br>ANTONIO<br>VINUEZA RUIZ          | <u>51</u>            | 0              | 2              | 0               |   |
|                                                  | 2                    | HOSPITAL<br>LUIS<br>VERNAZA | <u>OP03728MR</u> | 22         | 22-<br>11-<br>2019<br>00:00 | CRISTOBAL<br>RICARDO<br>LUCIN<br>CORONEL | <u>51</u>            | ۲              | 2              | 0               |   |
|                                                  |                      |                             |                  |            |                             |                                          |                      |                |                |                 |   |
|                                                  |                      |                             |                  |            |                             |                                          |                      |                |                |                 |   |

3. Para Aceptar o rechazar la viabilidad del trasplante dirigirse a la opción marcada en rojo.

|                 |                |                |                      |                                          |                             |            |           | eduatrico Urgente<br>uda    | Adulto P<br>Finaliza |
|-----------------|----------------|----------------|----------------------|------------------------------------------|-----------------------------|------------|-----------|-----------------------------|----------------------|
| Viabil<br>Trasp | Cross<br>Match | Respi<br>Ofert | Suero<br>actualizado | Nombres y<br>apellidos                   | Ingreso<br>LEUN             | Puntuación | Código    | Establecimier               | Priori               |
| 0               | 2              | 0              | <u>51</u>            | JOSE<br>ANTONIO<br>VINUEZA RUIZ          | 18-<br>11-<br>2019<br>10:33 | 22         | OP51939MR | HOSPITAL<br>LUIS<br>VERNAZA | 1                    |
| 0               | 2              | 0              | <u>51</u>            | CRISTOBAL<br>RICARDO<br>LUCIN<br>CORONEL | 22-<br>11-<br>2019<br>00:00 | 22         | OP03728MP | HOSPITAL<br>LUIS<br>VERNAZA | 2                    |

Al hacer clic en el botón se mostrará la siguiente ventana, en el cual se debe indicar o contraindicar el trasplante indicando una justificación.

| Análisis examen Cross-match                           |                                 | ×                                              |
|-------------------------------------------------------|---------------------------------|------------------------------------------------|
| Análisis examen<br>Código receptor: OP5193            | Cross-match<br><sup>DMRIÑ</sup> |                                                |
| <ul> <li>Trasplante</li> <li>Justificación</li> </ul> | Indicado Contraindicado         |                                                |
|                                                       | Los campos marcac               | los con * son obligatorios<br>r datos Cancelar |

- 4. Una vez registrada la información el usuario debe hacer clic en el botón SEnviar datos
- 5. El sistema mostrará la ventana de confirmación, hacer clic en el botón

→Confirmar

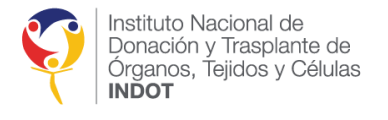

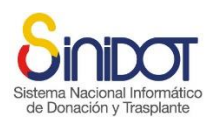

### REALIZAR ASIGNACIÓN

Crossmatch y Asign

Para proceder con la asignación, es indispensable que se hayan registrado los resultados Crossmatch de todos los receptores, y que se haya indicado o contraindicado el trasplante. Además, deben existir riñones viables. El usuario con perfil de **Coordinador Zonal** o **Analista de Provisión y Logística** debe seguir los siguientes pasos:

1. Verificar en la parte inferior si se muestra el mensaje \* Realizar asignación (1) OSI ONO

|                                                                         | Priori              | Est.                                   | Código          | Punti | Ingreso<br>LEUN             | Nombres y<br>apellidos                   | Suero<br>actualizado | Laborat                      | Resultado<br>Crossmatch | Cros<br>Mati | Viab<br>Tras | Estad<br>Asign |
|-------------------------------------------------------------------------|---------------------|----------------------------------------|-----------------|-------|-----------------------------|------------------------------------------|----------------------|------------------------------|-------------------------|--------------|--------------|----------------|
|                                                                         | 1-<br>Códig<br>cero | HOSPITAI<br>CARLOS<br>ANDRADE<br>MARÍN | AP189001        | 25.3  | 16-<br>10-<br>2019<br>00:00 | TELMO<br>AUGUSTO<br>MALDONADO<br>PAZMIÑO | <u>51</u>            | HOSPIT/<br>VICENTI<br>PAUL   | CDC (C1:2%,<br>C2:2%)   | 2            | ⊗            | NA             |
|                                                                         | 2                   | HOSPITAI<br>LUIS<br>VERNAZA            | <u>OP51939</u>  | 22    | 18-<br>11-<br>2019<br>10:33 | JOSE<br>ANTONIO<br>VINUEZA<br>RUIZ       | <u>51</u>            | HOSPIT/<br>EUGENI/<br>ESPEJO | CDC (C1:4%,<br>C2:4%)   | 2            | 0            | N/A            |
|                                                                         | 3                   | HOSPITAI<br>LUIS<br>VERNAZA            | <u>OP03728I</u> | 22    | 22-<br>11-<br>2019<br>00:00 | CRISTOBAL<br>RICARDO<br>LUCIN<br>CORONEL | <u>51</u>            | HOSPIT/<br>VICENTI<br>PAUL   | CDC (C1:4%,<br>C2:3%)   | 2            | 0            | N/A            |
|                                                                         | 4                   | HOSPITAI<br>CARLOS<br>ANDRADE<br>MARÍN | <u>OP28495</u>  | 39.3  | 29-<br>11-<br>2019<br>00:00 | MARCO<br>JEOVANNY<br>QUINGA<br>AMAN      | <u>51</u>            | HOSPIT/<br>VICENTI<br>PAUL   | CDC (C1:4%,<br>C2:3%)   | 2            | 0            | N/A            |
|                                                                         | 5                   | HOSPITAI<br>CARLOS<br>ANDRADE<br>MARÍN | <u>OP924091</u> | 25.3  | 08-<br>11-<br>2019<br>10:49 | SEBASTIAN<br>EFRAIN<br>NARVAEZ<br>ABAD   | <u>51</u>            | HOSPIT/<br>VICENTI<br>PAUL   | CDC (C1:5%,<br>C2:5%)   | 2            | 0            | N/A            |
| * Realizar asignación (1)<br>* Contraindicaciones para trasplante renal | ⊃si On<br>⊃si ©n¢   | D<br>D                                 |                 |       |                             |                                          |                      |                              |                         |              |              |                |

2. Para realizar la asignación seleccionar la opción (SI).

```
* Realizar asignación (1) 
SI ONO
```

**NOTA:** El número que se presenta junto al mensaje representa al número de asignaciones que se ha realizado.

3. Seleccionar el número de riñones viables para la asignación.

|                   | V Ira          | eniar |
|-------------------|----------------|-------|
| * Riñones viables | -seleccione- 🔻 | spiai |
|                   | -seleccione-   |       |
|                   | 0              |       |
|                   | 1              |       |
|                   | 2              |       |

**NOTA:** El número de riñones viables que se mostrará dependerá de si hay riñones asignados o si se está a la espera de una respuesta por parte del establecimiento de salud acreditado. **Si ambos** riñones han sido asignados, no aparecerá el mensaje para realizar la asignación.

a. Al seleccionar en riñones viables el número 2

\* Riñones viables 2 🔻

- b. Seleccionar si la asignación se realizará en bloque o no
- c. Para realizar la asignación en bloque elegir la opción (SI)

\* Realizar en bloque 

SI 
NO

d. Seleccionar el receptor al que se le asignará los dos riñones viables.

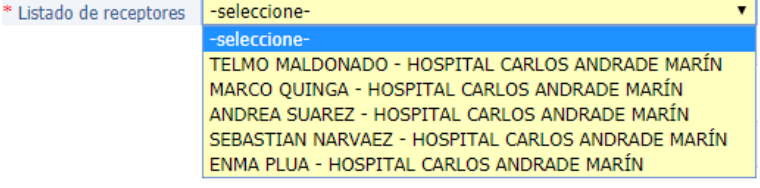

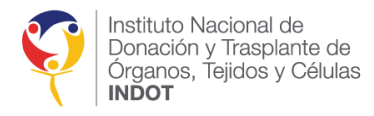

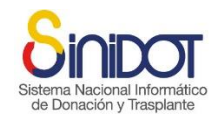

NOTA: En esta lista se mostrarán los receptores que tenga resultados de Crossmatch negativos.

- 4. Una vez registrada la información el usuario debe hacer clic en el botón Enviar datos
- 5. El sistema mostrará la ventana de confirmación, hacer clic en el botón
- 6. Al realizar la confirmación el sistema realizará la asignación automática según el Instructivo de Asignación Renal. Y además enviará una la notificación automática al Coordinador de trasplantes intrahospitalario, al Equipo de trasplantes y a los Coordinadores zonales del INDOT correspondientes, con copia a la Dirección de Provisión y Logística del INDOT y Coordinación General Técnica, indicando que se realizó la asignación al receptor de dicho establecimiento.

#### Asignación renal Donante Z9HCAM21012020M003

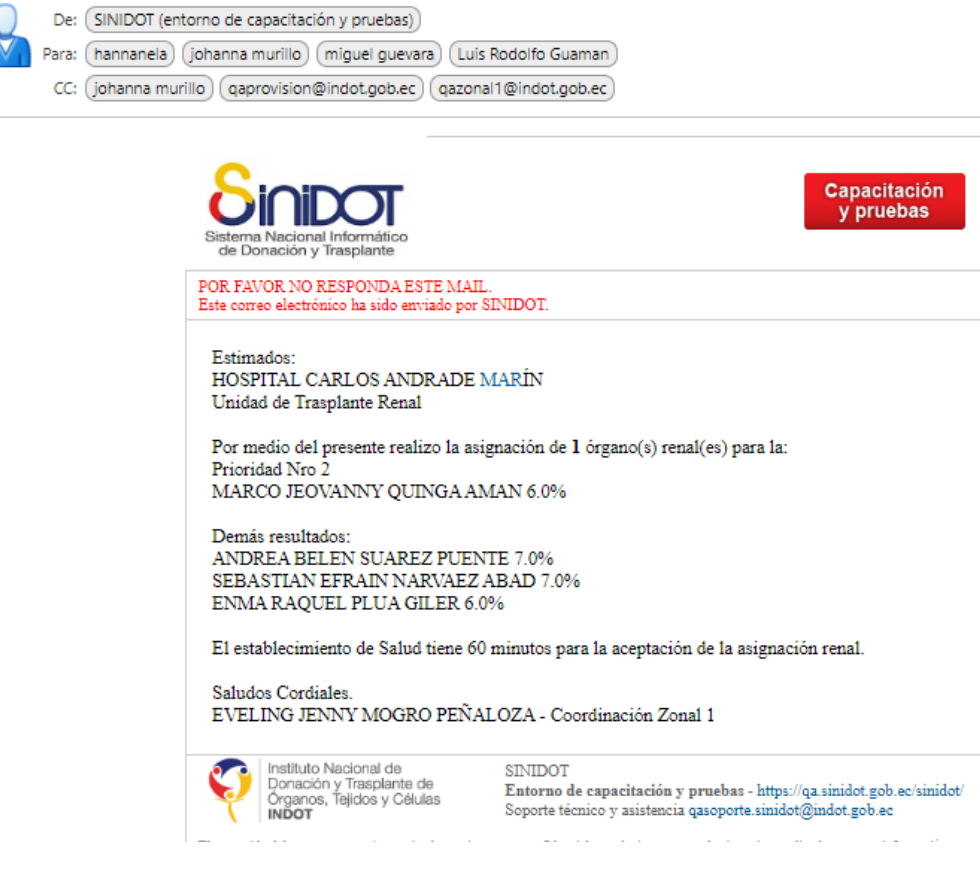

7. Si el receptor de un establecimiento no fue asignado el sistema enviará una notificación automática al Coordinador de trasplantes intrahospitalario, al Equipo de trasplantes y a los Coordinadores zonales del INDOT correspondientes, con copia a la Dirección de Provisión y Logística del INDOT y Coordinación General Técnica, indicando a quien realizó la asignación.

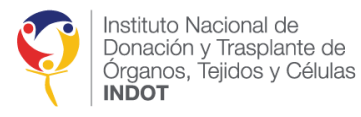

Crossmatch y Asignación

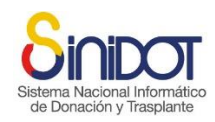

#### Información de la Asignación renal Donante Z8HLV18022020F008

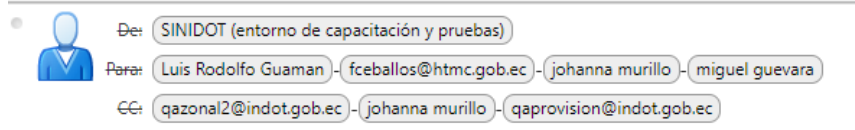

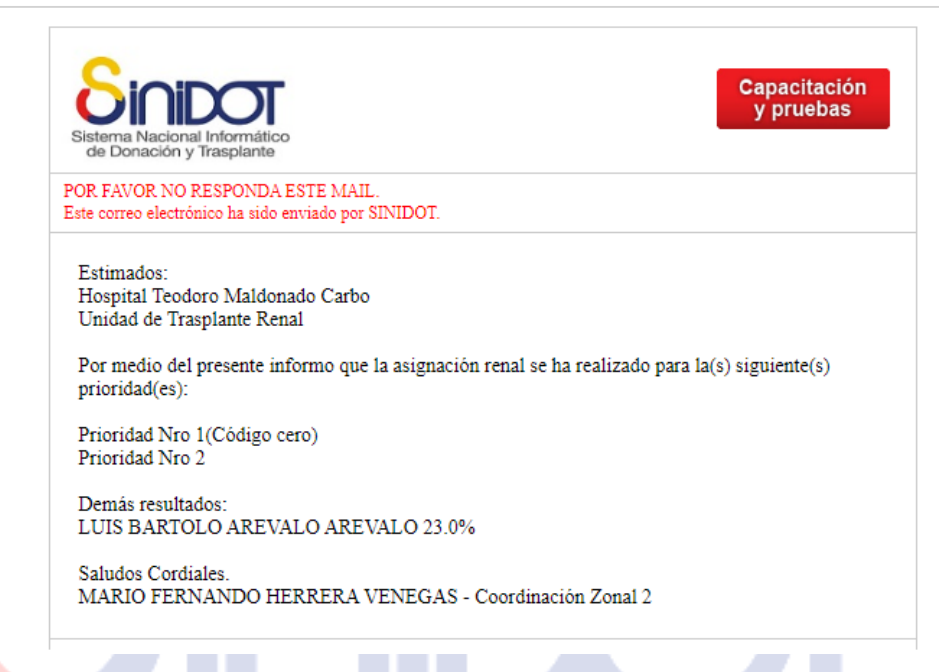

8. Una vez realizada la asignación renal el usuario encargado de coordinar el operativo de donación y trasplantes podrá visualizar el estado de la asignación de los receptores.

| Icono/acción | Descripción                    |
|--------------|--------------------------------|
| n 🕑 🛛        | Asignación en estado PENDIENTE |
|              | Asignación ACEPTADA            |
| 8            | Asignación RECHAZADA           |
| N/A          | Sin Asignación                 |
| 0            | Asignación INFORMADA           |

La siguiente imagen muestra un ejemplo de Asignación renal realizada por la Coordinación zonal 1 del INDOT.

| Priori              | Est.                                   | Código         | Punti | Ingreso<br>LEUN             | Nombres y<br>apellidos                   | Suero<br>actualizado | Laborat                      | Resultado<br>Crossmatch | Cros<br>Mate | Viab<br>Tras | Estad<br>Asign |
|---------------------|----------------------------------------|----------------|-------|-----------------------------|------------------------------------------|----------------------|------------------------------|-------------------------|--------------|--------------|----------------|
| 1-<br>Códig<br>cero | HOSPITAI<br>CARLOS<br>ANDRADE<br>MARÍN | AP189001       | 25.3  | 16-<br>10-<br>2019<br>00:00 | TELMO<br>AUGUSTO<br>MALDONADO<br>PAZMIÑO | <u>51</u>            | HOSPIT/<br>VICENTI<br>PAUL   | CDC (C1:2%,<br>C2:2%)   | 2            | ⊗            | 0              |
| 2                   | HOSPITAI<br>LUIS<br>VERNAZA            | <u>OP51939</u> | 22    | 18-<br>11-<br>2019<br>10:33 | JOSE<br>ANTONIO<br>VINUEZA<br>RUIZ       | <u>51</u>            | HOSPIT/<br>EUGENI/<br>ESPEJO | CDC (C1:4%,<br>C2:4%)   | 2            | 0            | 0              |
| 3                   | HOSPITAI<br>LUIS<br>VERNAZA            | <u>OP03728</u> | 22    | 22-<br>11-<br>2019<br>00:00 | CRISTOBAL<br>RICARDO<br>LUCIN<br>CORONEL | <u>51</u>            | HOSPIT/<br>VICENTI<br>PAUL   | CDC (C1:4%,<br>C2:3%)   | 2            | 0            | 0              |
| 4                   | HOSPITAI<br>CARLOS<br>ANDRADE<br>MARÍN | <u>OP28495</u> | 39.3  | 29-<br>11-<br>2019<br>00:00 | MARCO<br>JEOVANNY<br>QUINGA<br>AMAN      | <u>51</u>            | HOSPIT/<br>VICENTI<br>PAUL   | CDC (C1:4%,<br>C2:3%)   | 2            | 0            | 0              |
| 5                   | HOSPITAI<br>CARLOS<br>ANDRADE<br>MARÍN | <u>OP92409</u> | 25.3  | 08-<br>11-<br>2019<br>10:49 | SEBASTIAN<br>EFRAIN<br>NARVAEZ<br>ABAD   | <u>SI</u>            | HOSPIT/<br>VICENTI<br>PAUL   | CDC (C1:5%,<br>C2:5%)   | 2            | 0            | 0              |

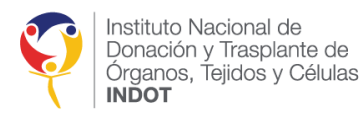

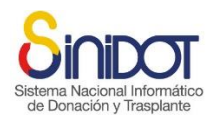

9. Para actualizar los estados de la asignación a los establecimientos de salud acreditados,

0

| ión |                     |                                        |                |       |                             |                                          |                      |                              |                         |              |              |                |
|-----|---------------------|----------------------------------------|----------------|-------|-----------------------------|------------------------------------------|----------------------|------------------------------|-------------------------|--------------|--------------|----------------|
|     | Priori              | Est.                                   | Código         | Punti | Ingreso<br>LEUN             | Nombres y<br>apellidos                   | Suero<br>actualizado | Laborat                      | Resultado<br>Crossmatch | Cros<br>Mate | Viab<br>Tras | Estad<br>Asign |
|     | 1-<br>Códig<br>cero | HOSPITAI<br>CARLOS<br>ANDRADE<br>MARÍN | AP189001       | 25.3  | 16-<br>10-<br>2019<br>00:00 | TELMO<br>AUGUSTO<br>MALDONADO<br>PAZMIÑO | <u>51</u>            | HOSPIT)<br>VICENTI<br>PAUL   | CDC (C1:2%,<br>C2:2%)   | 2            | 8            | 0              |
|     | 2                   | HOSPITAI<br>LUIS<br>VERNAZA            | <u>OP51939</u> | 22    | 18-<br>11-<br>2019<br>10:33 | JOSE<br>ANTONIO<br>VINUEZA<br>RUIZ       | <u>51</u>            | HOSPIT/<br>EUGENI/<br>ESPEJO | CDC (C1:4%,<br>C2:4%)   | 2            | 0            | 0              |
|     | 3                   | HOSPITAI<br>LUIS<br>VERNAZA            | <u>OP03728</u> | 22    | 22-<br>11-<br>2019<br>00:00 | CRISTOBAL<br>RICARDO<br>LUCIN<br>CORONEL | <u>51</u>            | HOSPIT/<br>VICENTI<br>PAUL   | CDC (C1:4%,<br>C2:3%)   | 2            | 0            | 0              |
|     | 4                   | HOSPITAI<br>CARLOS<br>ANDRADE<br>MARÍN | <u>OP28495</u> | 39.3  | 29-<br>11-<br>2019<br>00:00 | MARCO<br>JEOVANNY<br>QUINGA<br>AMAN      | <u>51</u>            | HOSPIT/<br>VICENTI<br>PAUL   | CDC (C1:4%,<br>C2:3%)   | 2            | 0            | 0              |
|     | 5                   | HOSPITAI<br>CARLOS<br>ANDRADE<br>MARÍN | <u>OP92409</u> | 25.3  | 08-<br>11-<br>2019<br>10:49 | SEBASTIAN<br>EFRAIN<br>NARVAEZ<br>ABAD   | <u>51</u>            | HOSPIT/<br>VICENTE<br>PAUL   | CDC (C1:5%,<br>C2:5%)   | 2            | 0            | 1              |

# RECHAZO DE UNA ASIGNACIÓN RENAL POR NO TENER RESPUESTA POR PARTE DE LOS ESTABLECIMIENTOS EN EL TIEMPO ESTIPULADO

De acuerdo a lo establecido en el numeral 7.9.3 del Instructivo de Asignación Renal publicado en Registro Oficial 379 de 30-nov-2018 en caso de no tener respuesta en el tiempo estipulado se asumirá que no se acepta la asignación y se dará paso a la siguiente prioridad con Crossmatch negativo.

El usuario encargado de coordinar el operativo de donación y trasplantes podrá rechazar la asignación realizada al establecimiento que no han dado respuesta a ninguna oferta siguiendo los siguientes pasos:

1. Hacer clic en el botón <sup>U</sup> de la lista de receptores correspondiente al paciente del establecimiento que no ha dado respuesta a la asignación en el tiempo estipulado, se le mostrará la siguiente ventana emergente para su confirmación.

| Asignación renal                       |                                                                                                    | ×   |
|----------------------------------------|----------------------------------------------------------------------------------------------------|-----|
| Rechazar asig                          | nación<br>8900MRIÑ                                                                                                    |     |
| * Rechazar asignación<br>* Observación | SI NO<br>De acuerdo a lo establecido en<br>el numeral 7.9.3 del<br>Instructivo de Asignación Renal<br>publicado en Registro Oficial<br>379 de 30-nov-2018 en caso de |     |
|                                        | Los campos marcados con * son obligator                                                                                                    | ios |

**IMPORTANTE:** Por favor tomar en cuenta que se rechazará la asignación realizada solamente para el receptor seleccionado.

2. Una vez registrada la información el usuario debe hacer clic en el botón SEnviar datos

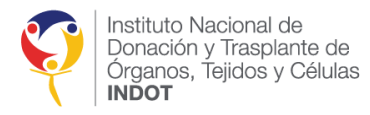

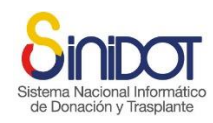

3. El sistema mostrará esta ventana de confirmación, hacer clic en el botón Confirmar

| Confirmación                                  | ×                  |
|-----------------------------------------------|--------------------|
| Confirmación<br>Se rechazará la asignación al |                    |
| Receptor: AP18900MRIÑ                         |                    |
| ¿Confirma la operación?                       |                    |
|                                               | Confirmar Cancelar |

4. Una vez que se ha confirmado el envío de datos el sistema mostrará la siguiente ventana emergente, hacer clic en el botón cerrar.

| Confirmación                                          |
|-------------------------------------------------------|
| Operación realizada correctamente                     |
| Se ha rechazado la asignación del donante AP18900MRIÑ |
| Cerrar                                                |
|                                                       |

5. El sistema enviará una notificación automática al Coordinador de Trasplantes Intrahospitalario y a todos los miembros del Equipo de Trasplantes, con copia al Coordinador Zonal del INDOT correspondiente, a la Dirección de Provisión y Logística del INDOT y a la Coordinación General Técnica. Esta notificación indicará la no aceptación de la asignación renal previamente notificada para el receptor seleccionado, con la información que se muestra en la siguiente captura de pantalla.

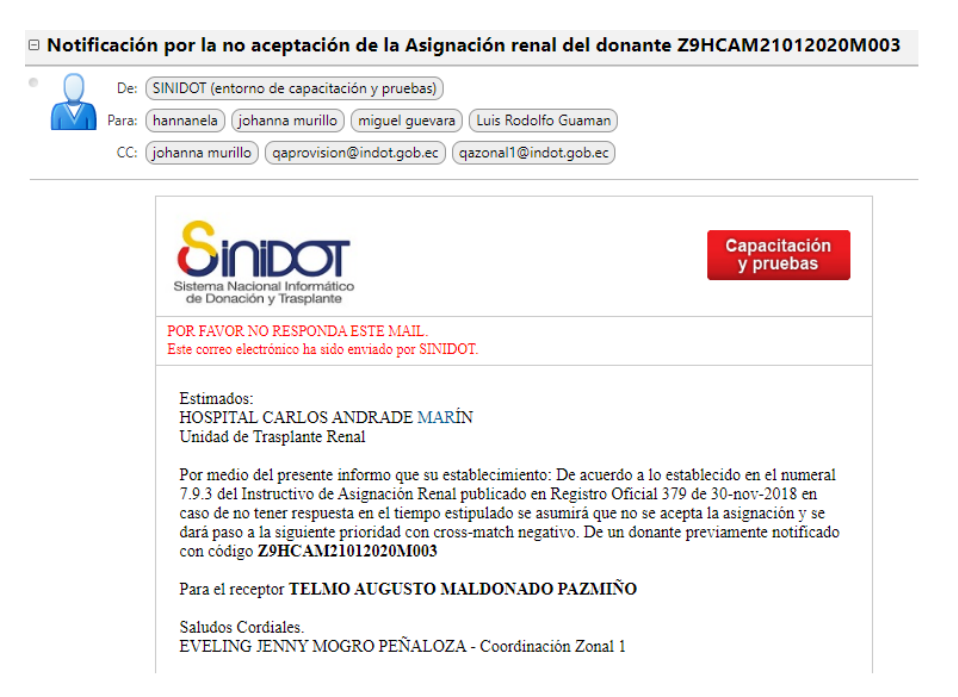

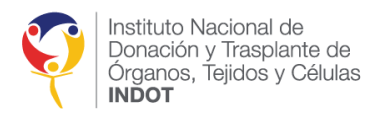

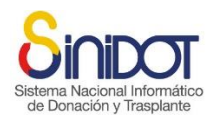

6. El sistema habilitará la opción para realizar la asignación renal tras el rechazo de la asignación como se muestra en la siguiente captura de pantalla.

|                    |                                      | - ( )             |       | Ingreso                     | Nombres v                                | Suero       |                             | Resultado             | Cros | Viab | Estad |
|--------------------|--------------------------------------|-------------------|-------|-----------------------------|------------------------------------------|-------------|-----------------------------|-----------------------|------|------|-------|
| Prio               | 1 Est.                               | Codigo            | Punti | LEUN                        | apellidos                                | actualizado | Laborat                     | Crossmatch            | Mate | Tras | Asign |
| 1-<br>Códi<br>cero | HOSPITA<br>CARLOS<br>ANDRAD<br>MARÍN | AP189001          | 25.3  | 16-<br>10-<br>2019<br>00:00 | TELMO<br>AUGUSTO<br>MALDONADO<br>PAZMIÑO | <u>SI</u>   | HOSPIT)<br>VICENTI<br>PAUL  | CDC (C1:2%,<br>C2:2%) | 4    | 8    | 0     |
| 2                  | HOSPITA<br>LUIS<br>VERNAZA           | OP51939           | 22    | 18-<br>11-<br>2019<br>10:33 | JOSE<br>ANTONIO<br>VINUEZA<br>RUIZ       | <u>51</u>   | HOSPIT)<br>EUGENI<br>ESPEJO | CDC (C1:4%,<br>C2:4%) | 2    | 0    | 0     |
| 3                  | HOSPITA<br>LUIS<br>VERNAZA           | OP037281          | 22    | 22-<br>11-<br>2019<br>00:00 | CRISTOBAL<br>RICARDO<br>LUCIN<br>CORONEL | <u>51</u>   | HOSPIT)<br>VICENTI<br>PAUL  | CDC (C1:4%,<br>C2:3%) |      | 0    | 0     |
| 4                  | HOSPITA<br>CARLOS<br>ANDRAD<br>MARÍN | OP284951          | 39.3  | 29-<br>11-<br>2019<br>00:00 | MARCO<br>JEOVANNY<br>QUINGA<br>AMAN      | <u>51</u>   | HOSPITA<br>VICENTI<br>PAUL  | CDC (C1:4%,<br>C2:3%) | 2    | 0    | 0     |
| 5                  | HOSPITA<br>CARLOS<br>ANDRAD<br>MARÍN | 0 <u>09924091</u> | 25.3  | 08-<br>11-<br>2019<br>10:49 | SEBASTIAN<br>EFRAIN<br>NARVAEZ<br>ABAD   | <u>51</u>   | HOSPIT)<br>VICENTI<br>PAUL  | CDC (C1:5%,<br>C2:5%) | 2    | 0    | 0     |

**NOTA:** Para realizar una nueva asignación seguir los pasos mencionados anteriormente en REALIZAR ASIGNACIÓN.

#### CONTRAINDICACIONES PARA TRASPLANTE RENAL

Para finalizar el proceso de asignación por contraindicación para trasplante renal el usuario interno encargado de coordinar el operativo de donación y trasplantes deberá los pasos antes mencionados. (*Ver CONTRAINDICACIÓN PARA TRASPLANTE RENAL*).

# FINALIZACIÓN DEL OPERATIVO PARA EL PROCESO DE DONACIÓN DE ÓRGANOS

Para finalizar el proceso de donación de órganos por parada cardiaca o contraindicación médica el usuario encargado de coordinar el operativo de donación y trasplantes debe seguir los pasos antes mencionados (*Ver FINALIZAR OPERATIVO DE DONACIÓN Y TRASPLANTE*).

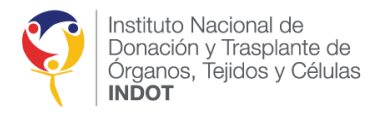

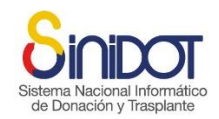

# RESPUESTA A LA ASIGNACIÓN POR PARTE DE LOS ESTABLECIMIENTOS DE SALUD ACREDITADOS

Para responder a la oferta renal el usuario externo con perfil **Coordinador TX** o **Equipo TX Administración** debe seguir los siguientes pasos:

1. Seleccionar el menú principal "Donante cadavérico", a continuación, en la "Lista de operativos de donación" y hacer clic en la caja de verificación "Buscar operativos notificados".

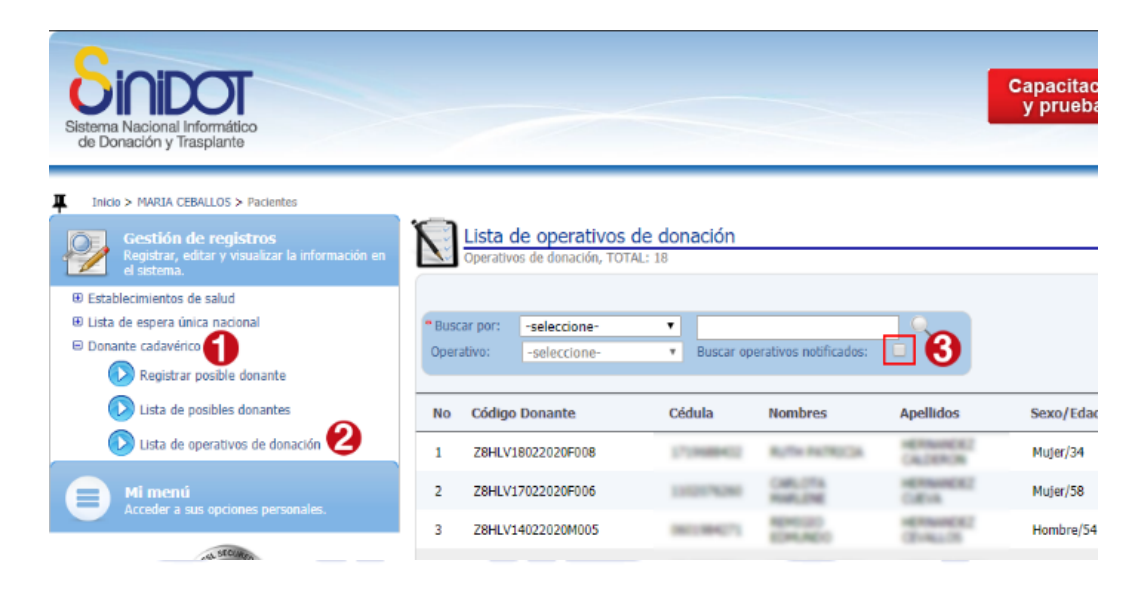

2. El sistema mostrará la lista de operativos de donación y trasplante notificados a su establecimiento de salud con la siguiente información código donante, sexo, edad, tipo de sangre, fecha de ingreso al establecimiento identificador, número de días de hospitalización, fecha de la muerte, tipo de muerte y las acciones para procesar la notificación, oferta y asignación renal como se muestra en la siguiente captura de pantalla.

|       | Lista de operativos de don<br>Operativos de donación, TOTAL: 32 | ación     |             |                     |              |                      |                     |                    |
|-------|-----------------------------------------------------------------|-----------|-------------|---------------------|--------------|----------------------|---------------------|--------------------|
| Busca | r operativos notificados: 🕑                                     |           |             |                     |              |                      |                     |                    |
| No    | Código Donante                                                  | Sexo/Edad | Tipo sangre | Fecha Ingreso/Hosp. | Fecha Muerte | Tipo Muerte          | Procesa<br>Notifica | Procesa<br>Oferta/ |
| 1     | Z8HLV18022020F008                                               | Mujer/34  | O-Negativo  | 18-02-2020/0d       | 18-02-2020   | Muerte<br>encefálica | ۲                   | ۲                  |
| 2     | Z8HTMC17022020F003                                              | Mujer/35  | O-Negativo  | 17-02-2020/0d       | 17-02-2020   | Muerte<br>encefálica | ۲                   | ۲                  |
| 3     | Z8HLV17022020F006                                               | Mujer/58  | O-Negativo  | 17-02-2020/0d       | 17-02-2020   | Muerte<br>encefálica | ۲                   | ۲                  |
| 4     | Z8HTMC14022020F002                                              | Mujer/54  | O-Negativo  | 14-02-2020/0d       | 14-02-2020   | Muerte<br>encefálica | ۲                   | ۲                  |
| 5     | Z8HLV14022020M005                                               | Hombre/54 | O-Negativo  | 14-02-2020/0d       | 14-02-2020   | Muerte<br>encefálica | ۲                   | ۲                  |
| 6     | Z8N/A13022020M001                                               | Hombre/40 | O-Negativo  | 13-02-2020/0d       | 13-02-2020   | Muerte<br>encefálica | ۲                   | ۲                  |
| 7     | Z8HTMC22012020M004                                              | Hombre/25 | O-Negativo  | 18-01-2020/4d       | 22-01-2020   | Muerte<br>encefálica | ۲                   | ۲                  |

- 3. Hacer clic en el icono 🥯 para procesar la oferta y asignación renal del donante cadavérico correspondiente.
- 4. Hacer clic en la pestaña número 4 "Crossmatch y Asignación".

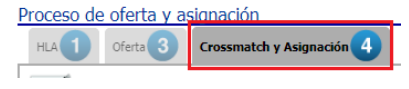

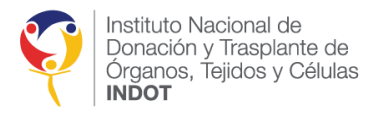

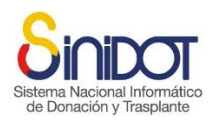

5. El sistema mostrará la siguiente pantalla, en la que podrá visualizar únicamente los estados de las asignaciones de pacientes que pertenecen a su establecimiento de salud como se muestra en la siguiente captura de pantalla.

| Regist      | trar       | Oterta                                  | crossmatch y Asignac                                                  | la informaci                                 | ión solicitada                                     | v presione e       | nviar dat | os. Para ma                 | vor información (                        | onsulte la avuda     | en línea o r                 | ontacte al sonorte téc  | mico         |              |                |   |
|-------------|------------|-----------------------------------------|-----------------------------------------------------------------------|----------------------------------------------|----------------------------------------------------|--------------------|-----------|-----------------------------|------------------------------------------|----------------------|------------------------------|-------------------------|--------------|--------------|----------------|---|
| ormación ge | eneral     | , , , , , , , , , , , , , , , , , , , , |                                                                       |                                              |                                                    | ,                  |           |                             | ,<br>                                    |                      |                              |                         |              |              |                |   |
|             |            |                                         | Establecimiento:<br>Provincia:<br>Código del donante:<br>Tipo muerte: | HOSPITAL<br>METROPO<br>Z8HLV050<br>Muerte en | LUIS VERNA<br>LITANO DE 0<br>62020M018<br>cefálica | ZA<br>GUAYAQUIL, ( | Cantón: G | GUAYAQUIL                   |                                          |                      |                              |                         |              |              |                |   |
| ssmatch y A | Asignación |                                         |                                                                       |                                              |                                                    |                    |           |                             |                                          |                      |                              |                         |              |              |                |   |
|             |            |                                         |                                                                       |                                              |                                                    |                    |           |                             |                                          |                      |                              |                         |              |              |                | 0 |
|             |            |                                         |                                                                       | Priori                                       | Est.                                               | Código             | Punti     | Ingreso<br>LEUN             | Nombres y<br>apellidos                   | Suero<br>actualizado | Laborat                      | Resultado<br>Crossmatch | Cros<br>Mate | Viab<br>Tras | Estad<br>Asign |   |
|             |            |                                         |                                                                       | 1-<br>Códig<br>cero                          | HOSPITAI<br>CARLOS<br>ANDRADE<br>MARÍN             | AP18900!           | 25.3      | 16-<br>10-<br>2019<br>00:00 | TELMO<br>AUGUSTO<br>MALDONADO<br>PAZMIÑO | <u>51</u>            | HOSPIT/<br>VICENTI<br>PAUL   | CDC (C1:2%,<br>C2:2%)   | 2            | 8            | 0              |   |
|             |            |                                         |                                                                       | 2                                            | HOSPITAI<br>LUIS<br>VERNAZA                        | <u>OP51939</u>     | 22        | 18-<br>11-<br>2019<br>10:33 | JOSE<br>ANTONIO<br>VINUEZA<br>RUIZ       | <u>51</u>            | HOSPIT/<br>EUGENI/<br>ESPEJO | CDC (C1:4%,<br>C2:4%)   | Z            | 0            | 0              |   |
|             |            |                                         |                                                                       | 3                                            | HOSPITAI<br>LUIS<br>VERNAZA                        | <u>OP03728</u>     | 22        | 22-<br>11-<br>2019<br>00:00 | CRISTOBAL<br>RICARDO<br>LUCIN<br>CORONEL | <u>SI</u>            | HOSPIT/<br>VICENTI<br>PAUL   | CDC (C1:4%,<br>C2:3%)   | 2            | 0            | 0              |   |
|             |            |                                         |                                                                       | 4                                            | HOSPITAI<br>CARLOS<br>ANDRADE<br>MARÍN             | <u>OP28495</u>     | 39.3      | 29-<br>11-<br>2019<br>00:00 | MARCO<br>JEOVANNY<br>QUINGA<br>AMAN      | <u>SI</u>            | HOSPIT/<br>VICENTI<br>PAUL   | CDC (C1:4%,<br>C2:3%)   | Z            | 0            | 0              |   |
|             |            |                                         |                                                                       | 5                                            | HOSPITAI<br>CARLOS<br>ANDRADE<br>MARÍN             | <u>OP92409</u>     | 25.3      | 08-<br>11-<br>2019<br>10:49 | SEBASTIAN<br>EFRAIN<br>NARVAEZ<br>ABAD   | <u>51</u>            | HOSPIT/<br>VICENTI<br>PAUL   | CDC (C1:5%,<br>C2:5%)   | 2            | 0            | 0              |   |
|             |            | * Contraindicacio                       | * Realizar asignación (2)                                             |                                              | 0                                                  |                    |           |                             |                                          |                      |                              |                         |              |              |                |   |

7. Hacer clic en el botón de la lista de receptores correspondiente al paciente que se desea dar respuesta, se le mostrará la siguiente ventana emergente.

| Sig | toma             | Naciona                                            | Linformátic                                |  |
|-----|------------------|----------------------------------------------------|--------------------------------------------|--|
| 510 | Asignación renal |                                                    |                                            |  |
| C   | <b>~</b> ×       | Aceptar asignación<br>Código receptor: OP28495MRIÑ |                                            |  |
|     | * Acepta         | ar asignación OSI ONO                              |                                            |  |
|     |                  |                                                    | Los campos marcados con * son obligatorios |  |
|     |                  |                                                    | Enviar datos Cancelar                      |  |

8. Para la aceptación o rechazo de la asignación escoger la opción deseada en la ventana emergente. En caso de no rechazar se deberá registrar una observación.

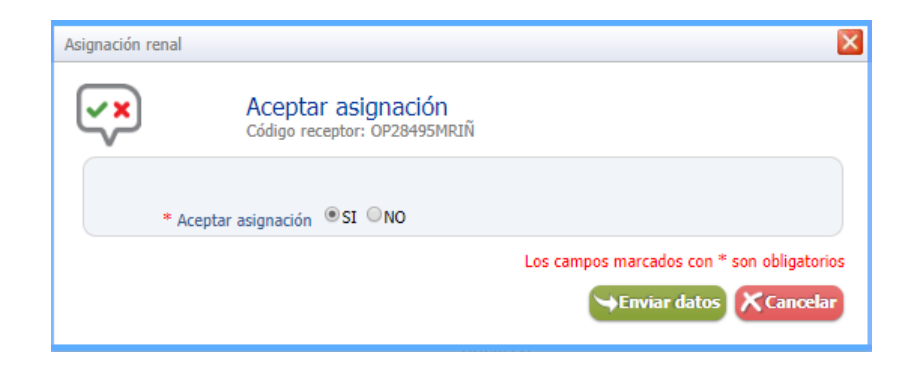

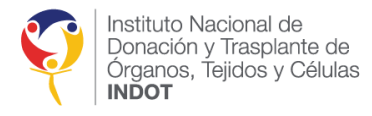

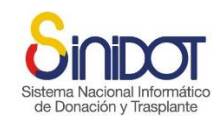

- 9. Una vez registrada la información el usuario debe hacer clic en el botón Enviar datos
- 10. El sistema mostrará la ventana de confirmación, hacer clic en el botón Confirmar. Una vez que se ha confirmado el envío de datos el sistema mostrará la siguiente ventana emergente, hacer clic en el botón cerrar.

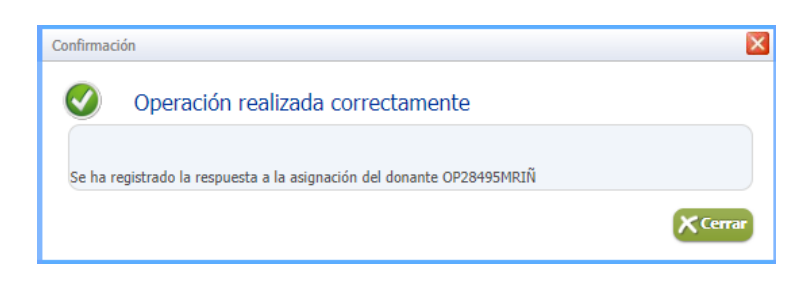

11. El sistema enviará automáticamente una notificación al Coordinador zonal del INDOT, con copia al Coordinador de trasplantes intrahospitalario y a todos los miembros del Equipo de trasplantes. También se enviará copia a la Dirección de Provisión y Logística del INDOT y a la Coordinación General Técnica, informando sobre la respuesta de la asignación realizada, con la información que se muestra en la siguiente captura de pantalla.

| espuesta | a de asignación renal Donante Z9HCAM21012020M003                                                                                                    |
|----------|----------------------------------------------------------------------------------------------------|
| De       | : (SINIDOT (entorno de capacitación y pruebas))                                                                                                    |
| Para     | gazonal1@indot.gob.ec                                                                                                    |
|          | approvision@indot.gob.ec (iohanna.murillo) (hannanela) (miguel.guevara) (Luis Rodolfo Guaman)                                                                                                    |
|          |                                                                                                    |
|          |                                                                                                    |
|          | Capacitación                                                                                                    |
|          | <b>y</b> pruebas                                                                                                    |
|          | Sistema Nacional Informático<br>de Donación y Trasplante                                                                                                    |
|          | POR FAVOR NO RESPONDA ESTE MAIL.                                                                                                    |
|          | Este correo electrónico ha sido enviado por SINIDOT.                                                                                                    |
|          | Fstimados:                                                                                                    |
|          | Coordinación Zonal 1 - INDOT                                                                                                    |
|          | Por medio del presente acepto la asignación renal para el/la paciente MARCO JEOVANNY                                                                                                    |
|          | QUINGA AMAN.                                                                                                    |
|          | Saludos Cordiales.                                                                                                    |
|          | FRANCISCO JAVIER SANDOVAL NARANJO - Coordinador TX                                                                                                    |
|          | HOSPITAL CARLOS ANDRADE MANIN                                                                                                    |
|          |                                                                                                    |
|          | Instituto Nacional de SINIDOT                                                                                                    |
|          | Contactor y mappante up     Contactor y mappante up     Contactor y mappante up |
|          | Soporte tecnico y asistencia qasoporte.sinidot@indot.gob.ec                                                                                                    |

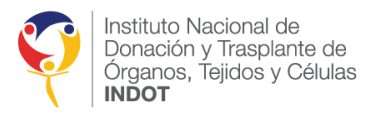

2.

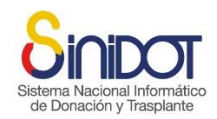

# SOLICITUD DE CROSSMATCH AL LABORATORIO DE HISTOCOMPATIBILIDAD PARA PACIENTES QUE REQUIEREN UN TRASPLANTE URGENTE O PRIORIDAD MÉDICA

Para realizar la solicitud de examen Crossmatch al laboratorio de histocompatibilidad e inmunogenética acreditado de pacientes que requieren un trasplante urgente o de prioridad médica y han aceptado la oferta renal, el usuario debe seguir los siguientes pasos:

1. Hacer clic en la opción "Solicitar Crossmatch" de la columna "Prioridad" de la lista de prioridades que se muestra enmarcada en color rojo en la siguiente imagen.

|            |                     | Priorido                              | Establecimientu                                       | Cádiga                            | Pentack        | Ingress<br>LEUR         | Nomikeus y<br>apelikdos                  | Sunra<br>actualizado | Resport<br>Offerta | Q |
|------------|---------------------|---------------------------------------|-------------------------------------------------------|-----------------------------------|----------------|-------------------------|------------------------------------------|----------------------|--------------------|---|
|            |                     | 1-<br>Giðgs<br>(Sdattar<br>G100)      | HOSPETAL<br>GARLOS<br>ANDRIADE PRATIN                 | arceects.                         | 83             | 38-20-<br>2019<br>90:00 | TELHO AUGUSTO<br>MALDONADO<br>MAZISIO    | 51                   | 0                  |   |
|            |                     | 2                                     | HOSPETAL<br>CARLOE<br>ANDRADE HIMEIN                  | 07256524829                       | 26             | 88-11-<br>2019<br>10:50 | WELSON RALL<br>CHALA FLORES              | ш                    | 0                  |   |
|            |                     | 3                                     | KOSP(TAL<br>EUGENDO<br>ESPEDO                         | orrecord)                         | 28             | 30-00-<br>3514<br>30.00 | GUADALUPE<br>BEATRIZ HONCAND<br>ARBOLEDA | 51                   | 0                  |   |
|            | * Produce vieta     | 00 - NO                               |                                                       |                                   |                |                         |                                          |                      |                    |   |
| sistema mo | ostrará la sigu     | ient                                  | e venta                                               | na eme                            | ergen          | te.                     |                                          |                      |                    |   |
| sistema mo | ostrará la sigu     | iient                                 | e venta<br><sup>mana</sup>                            | na eme                            | ergen          | te.                     |                                          |                      | ×                  |   |
| sistema mo | Laboratorio de Gené | iient<br>Stica Hu<br>atoric<br>Teodor | e venta<br><sup>mana</sup><br>o de Gen<br>o Maldonado | na eme<br>ética Hu<br>Carbo - Cói | ergen<br>umana | te.                     | SP51271MRIÑ                              | í                    | ×<br>≊             |   |

3. Seleccionar el laboratorio de histocompatibilidad e inmunogenética acreditado de la lista de opciones.

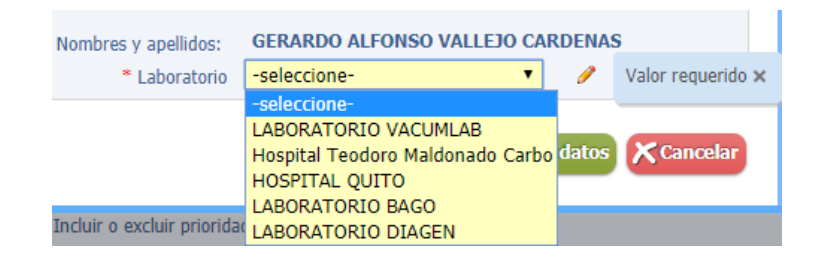

4. El sistema cargará automáticamente el correo electrónico del laboratorio seleccionado.

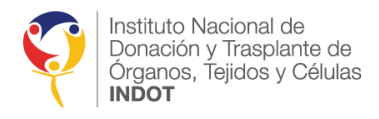

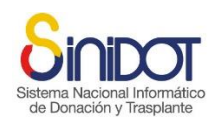

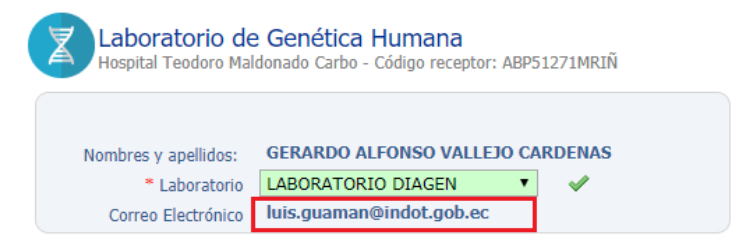

5. Si el laboratorio seleccionado no tiene un correo electrónico registrado en el sistema, se mostrará el mensaje "No existen datos para mostrar" y se bloqueará el botón de "enviar datos" como se muestra en la siguiente captura de pantalla.

| Nombros y ppollidos: | GERARDO ALEONSO VALLETO CA     | RDENAS |
|----------------------|--------------------------------|--------|
| * Laboratorio        | Hospital Teodoro Maldonado C V | V      |
| Correo Electrónico   | No existen datos para mostrar  | 1      |

**IMPORTANTE:** Es responsabilidad de la Dirección de Regulación y Control el mantener actualizada la información de contacto de los laboratorios de histocompatibilidad e inmunogenética acreditados o re acreditados.

- 6. Una vez seleccionada la información, el usuario debe hacer clic en el botón Enviar datos
- 7. El sistema mostrará la siguiente ventana de confirmación, hacer clic en el botón

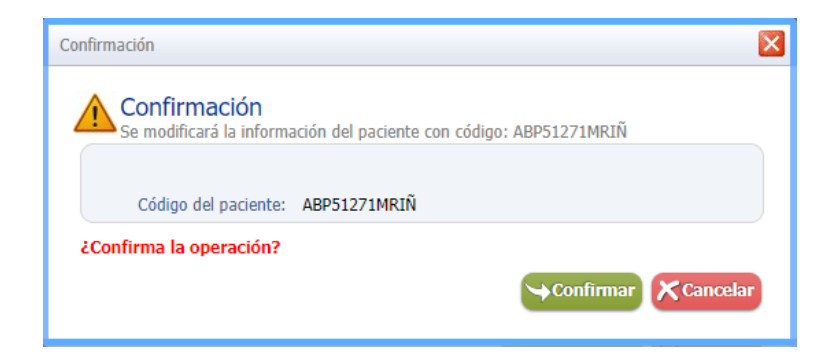

- 8. Una vez que se ha confirmado el envío de datos el sistema mostrará una ventana emergente que indica que la operación se realizó correctamente, hacer clic en el botón cerrar.
- 9. El sistema enviará una notificación automática al correo electrónico del Laboratorio de histocompatibilidad e inmunogenética acreditado o re acreditado con copia al Coordinador zonal del INDOT, a la Dirección de Provisión y Logística y la Coordinación General Técnica, con la información que se muestra en la siguiente captura de pantalla.

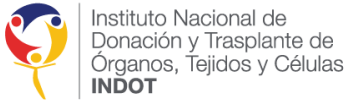

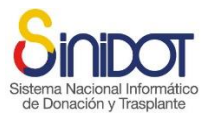

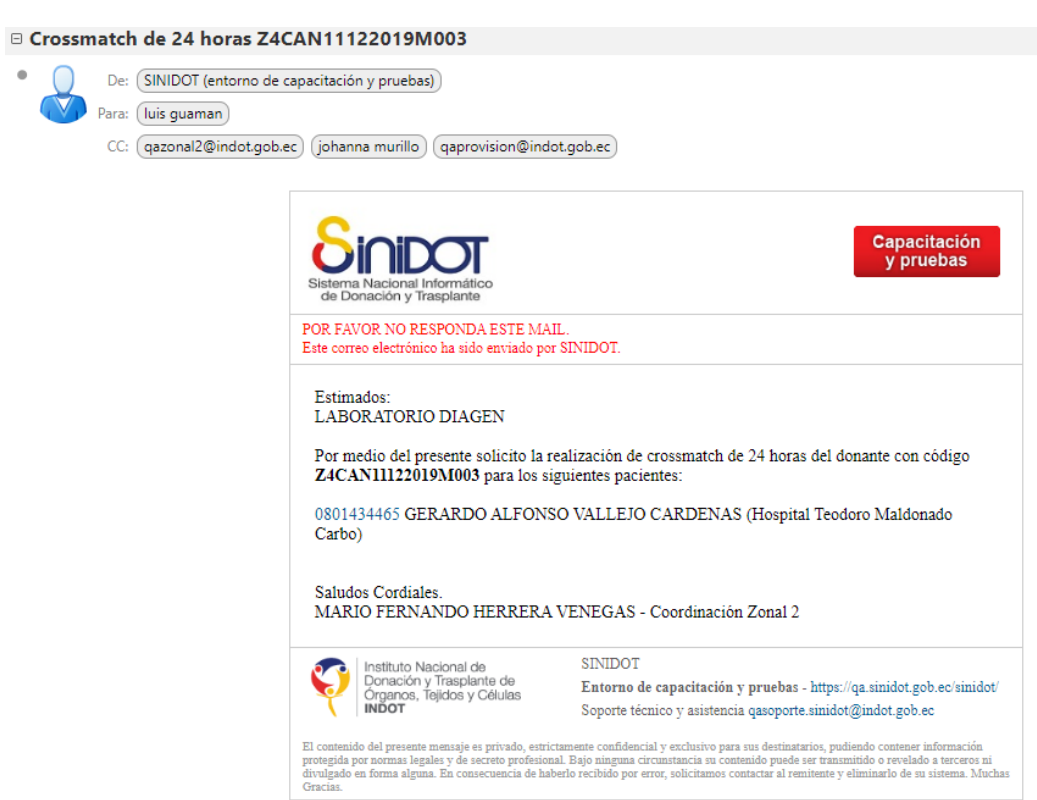

Una vez r<mark>egi</mark>strada la solicitud el sistema habilitará la opción para cargar el "Resultado Crossmatch".

# REGISTRO DE RESULTADOS CROSSMATCH PARA PACIENTES QUE REQUIEREN UN TRASPLANTE URGENTE O PRIORIDAD MÉDICA

Para registrar el resultado del examen Crossmatch de pacientes que requieren un trasplante urgente o de prioridad médica el usuario debe seguir los siguientes pasos:

1. Hacer clic en la opción "Resultado Crossmatch" de la columna "Prioridad" de la lista de prioridades que se muestra enmarcada en color rojo en la siguiente imagen.

| a de prioridades                                                                                                    |                                                        |                                     |             |           |                         |                                          |                      |                   |
|----------------------------------------------------------------------------------------------------|--------------------------------------------------------|-------------------------------------|-------------|-----------|-------------------------|------------------------------------------|----------------------|-------------------|
| <ul> <li>Establecimiento ablacionador</li> <li>Descargar matriz de prioridades</li> </ul>                                                      | HOSPITAL (                                             |                                     | RÍN 🗸 🖌     |           |                         |                                          |                      |                   |
|                                                                                                    | Priorida                                               | Establecimiento                     | Código      | Puntuacić | Ingreso<br>LEUN         | Nombres y<br>apellidos                   | Suero<br>actualizado | Respues<br>Oferta |
|                                                                                                    | 1-<br>Código<br>cero<br>(Solicitar<br>cross-<br>match) | HOSPITAL<br>CARLOS<br>ANDRADE MARÍN | AP18900MRIÑ | 25.3      | 16-10-<br>2019<br>00:00 | TELMO AUGUSTO<br>MALDONADO<br>PAZMIÑO    | <u>51</u>            | ۲                 |
|                                                                                                    | 2                                                      | HOSPITAL<br>CARLOS<br>ANDRADE MARÍN | OP25692MRIÑ | 36        | 08-11-<br>2019<br>10:50 | WILSON RAUL<br>CHALA FLORES              | <u>51</u>            | 0                 |
|                                                                                                    | 3                                                      | HOSPITAL<br>EUGENIO<br>ESPEJO       | OP75436MRIÑ | 28        | 30-08-<br>2016<br>00:00 | GUADALUPE<br>BEATRIZ MONCAYO<br>ARBOLEDA | <u>51</u>            | 0                 |
| <ul> <li>Finalizar oferta</li> <li>Abrir oferta</li> <li>Solicitar ampliar oferta</li> <li>Contraindicaciones para trasplante renal</li> </ul> | SI NO<br>SI NO<br>SI NO<br>SI NO<br>SI NO              |                                     |             |           |                         |                                          |                      |                   |

2. Una vez que se realizó la acción anterior se mostrará la siguiente ventana emergente donde se deberá elegir la técnica de laboratorio para registrar el resultado del Crossmatch.

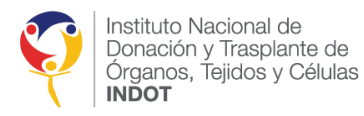

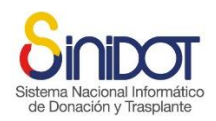

| Resultado de Cross-match |                                                         | ×                      |
|--------------------------|---------------------------------------------------------|------------------------|
|                          | <b>DSS-match</b><br>KADE MARÍN - Código receptor: AP189 | DOOMRIÑ                |
| * Técnica de laboratorio | -seleccione-                                            | 🖉 Valor requerido 🗙    |
|                          | Citometría de flujo<br>CDC                              | Senviar datos Cancelar |

3. Registrar el valor del examen dependiendo de la técnica de laboratorio y adjuntar el resultado.

| Confirmación                                       |                                      |                   | × |
|----------------------------------------------------|--------------------------------------|-------------------|---|
| Confirmación<br>Se modificará la información       | n del paciente con código: OP63382MF | RIÑ               |   |
| Código del paciente:<br>Técnica:<br>Valor Clase 1: | OP63382MRIÑ<br>CDC<br>4%             |                   |   |
| ¿Confirma la operación?                            | 2%                                   |                   | 1 |
|                                                    |                                      | Confirmar Cancela |   |
|                                                    |                                      |                   |   |

- 4. Una vez registrada la información el usuario debe hacer clic en el botón Enviar datos
- 5. El sistema mostrará la siguiente ventana de confirmación, hacer clic en el botón

| Sister | Confirmación                                                                                                    | atico |
|--------|----------------------------------------------------------------------------------------------------|-------|
| de [   | Confirmación<br>Se modificará la información del paciente con código: ABP51271MRIÑ<br>Código del paciente: ABP51271MRIÑ<br>Resultado Crossmatch: 5% | ite   |
|        | ¿Confirma la operación?                                                                                                    |       |

6. Una vez que se ha confirmado el envío de datos el sistema mostrará la siguiente ventana emergente, hacer clic en el botón cerrar.

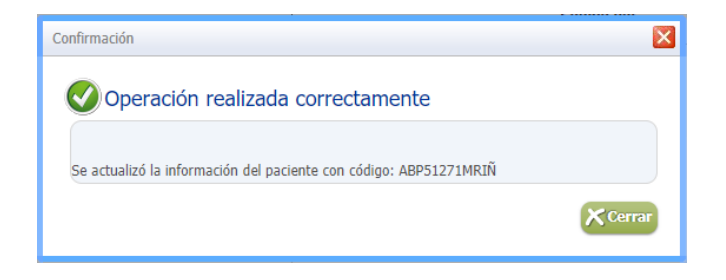

A continuación, el sistema habilitará la opción para cargar el "Asignación".

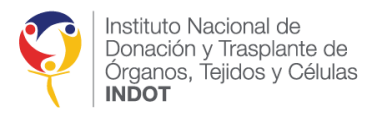

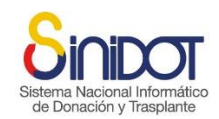

# ASIGNACIÓN RENAL A PACIENTES QUE REQUIEREN UN TRASPLANTE URGENTE O PRIORIDAD MÉDICA

Para realizar la asignación renal de pacientes que requieren un trasplante urgente o de prioridad médica el usuario debe seguir los siguientes pasos:

1. Hacer clic en la opción "Asignación" de la columna "Prioridad" de la lista de prioridades que se muestra enmarcada en color rojo en la siguiente imagen.

| Priorida       Establecimiento       Código       Puntuaci       Ingreso       Nombres y       Suero       Respues         1       Código       Código       Puntuaci       Ingreso       Nombres y       Suero       Respues         1       Código       Aplanta Puntuaci       Aplanta Puntuaci       Ingreso       Nombres y       Suero       Respues         1       Código       Aplanta Puntuaci       Aplanta Puntuaci       Ingreso       Nombres y       Suero       Respues         2       HOSPITAL<br>ANDRADE MARÍN       OP25692/MEIR       36       08-11-<br>10:50       VILSON PAUL       SI       Image: Suero Puntuacion Puntuacion Pu                                                                                                    | * Establecimiento ablacionador  | HOSPITAL                         | CARLOS ANDRADE MA                   | ARÍN 🗸 🖌    |           |                         |                                          |                      |                   |
|----------------------------------------------------------------------------------------------------|---------------------------------|----------------------------------|-------------------------------------|-------------|-----------|-------------------------|------------------------------------------|----------------------|-------------------|
| Priorida         Establecimiento         Código         Puntuaci:         Ingresio         Nombres y<br>apellidos         Suero<br>actualizado         Respues<br>Oferta           1:<br>Cadop<br>cero<br>cero<br>cero<br>cero<br>cero<br>cero<br>cero<br>cero                                                                                                    | Descargar matriz de prioridades | Adulto Pedi                      | átrico Urgente                      |             |           |                         |                                          |                      |                   |
| Priorida         Establecimiento         Código         Puntuack         Ingreso         Nombresy         Suero         Respues           1         HOSPITAL         AP18900MR1İI         25.3         16-10-         TELMO AUGUSTO         S1         Image: Comparison of the comparison of the comparison of t                                                                                                    |                                 |                                  |                                     |             |           |                         |                                          |                      |                   |
| I-<br>codep<br>cero<br>Acronace Harcin     HOSPITAL<br>APP18900MRIN     25.3     15-10<br>20.19     TELMO AUGUSTO<br>MALDONADO<br>2019     51       2     HOSPITAL<br>CARLOS     OP25692MRIN<br>OP25692MRIN     36     09-11-<br>2019     VILSON RAUL<br>CHALA FLORES     51       3     EUGENIO     OP25692MRIN<br>DISO     28     20-08-<br>2019     CUALA FLORES     51                                                                                                    |                                 | Priorida                         | Establecimiento                     | Código      | Puntuacić | Ingreso<br>LEUN         | Nombres y<br>apellidos                   | Suero<br>actualizado | Respues<br>Oferta |
| 2         HOPSTTAL<br>CARLOS         OP25692/MEITI<br>ADRADE MARÍN         36         09-11-<br>2019         WILSON RAUL<br>CHALA FLORES         SI         Image: Comparison of the state of the state of t |                                 | 1-<br>Código<br>cero<br>(Asignac | HOSPITAL<br>CARLOS<br>ANDRADE MARÍN | AP18900MRIÑ | 25.3      | 16-10-<br>2019<br>00:00 | TELMO AUGUSTO<br>MALDONADO<br>PAZMIÑO    | <u>SI</u>            | 0                 |
| HOSPITAL 30-08- GUADALUPE<br>3 EUGENIO <u>OP75436MRIŇ</u> 28 2016 BEATRIZ MOLGAVO <u>SI</u> CP<br>ESPEDO 20100 APBOLEDA                                                                                                    |                                 | 2                                | HOSPITAL<br>CARLOS<br>ANDRADE MARÍN | OP25692MRIÑ | 36        | 08-11-<br>2019<br>10:50 | WILSON RAUL<br>CHALA FLORES              | <u>51</u>            | ۲                 |
|                                                                                                    |                                 | 3                                | HOSPITAL<br>EUGENIO<br>ESPEJO       | OP75436MRIÑ | 28        | 30-08-<br>2016<br>00:00 | GUADALUPE<br>BEATRIZ MONCAYO<br>ARBOLEDA | <u>51</u>            | 0                 |
|                                                                                                    | * Abrir oferta                  | Osi 🔘 NO                         |                                     |             |           |                         |                                          |                      |                   |
| * Abrir oferta OSI ® NO                                                                                                    | * Solicitar ampliar oferta      |                                  |                                     |             |           |                         |                                          |                      |                   |

2. El sistema mostrará la siguiente ventana de confirmación, para realizar la asignación el usuario debe hacer clic en el botón

| Confirmación                                |                       |  |
|---------------------------------------------|-----------------------|--|
| Confirmación<br>Se registrará la asignación | al                    |  |
| Técnica                                     | : Citometría de flujo |  |
| Valor Clase 1                               | 9                     |  |
| Valor Clase 2<br>Valor Clase 3              | 9                     |  |
| Receptor                                    | AP18900MRIÑ           |  |

3. El sistema mostrará la siguiente ventana de confirmación, hacer clic en el botón

| Confirmaciór<br>Se modificará la inf | ormación del paciente con código: ABP51271MRIÍ | ί. |
|--------------------------------------|------------------------------------------------|----|
|                                      |                                                |    |
| Código del pacie                     | ite: ABP51271MRIÑ                              |    |
| Resultado Crossma                    | .ch: 5%                                        |    |
| ¿Confirma la operació                | n?                                             |    |

4. Una vez que se ha confirmado el envío de datos el sistema mostrará la siguiente ventana emergente, hacer clic en el botón cerrar.

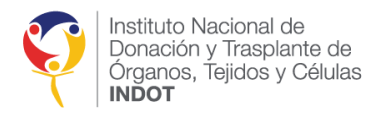

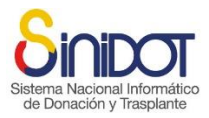

| Confirmación                                           | ×      |
|--------------------------------------------------------|--------|
| Operación realizada correctamente                      |        |
| Se ha realizado la asignación del donante ABP51271MRIÑ |        |
|                                                        | Cerrar |

5. El sistema enviará una notificación automática al Coordinador de trasplantes intrahospitalario y a todos los miembros del Equipos de trasplantes, con copia al Coordinador zonal del INDOT correspondiente, la Dirección de Provisión y Logística y Coordinación General Técnica, con la información que se muestra en la siguiente captura de pantalla.

| Asignación renal Donante Z4CAN11122019M003                                         |                                                                                                    |                                                                                                    |  |  |  |
|------------------------------------------------------------------------------------|----------------------------------------------------------------------------------------------------|----------------------------------------------------------------------------------------------------|--|--|--|
| De: (SINIDOT (entorno de<br>Para: (luis guaman) (fcebal<br>CC: (qazonal2@indot.gob | capacitación y pruebas))<br>los@htmc.gob.ec) (johanna murillo) (migu<br>ec) (johanna murillo) (qaprovision@indot.                                                                     | el guevara<br>gob.ec                                                                                                    |  |  |  |
|                                                                                    | Sistema Nacional Informático<br>de Donación y Trasplante                                                                                                    | Capacitación<br>y pruebas                                                                                                    |  |  |  |
|                                                                                    | POR FAVOR NO RESPONDA ESTE MAIL.<br>Este correo electrónico ha sido enviado por S                                                                                                    | INIDOT.                                                                                                    |  |  |  |
|                                                                                    | Estimados:<br>Hospital Teodoro Maldonado Carbo<br>Unidad de Trasplante Renal                                                                                                    |                                                                                                    |  |  |  |
|                                                                                    | Por medio del presente realizo la asignación de 1 órgano(s) renal(es) para la:<br>Código cero<br>5.0%                                                                                 |                                                                                                    |  |  |  |
|                                                                                    | El establecimiento de Salud tiene 60 minutos para la aceptación de la asignación renal.<br>Saludos Cordiales.<br>MARIO FERNANDO HERRERA VENEGAS - Coordinación Zonal 2                |                                                                                                    |  |  |  |
|                                                                                    | Instituto Nacional de<br>Donación y Trasplante de                                                                                                    | SINIDOT<br>Entorno de capacitación y pruebas - https://ga.sinidot.gob.ec/sinidot/                                                                                                    |  |  |  |
|                                                                                    |                                                                                                    | Soporte técnico y asistencia qasoporte.sinidot@indot.gob.ec                                                                                                    |  |  |  |
|                                                                                    | El contenido del presente mensaje es privado, estrictar<br>protegida por normas legales y de secreto profesional.<br>divulgado en forma alguna. En consecuencia de haberl<br>Gracias. | nente confidencial y exclusivo para sus destinatarios, pudiendo contener información<br>Bajo ninguna circunstancia su contenido puede ser transmitido o revelado a terceres ni<br>lo recibido por error, solicitamos contactar al remitente y eliminario de su sistema. Muchas |  |  |  |

6. Para realizar la respuesta a la asignación renal hacer referencia a <u>RESPUESTA A LA</u> ASIGNACIÓN POR PARTE DE LOS ESTABLECIMIENTOS DE SALUD ACREDITADOS

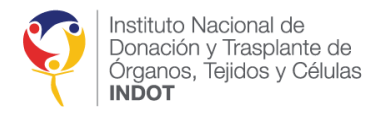

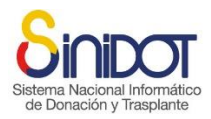

| Elaborado por:                 | Elaborado por:               | Elaborado por:           |
|--------------------------------|------------------------------|--------------------------|
|                                |                              |                          |
|                                |                              |                          |
|                                |                              |                          |
|                                |                              |                          |
|                                |                              |                          |
| Johanna Murillo                | Elias Maximiliano Estupiñán  | Miguel Guevara Nicolalde |
| Asistente de soporte Técnico y | Asistente de soporte Técnico | Analista SINIDOT         |
| Capacitación                   |                              |                          |

| Revisado por:                        | Aprobado por:                |
|--------------------------------------|------------------------------|
|                                      |                              |
|                                      |                              |
|                                      |                              |
|                                      |                              |
| Dr <mark>a. Jo</mark> hanna Zambrano | Dra. Patricia Paredes        |
| Dirección Técnica de Provisión y     | Coordinadora General Técnica |
| Logística                            |                              |

# Sistema Nacional Informático de Donación y Trasplante